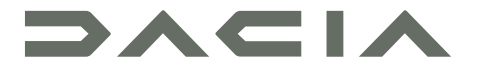

# MEDIA NAV LIVE

# Ettevaatusabinõud kasutamisel

Audiosüsteemi kasutamisel tuleb turvalisuse huvides ja materiaalse kahju vältimiseks kindlasti järgida allpool loetletud ettevaatusabinõusid. Te olete kohustatud järgima selle riigi seadusi, kus te viibite.

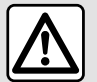

#### Ettevaatusabinõud süsteemi kasutamisel

- Kasutage juhtseadiseid ja lugege ekraanil olevat teavet vaid siis, kui teeolud seda võimaldavad.

- Valige selline helitugevus, et kuuleksite ka muid müratekitajaid.

#### Ettevaatusabinõud navigeerimisel

- Navigatsioonisüsteemi kasutamine ei asenda mingil juhul juhi vastutust ega valvsust sõiduki juhtimisel.

 Olenevalt piirkonnast võib kaardilt puududa uusim teave teekonna kohta. Olge valvas. Liikluseeskiri ja liiklusmärgid on navigatsioonisüsteemi antava teabe suhtes alati esimuslikud.

#### Ettevaatusabinõud materiaalse kahju vältimiseks

- Süttimise või seadme kahjustamise vältimiseks ärge võtke süsteemi lahti ega tehke selle juures muudatusi.
- Pöörduge tõrgete korral ja seadme lahtivõtmiseks tootjafirma esinduse poole.
- Ärge sisestage lugejasse võõrkehasid ega kahjustatud või määrdunud välist mäluseadet (USB-mälupulk, SD-kaart jne).
- Kasutage ainult oma süsteemiga sobivat välist mäluseadet (USB-mälupulk, Jack-pesa jne).
- Puhastage ekraani alati mikrokiududest lapi abil.
- Ärge kasutage alkoholi sisaldavaid vahendeid ja/või pihustatavaid vedelikke.

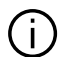

Enne süsteemi kasutamist on kohustuslik nõustuda müügi üldtingimustega.

Selles juhendis nimetatud mudelite kirjelduse aluseks on juhendi koostamise ajal kehtinud näitajad. Olenevalt telefoni margist ja mudelist võivad mõned funktsioonid olla sõiduki multimeediumsüsteemiga osaliselt või täielikult mitteühilduvad.

Täiendava teabe saamiseks pidage nõu volitatud esindusega.

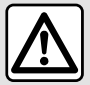

#### Isikuandmete kaitse

Teie sõiduki andmeid töötlevad tootja, volitatud edasimüüjad ja muud tootjarühma kuuluvad üksused. Tootja andmed on saadaval nende veebisaidil ja sõiduki kasutusjuhendi viimasel lehel. Teie isiklikke andmeid töödeldakse järgmistel eesmärkidel:

- sõiduki teenuste ja rakenduste kasutamise võimaldamiseks;
- sõiduki käitamise ja hoolduse võimaldamiseks;
- juhi sõidukogemuse parandamiseks ning tootjarühma toodete ja teenuste arendamiseks;
- tootjarühma juriidiliste kohustuste jõustamiseks.

Teie kohta kehtivate eeskirjade kohaselt, eriti kui asute Euroopas, võite teha järgmist:

- hankida ja kontrollida andmeid, mis tootjal teie kohta on;
- parandada ebatäpset teavet;
- eemaldada teie kohta käivad andmed;
- teha oma andmetest koopia ja kasutada neid mujal;
- olla igal ajal vastu oma andmete kasutamisele;
- külmutada oma andmete kasutamine.

Sõiduki multimeediaekraani abil saate teha järgmist:

- keelduda andmast nõusolekut oma isikuandmete (sh asukoha) jagamiseks;
- oma nõusolekut igal ajal tagasi võtta.

Kui otsustate oma isikuandmete jagamise peatada, peatatakse mõned tootja pakutavad sõiduki funktsioonid ja/või teenused, kuna need nõuavad teie nõusolekut.

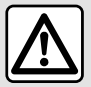

#### Isikuandmete kaitse

Olenemata sellest, kas otsustate jagamise peatada või mitte, edastatakse sõiduki kasutusandmed tootjale ja asjaomastele partneritele/tütarettevõtetele järgmistel eesmärkidel:

- sõiduki käitamise ja hoolduse võimaldamiseks;
- sõiduki olelustsükli parandamine.

Nende andmete kasutamise eesmärk ei ole äriliste andmete kogumine, vaid pigem tootja sõidukite pidev täiustamine ja nende igapäevast kasutamist takistavate probleemide ennetamine.

Lisateabe saamiseks on andmekaitse-eeskirjad saadaval tootja veebisaidil, mille aadress on esitatud sõiduki kasutusjuhendis.

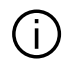

Juhendisse on koondatud kirjeldatud mudelitel olevad funktsioonid. Nende olemasolu sõltub varustustasemest, valitud lisaseadmetest ja asukohariigist. Lisaks võib juhendist lugeda ka sellise varustuse kohta, mis tuleb kasutusele alles eeloleval aastal. Juhendis leiduvad ekraanipildid ei ole siduvad.

# SISUKORD

| Üldteave                         | 5  |
|----------------------------------|----|
| Lühikirjeldus                    | 5  |
| Juhtseadiste tutvustus           | 8  |
| Teenuste aktiveerimine           | 10 |
| kasutuspõhimõtted                | 14 |
| Puhastamine                      | 17 |
| Sisseja väljalülitus             | 18 |
| Vidinate lisamine ja haldamine   | 19 |
| Hääletuvastus                    | 20 |
| Navigatsioon                     | 22 |
| Heli/multimeedia                 | 24 |
| Heliallikad                      |    |
| Raadio kuulamine                 |    |
| Muusika                          | 30 |
| Audioseaded                      | 33 |
| Telefon                          | 35 |
| Telefoni sidumine ja ühendamine  | 35 |
| Kõnede haldamine                 |    |
| SMS                              | 44 |
| Telefoni seaded                  | 45 |
| Juhtmevaba laadija               | 46 |
| Rakendused                       | 48 |
| Android Auto™, CarPlay™          | 48 |
| Rakenduste haldamine             | 52 |
| My Dacia                         |    |
| Sõiduki laenamine ja loovutamine | 56 |
| Sõiduk                           | 57 |
| Juhtimisabi                      | 57 |
| Parkimisabi                      | 62 |
| Tagurduskaamera                  | 63 |

| Mitmevaateline kaamera                                           | 64              |
|------------------------------------------------------------------|-----------------|
| Kogu tee teave                                                   |                 |
| Rehvirõhk                                                        | 67              |
| My driving                                                       | 68              |
| Õhu kvaliteet                                                    |                 |
| Elektrisõiduk                                                    | 71              |
|                                                                  |                 |
| Seaded                                                           |                 |
| Seaded                                                           | <b>75</b><br>75 |
| Seaded<br>Kasutaja seaded<br>Süsteemi seaded                     |                 |
| Seaded<br>Kasutaja seaded<br>Süsteemi seaded<br>Teated           |                 |
| Seaded<br>Kasutaja seaded<br>Süsteemi seaded<br>Teated<br>Update |                 |

# LÜHIKIRJELDUS

# Ekraan

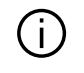

Soojenduse taseme kohta leiate täiendavat teavet sõiduki kasutusjuhendist.

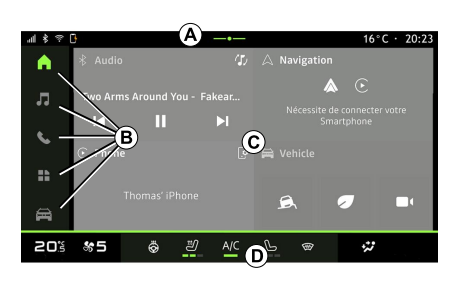

A. Ligipääsu- ja staatuseriba.

**B.** Juurdepääs erinevatele maailmarežiimidele:

- C. Ekraaniala valitud Maailma jaoks.
- D. Soojenduse taseme riba indikaator.

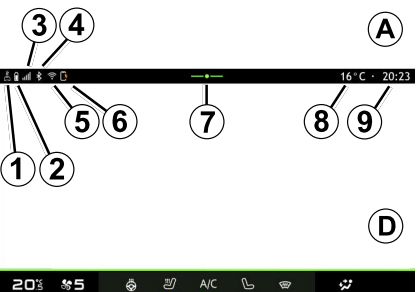

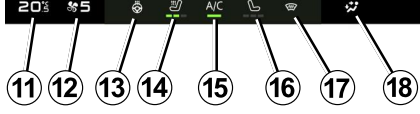

*1.* Ühenduse seisund ja andmete jagamine;

- 2. Telefoniaku laetuse tase.
- 3. Telefoni vastuvõtuseisund.

 sisselülitatud multimeediumisüsteemi Bluetooth®.

*5.* Multimeediumisüsteemi WIFI seisund.

- 6. Juhtmevaba laaduri seisund.
- 7. Juurdepääs teavituskeskusele.
- 8. Välistemperatuur.
- 9. Kellaaeg.
- 10. Mikrofoni olek ja juhtimine.
- 11. Soojenduse temperatuurinäidik.
- 12. Tuulutuse kiiruse näidik.

- 13. Roolisoojenduse lüliti.
- 14. Juhiistme soojenduse lüliti.
- 15. Kliimaseadme nupp.
- 16. Kõrvalistujaistme soojenduse lüliti.
- 17. Esiklaasi soojenduse lüliti.
- 18. Salongi õhujaotuse indikaator.

# Maailmarežiimi näidud

Süsteem koosneb mitmest maailmarežiimist **B**:

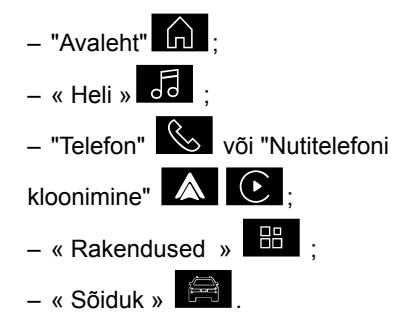

Märkus. maailmarežiimide kättesaadavus sõltub seadmetest.

Erinevaile maailmarežiimidele pääseb alati juurde maailmarežiimide sakist **B**, mis on sisselülitatud ekraanil alati nähtav ja juurdepääsetav.

# LÜHIKIRJELDUS

#### "Avalehe" maailmarežiim

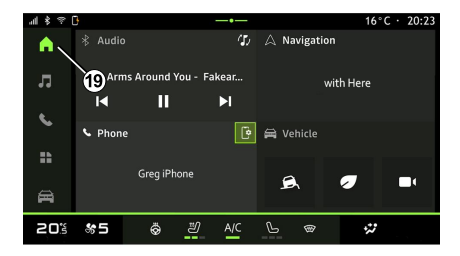

#### "Heli" maailmarežiim

#### "Telefon" maailmarežiim

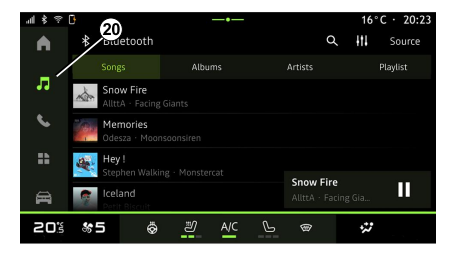

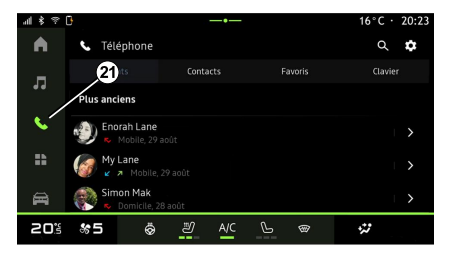

"Avalehe" maailmarežiim **1**, millele pääseb juurde kasutades nuppu **19**, kuvab nelja kohandatavat vidinat. Maailmarežiim "Heli" , millele pääseb ligi kasutades nuppu **20**, mis annab juurdepääsu raadiole ja muusikale. Maailmarežiim "Telefon ", millele pääseb juurde nupuga 21, annab juurdepääsu kõnedele, folderid ja muudele multimeediumisüsteemiga seotud telefonifunktsioonidele.

Märkus: ala "Telefon" ikoon Võib muutuda, kui nutitelefoni

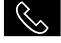

kopeerimine on pooleli

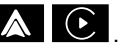

# LÜHIKIRJELDUS

#### "Rakendused" maailmarežiim

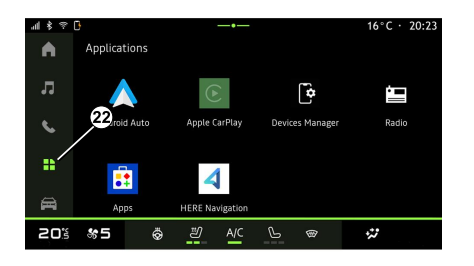

#### "Sõiduk" maailmarežiim

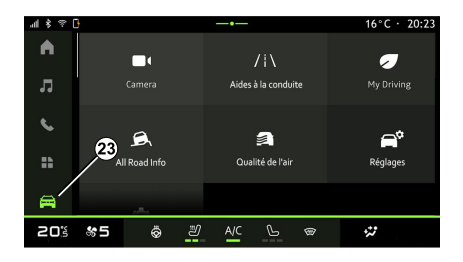

#### Teavituskeskus

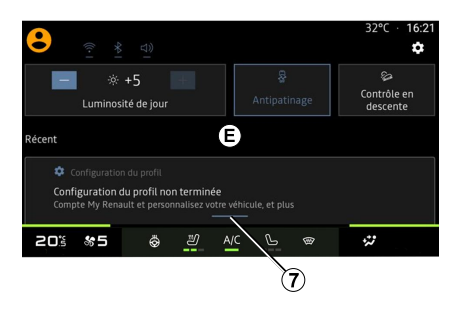

Maailmarežiim "Rakendused" , millele pääseb ligi kasutades nuppu 22, saab kasutada multimeediumsüsteemist kaudu rakendustele ligipääsemiseks. Maailmarežiim "Sõiduk" (), millele pääseb juurde nuppu 23 vajutades, mis võimaldab mõnda sõiduki varustust, näiteks juhtimisabisüsteeme, kaamerat, My driving jne hallata, ning reguleerida erinevaid multimeediasüsteemi seadeid, nagu ekraan, keel jne

**Märkus.** Avakuvale ilmuvad ainult olenevalt varustuse tasemest saadaolevad funktsioonid, mida on võimalik valida. Teavituskeskus *E*, millele pääseb ligi nupule *7* vajutades või multimeediumekraanil kiiresti alal *A* ekraani keskosa suunas nipsates, mis võimaldab teil teavitustele "Profiil" ja mõnedele funktsioonidele. Teavituskeskusest väljumiseks vajutage valikut *7* või nipsake kiiresti alalt *D* ekraani keskpunkti poole.

# JUHTSEADISTE TUTVUSTUS

1

# 3 (2) (1)

|   | Funktsioon                                                                                                    |
|---|----------------------------------------------------------------------------------------------------|
| 1 | Multimeediumekraan.                                                                                                    |
| 2 | Helitugevuse suurendamine.                                                                                                    |
| 3 | Vajutage ja hoidke umbes viis<br>sekundit all: sundige<br>multimeediumisüsteem sulguma.<br>Lühike vajutus: "Raadio -<br>muusika VÄLJAS"/"Raadio -<br>muusika SEES", "Ekraan<br>ooterežiimis", "Ekraani<br>puhastamine ", "Ootel". |
| 4 | Helitugevuse vähendamine.                                                                                                    |

|   | Funktsioon                                                                                                    |
|---|----------------------------------------------------------------------------------------------------|
| 5 | Heliallika valimine.                                                                                                    |
| 6 | Raadiojaamade või<br>muusikapalade/kaustade<br>sirvimine (olenevalt sõidukist).                                                                                               |
| 7 | Lühike vajutus:<br>– hetkel kuulatava heliallika<br>helitugevuse suurendamine.<br>Vajutage pikalt (umbes 10<br>sekundit):<br>– heli sunnitud vaigistamise<br>väljalülitamine. |

Roolisamba juhtseadised

|    | Funktsioon                                                                                                    |
|----|----------------------------------------------------------------------------------------------------|
|    | Lühike vajutus:                                                                                                |
| 7+ | <ul> <li>raadioheli vaigistamine/<br/>taastamine;</li> <li>muusikapala peatamine või<br/>mängimine.</li> </ul> |
| 8  | Vajutage pikalt (umbes 10<br>sekundit):                                                                        |
|    | – heli sunnitud vaigistamise<br>väljalülitamine.                                                               |
|    | Lühike vajutus:                                                                                                |
|    | <ul> <li>hetkel kuulatava heliallika</li> <li>helitugevuse vähendamine.</li> </ul>                             |
| 8  | Vajutage pikalt (umbes 5<br>sekundit):                                                                         |
|    | <ul> <li>heli sunnitud vaigistamise<br/>sisselülitamine.</li> </ul>                                            |
| 9  | Raadiojaama esitusrežiimi<br>vahetamine ("Loend",<br>"Lemmikud").                                              |

8 - Üldteave

# JUHTSEADISTE TUTVUSTUS

# Roolisamba juhtseadised

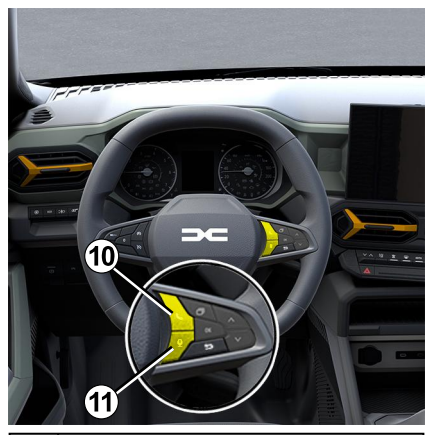

#### Funktsioon

Kui telefon ei ole ühendatud multimeediumsüsteemiga:

 avage telefoni sidumisfunktsioon.

Kui telefon on ühendatud

- 10 multimeediasüsteemiga:
  - telefonimaailma avamine

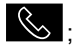

vastake kõnele / lõpetage kõne.

11 Pikk vajutus:

#### Funktsioon

 telefoni häältuvastuste sisseja väljalülitamine, (on saadaval ainult siis, kui telefon on multimeediumsüsteemiga ühendatud).

#### Sissejuhatus

Selleks, et teie sõiduki ühendatud teenused töötaksid (rakendus Red EDITION), on vaja need rakenduse kaudu aktiveerida.

Teenuste sisselülitamine võimaldab ühtlasi automaatselt süsteemi värskendada. Vt jaotist "Uuendamine".

Kui teenused on aktiveeritud, on need piiratud perioodi jooksul alates sõiduki kohaletoimetamise kuupäevast tasuta.

Multimeediasüsteem pakub võimalust konfigureerida profiil mõne etapiga.

#### Märkus.

 konfiguratsiooniviisard pakub iga kord abi, kui profiili luuakse:

konfiguratsiooniviisardit saab

kasutada ainult siis, kui sõiduk seisab.

#### "Konfigureerimisabi"

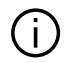

Tootja võtab kasutusele kõik ettevaatusabinõud. tagamaks, et ohutuse tase vastab võimalikele ohtudele, võttes arvesse kohaldatavaid eeskirju.

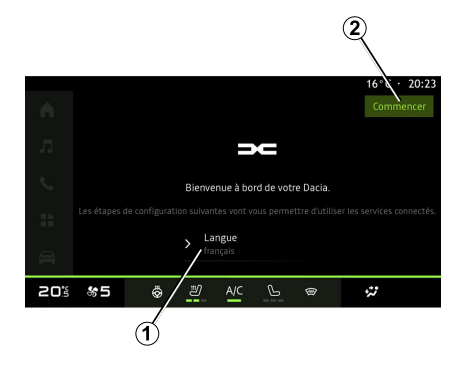

Valige loendist 1 keel ja kinnitage, vaiutades 2.

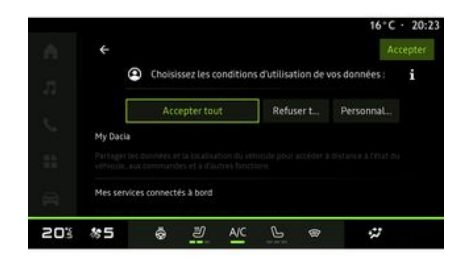

Multimeediaisüsteem teavitab teie isikuandmete kaitsmisest.

Erinevate andmejagamise võimaluste kohta täiendava teabe saamiseks

vajutage "Teabe" ikooni

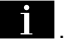

Pärast esitatud teabe ülevaatamist kinnitage oma valik, vajutades iätkamiseks "Kinnita".

Valige oma isikuandmete kasutustingimused järgmiste valikute hulgast:

 Nõustuge kõigraa, lubab teie isikuandmete jagamist ja võimaldab iuurdepääsu kõigile saadaolevatele seotud teenustele:

- Keelduge kõigest, keeldub teie isikuandmete jagamisest ega võimalda iuurdepääsu seotud teenustele ega nende toimimist (välja arvatud kohustuslikud reguleerivad funktsioonid seoses automaatse hädaabikõnega avarii korral.);

 Kohanda, võimaldab teie isikuandmete kasutustingimusi isikupärastada, aktiveerides/keelates teatud funktsioonid. mis on seotud järgmiste andmetega:

- « My Dacia » ;

- « Minu pardal ühendatud teenused » :

 "Toodete ja teenuste täiustamine ning arendamine":

- ...

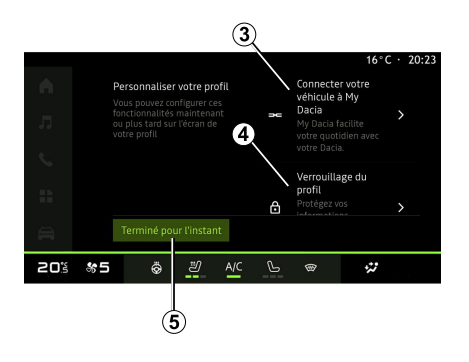

Saate oma profiili kohandada, konfigureerides järgmised funktsioonid:

- "My Dacia-i" konto 3;
- lukustage profiil 4.

**Märkus:** saate konfiguratsiooni peatada, vajutades *5*, ning hiljem seda jätkata teavituskeskusest või oma profiilist. Lisateabe saamiseks vt jaotist "Kasutajaseaded"

#### « My Dacia » 3

Multimeediaisüsteem võimaldab ühenduda oma "My Dacia" kontoga, et hallata sõiduki teatud funktsioone ja pääseda sellele teabele juurde nutitelefoni kaudu.

My Dacia' kohta lisateabe saamiseks vt jaotist "My Dacia".

#### Lukustage profiil 4

Soovitame oma tundliku teabe kaitsmiseks ja privaatsuse säilitamiseks tungivalt oma isikuandmeid kaitsta. Selle tegemiseks võimaldab multimeediaisüsteem lukustada oma profiilile juurdepääsu järgmiste meetodite abil:

- « Muster » ;
- « PIN-kood » ;
- « Parool » ;
- "Ära kasuta profiili lukustamist".

Konfigureerimise lõpetamiseks järgige multimeediaisüsteemi ekraanile kuvatavaid juhiseid.

 Teie privaatsuse, sealhulgas teie isikuandmete konfidentsiaalsuse ja terviklikkuse säilitamise huvides soovitame tungivalt oma profiil lukustada.

#### Andmete kogumine

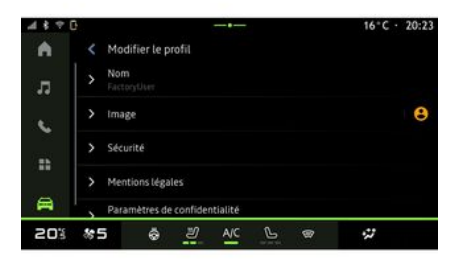

Kui teenuste aktiveerimistaotlus on kinnitatud, saate multimeediasüsteemi käivitamisel andmete kogumise endiselt aktiveerida või välja lülitada või muuta andmete jagamise taset. Oma isikuandmete kasutustingimuste valimiseks avage teavituskeskus, valige oma "Profiil", seejärel "Privaatsusseaded".

Seejärel valige järgmiste andmejagamise tasemete hulgast:

- "Nõustuge kõigrga": oma andmete jagamise lubamine;
- ""Keelduge kõigest: oma andmete jagamisest keeldumine;
- "Kohanda": loendis valitud andmete jagamise lubamine.

Märkus: kui te ei soovi andmeid iagada, ei pruugi teenused, mis vaiavad teie nõusolekut, enam töötada (välja arvatud õnnetuse korral tehtava automaatse hädaabikõnega seotud tavateenused/-funktsioonid).

#### Ajutine andmete kogumise peatamine

Sõiduki andmete kogumise võib aiutiselt peatada.

Saate selle tegemiseks andmete kogumise taseme igal ajal peatada või seda muuta teavituskeskusest oma "Profiil" alt, seejärel vajutage "Jagage ainult andmeid". Andmete kogumise saate igal aial peatada valides "Keelduge kõigest", või peatada teatud andmete kogumise valides "Kohanda", ja seejärel valige need, mida soovite peatada.

Kui te keeldute andmete jagamisest, mis vajavad teje nõusolekut, ej pruugi teenused enam töötada (välia arvatud õnnetuse korral tehtava automaatse hädaabikõnega seotud tavateenused).

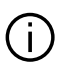

Tootja võtab kasutusele kõik ettevaatusabinõud. tagamaks, et teie isikuandmeid töödeldaks täiesti turvaliselt

#### Andmekaitse

Teie sõiduki andmeid töötleb kaubamärgi esindaja ja need võidakse sõltuvalt eesmärgist edastada nii meie tütarettevõtetele, meie jaotusvõrgu liikmetele kui ka välistele partneritele. Andmeid võivad koguda ka kolmandad isikud. Sellisel juhul kohaldavad nende isikuandmete kaitse eeskirju volitatud turustaiad ia muud kaubamärgi esindaia rühma kuuluvad üksused. Kaubamärgi esindaja andmed on saadaval nende veebisaidil ja sõiduki kasutusjuhendi viimasel lehel.

Teie isiklikke andmeid töödeldakse järgmistel eesmärkidel:

 sõiduki kaugjuhtimise võimaldamiseks, sõiduki automaatseks uuendamiseks või sõidukis meelelahutusteenuste osutamiseks:

- sõiduki hoolduse võimaldamiseks:
- teile sõiduabi teenuste osutamiseks:
- sõidukogemuse parandamiseks.

erinevate liikumisviiside pakkumiseks

ning toodete ja teenuste arendamiseks:

 meie seaduslike või reguleerivate kohustuste täitmiseks

Vastavalt kohaldatavatele isikuandmete kaitse eeskirjadele võite paluda:

- hankida ja kontrollida andmeid, mis tootjal teie kohta on;
- parandada ebatäpset teavet:

– eemaldada teie kohta käivad andmed:

- teha oma andmetest koopia ia kasutada neid mujal;

 – olla igal ajal vastu oma andmete kasutamisele:

 külmutada oma andmete kasutamine.

Sõiduki multimeediaekraani abil saate teha iäromist:

 keelduda andmast nõusolekut oma isikuandmete (sh asukoha) jagamiseks;

 oma nõusolekut igal ajal tagasi võtta.

Kui otsustate oma isikuandmete jagamise peatada, peatatakse mõned tootja pakutavad sõiduki funktsioonid ja/või teenused, kuna need nõuavad teie nõusolekut.

Olenemata sellest, kas otsustate jagamise peatada või mitte, edastatakse sõiduki kasutusandmed

tootjale ja asjaomastele partneritele/ tütarettevõtetele järgmistel eesmärkidel:

 sõiduki käitamise ja hoolduse võimaldamiseks;

- sõiduki olelustsükli parandamine.

Andmeid ei kasutata äriteenuste jaoks. vaid tootja sõidukite pidevaks täiustamiseks ja selleks, et vältida igapäevast kasutamist takistavaid probleeme.

Lisateabe saamiseks on andmekaitseeeskiriad saadaval tootia veebisaidil. mille aadress on esitatud sõiduki kasutusjuhendis.

#### Teenuste aegumine

Teenused aktiveeritakse piiratud ajaks. Kui see aeg on läbi, lakkavad teenused töötamast. Teenuste uuesti aktiveerimiseks vt jaotist "Võrguteenused".

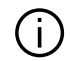

Tootia võtab kasutusele kõik ettevaatusabinõud. tagamaks, et ohutuse tase vastab võimalikele ohtudele. võttes arvesse kohaldatavaid eeskirju.

# KASUTUSPÕHIMÕTTED

# Multimeediumekraan

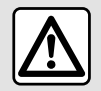

Turvalisuse tagamiseks kohandage istmeid ainult siis, kui sõiduk seisab.

 Mõningaid seadeid tuleb muuta töötava mootoriga, et need salvestuksid multimeediumsüsteemi.

#### Menüüs liikumine

Multimeediumekraanil saab kasutada süsteemi funktsioone. Puudutage multimeediumekraanil menüü valimiseks.

#### Liigutustega toimimine

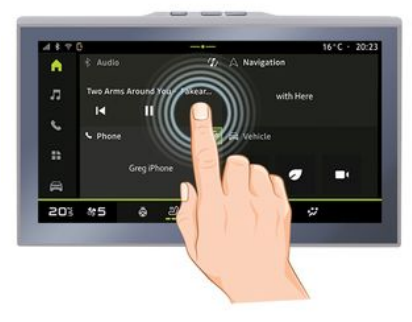

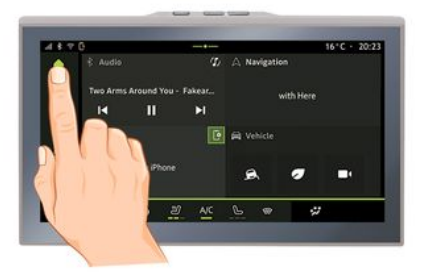

Vajutage korraks: puudutage sõrmega ekraani üht osa ja võtke koheselt oma sõrm ekraanilt ära.
vajutage ja hoidke: puudutage ekraani üht osa vähemalt 1,5 sekundit.
Suurendamine/vähendamine: viige kaks sõrme ekraanil kokku või lahku.

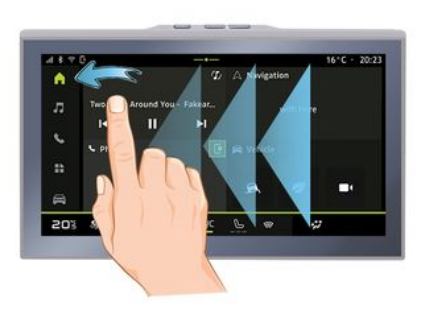

- Libistamine: libistage kiiresti sõrmega paremalt vasemale;
  - horisontaalselt vasemalt paremale või vastupidi;

või

 vertikaalselt alt üles või vastupidi.

# KASUTUSPÕHIMÕTTED

# Maailmarežiimi lehekülgede sissejuhatus

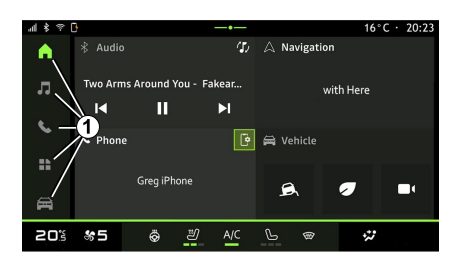

Süsteemil on mitu maailmarežiimi. Ühest maailmarežiimist teise liikumiseks vajutage otse ühele maailmarežiimi nupule **1**.

Maailmarežiimi koduleht hõlmab vidinaid, mis võimaldavad avada selliseid funktsioone nagu rehvirõhu reguleerimine, raadio jne.

Need vidinad võimaldavad kuvada kohe funktsiooni põhiekraani või teatud juhtudel neid otse, põhiekraanide kaudu kontrollida (näiteks vahetada raadiojaama).

Esilehekülje kirjelduseks lugege peatükki "Lühikirjeldus".

**Märkus.** Avalehe seadistusi on võimalik muuta. Rohkema teabe saamiseks lugege peatükki "Vidinate lisamine ja haldamine".

#### Maailmarežiimi riba sissejuhatus

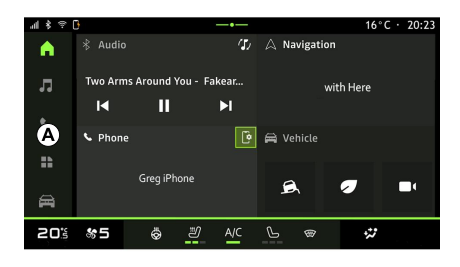

Maailmarežiimi sisenemiseks vajutage ühte viiest **1** maailmarežiimi ribal **A** olevast nupust.

Süsteem sisaldab viit maailmarežiimi, millele pääseb ligi igal ajal multimeediumiekraanilt:

"Avaleht": võimaldab kuvada nelja kohandatavat vidinat;

 "Heli": kasutatakse raadio ja helifailidele juurdepääsuks

- "Telefon"/"Kloonimine":

 kasutatakse ühe või mitme telefoni süsteemiga sidumiseks või multimeediumisüsteemiga ühendatud telefoni kõnedele, telefoniraamatule ja muudele saadaolevatele funktsioonidele juurdepääsuks;

 saab kasutada nutitelefoni kopeerimise lubamiseks.

- "Rakendused": saab kasutada rakendustele juurdepääsuks;

 "Sõiduk": võimaldab hallata osa sõiduki varustusest, näiteks juhtimisabisid, mitmevaatelist kaamerat ja säästlikku sõitmist ning reguleerida multimeediumsüsteemi eri seadeid, nt kuva, keelt jne;

#### Teavituskeskus

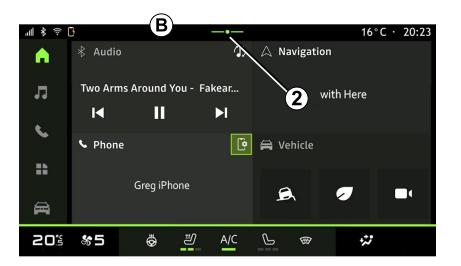

# KASUTUSPÕHIMÕTTED

Ligipääsemiseks kasutage nuppu **2** või libistage kiiresti multimeediaekraanil alal **B** ekraani keskele. Teavituskeskus võimaldab juurdepääsu teadete ajaloole, näiteks:

- SMS;
- « Rehvirõhk » ;
- saadaolevad värskendused;

- ...

| <b>:</b>                      |                                                     | 32℃ · 16:21 |
|-------------------------------|-----------------------------------------------------|-------------|
|                               |                                                     |             |
| Débogage US<br>Appuyez pour d | B activé<br>ésactiver le débogage USB               |             |
| Gestionnair<br>N'oubliez pas  | e d'appareils - 13 m<br>de prendre votre téléphone. |             |
|                               | Tout effacer                                        |             |
| 20% %5                        | 😓 <u>ଅ</u> A/C 🕒 କ                                  | **          |

Täiendavat teavet teavituste kohta leiate teavituste peatükist.

# Mittesaadaval olevad funktsioonid

Asukohariigi õigusaktidest olenevalt ei pruugi sõidu ajal mõned funktsioonid ja seaded kättesaadavad olla.

Mittekättesaadavate funktsioonide kasutamiseks tuleb sõiduk peatada.

**Märkus.** Mõnes riigis nõuavad õigusaktid, et rakenduste avamiseks rakendataks seisupidur. Täiendava teabe saamiseks pidage nõu volitatud esindusega.

Juurdepääsemiseks valige teavitus.

Teavituse kustutamseks pühkige kiiresti üle ekraani.

Teavituste kustutamiseks vajutage nupule *3*.

Samuti saate luua oma kasutajaprofiili ja seda konfigureerida. Lisateabe saamiseks vt jaotist "Kasutajaseaded".

# PUHASTAMINE

#### Soovitused puhastamiseks

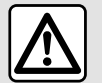

Ärge kallake ega pihustage puhastusvahendit ekraanile

Ärge kasutage keemilisi puhastusvahendeid või majapidamistooteid. Seade ei tohi puutuda kokku vedelike ega niiskusega. Kui see juhtub, võivad elektrikomponendid saada rikutud või kahjustatud.

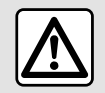

Ärge kasutage alkoholi sisaldavaid vahendeid ja/või pihustatavaid vedelikke.

#### Kasutage puutetundliku ekraani puhastamiseks ainult kuiva puhast pehmet ebemevaba mikrofiiberlappi, et neegeldumisvastassid meteriale

et peegeldumisvastaseid materjale mitte kahjustada.

Ärge rakendage multimeediumekraanile liiga suurt survet ja ärge kasutage puhastusvahendeid, mis võivad ekraani kriimustada (nt hari, kare riie vms).

#### "Ekraani puhastamine" režiim

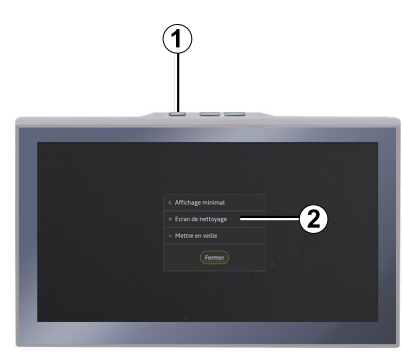

Sisselülitatud multimeediasüsteemi ekraani mikrokiudlapiga pühkimiseks vajutage korraks juhtseadist *1* multimeediapaneelil ja seejärel puuteekraani passiivsesse režiimi viimiseks "Ekraani puhastamine" *2*. Režiimist "Ekraani puhastamine" väljumiseks vajutage multimeediaekraani kaks korda.

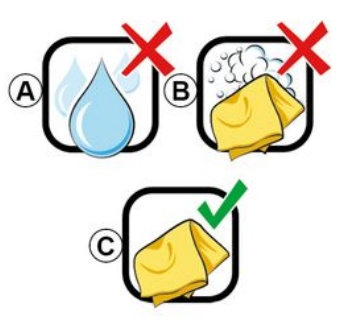

Pidage kinni järgmistest puhastussoovitustest:

 A. : ärge kasutage alkoholi sisaldavaid vedelikke, ärge kandke ega pihustage vedelikke;

*B.* : ärge puhastage seebiveega, kasutades õrnalt niisutatud mikrofiiberlappi;

*C.* : kuivpuhastage, kasutades mikrofiiberlappi.

# SISSEJA VÄLJALÜLITUS

# Sisselülitamine

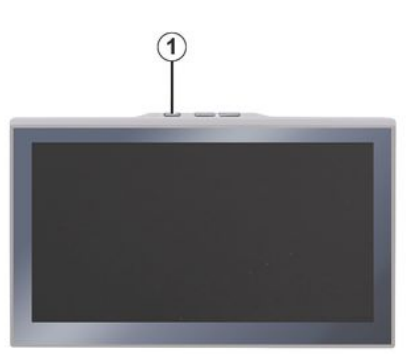

Multimeediumsüsteem lülitub sisse:

- kui uksed on avatud.
- vajutades lühidalt

multimeediumipaneeli juhtseadist 1.

#### Seisuasend

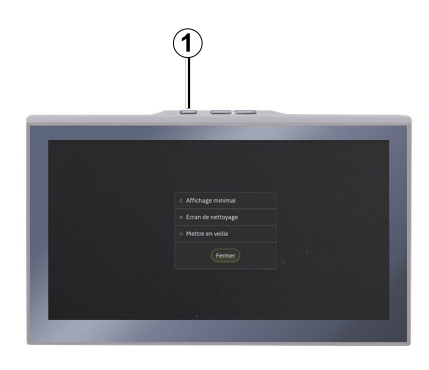

Multimeediumsüsteemi saab välja lülitada:

- vajutades korraks

multimeediumipaneelil lülitile *1* ja seejärel vajutades "Ootel";

- sõiduki uste ja luukide lukustamisel.

#### Miinimuminäidik

See funktsioon võimaldab kuvada ekraanil ainult välistemperatuuri, kella ja küttetaseme riba.

Selle kuvarežiimi valimiseks vajutage korraks nuppu **1** multimeediapaneelile ja seejärel vajutage funktsiooni "Ekraan ooterežiimis". Kui vajutate lühidalt nuppu *1*, kuvatakse teised funktsioonid, nagu:

- « Raadio muusika VÄLJAS
  - »/« Raadio muusika SEES »;
- « Ekraani puhastamine ».

#### Taaskäivitus

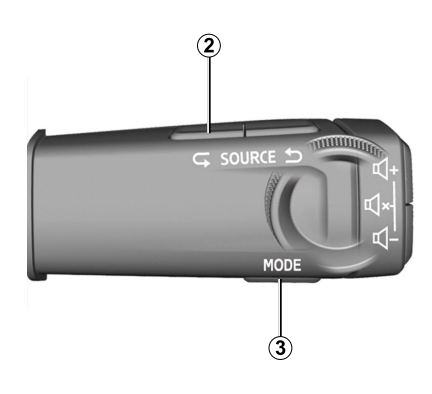

Multimeediumisüsteemi saab taaskäivitada, hoides all toitenuppu (vajutage ja hoidke süsteemi taaskäivitumiseni all):

multimeediumipaneeli lülitil *1*;
 või

 nupule "Mode" *3* ja vasakpoolsele nupule "Source" *2* roolisamba juhtseadisel.

# **VIDINATE LISAMINE JA HALDAMINE**

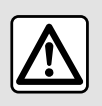

Sõiduohutuse tagamiseks seadistage neid asendeid ainult siis. kui auto seisab.

Vidina seadistus on seotud profiiliga. Kui profiil muutub, muutub ka vidinate välimus

#### Sissejuhatus

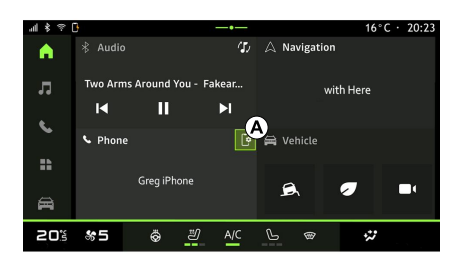

Süsteemil on kohandatav "Avaleht". See koosneb teatud arvust alal A olevatest vidinatest, mis võimaldavad juurdepääsu teabele ja

funktsioonidele, nt My driving, raadio, rehvirõhk ine.

Põhikuvalt otse funktsiooni juurde liikumiseks (raadiojaama muutmiseks, telefonile juurdepääsuks ine) vajutage ühele vidina juhtseadisele.

#### Vidinate isikupärastamine

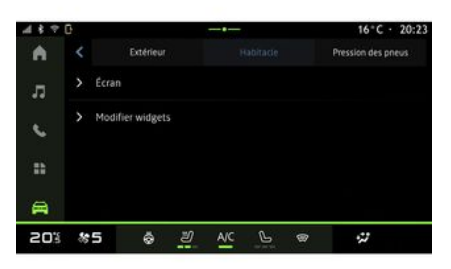

Vidinate kohandamiseks valige alal

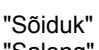

"Sõiduk" menüü "Sõiduk", "Salong" ja seejärel"Muuda vidinaid".

Samuti pääseb vidinate kohandamise seadeile ligi maailmarežiimi kodulehelt

[ ¬ ] kohandatavat vidinat vajutades ja all hoides.

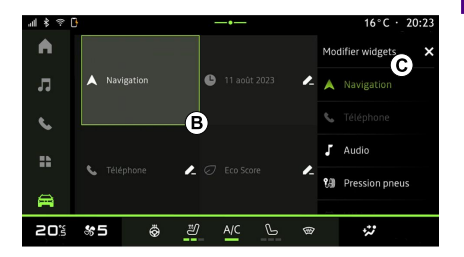

Seejärel valige alal **B** lihtsalt ekraani puudutades soovitud asukoht ja valige loendist C vidin, mida soovite kuvada.

# HÄÄLETUVASTUS

# Sissejuhatus

Kui kasutate kõnetuvastust nutitelefoni kloonimise abil, kasutage telefoni internetiühendust, mis võib olla tasuline ja mobiilioperaatori seatud piirangutega.

Kui teie nutitelefon on multimeediumsüsteemiga ühendatud kasutades Bluetooth® ühendust või nutitelefoni kopeerimise kaudu, saate kasutada mõningaid häältuvastusfunktsioone, mis võimaldavad teil pääseda juurde nutitelefonis saadaolevatele domeenidele ja rakendustele, hoides samal ajal käsi roolil.

Nutitelefoni kloonimise kohta lisateabe saamiseks vt jaotist "Android Auto™, CarPlay™".

**Märkus:** kui telefoni kõnetuvastust soovitakse kasutada multimeediumsüsteemiga, veenduge, et:

- teie telefonil on

kõnetuvastusfunktsioon, mis ühildub multimeediumsüsteemiga;

- asute võrgu levialaga piirkonnas.

#### Põhilised nutitelefoni kõnetuvastussüsteemi juhitavad funktsioonid

Hääletuvastuse kasutatavad funktsioonid sõltuvad nutitelefonist ja rakendustest endist.

Hääletuvastust saab kasutada järgmiste nutitelefonirakendustesse ja domeenidesse sisenemiseks:

- Telefon
- Navigatsioon
- Muusika

- ...

#### Sisselülitamine

Saate hääletuvastuse sisse lülitada:

- järgnevaltBluetooth®;

või

- kopeerides, "Koeerimine"

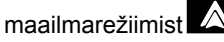

Märkus: häältuvastuse aktiveerimisel oodake enne rääkimist alati helisignaali, seejärel öelge oma soov.

Häälkäskluste näide:

- telefoniga seotud:
  - "Helista José";
  - "Helista kontorisse";

- ...

- navigeerimisega seotud:

- "Mine Champs-Élysées asukohas Paris";
- "Mine koju";

- ...

#### Hääletuvastuse sisselülitamine, kasutades Bluetooth®

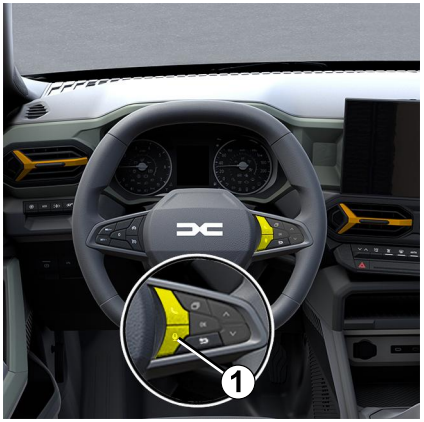

Ühendage nutitelefon multimeediumsüsteemiga kasutades ühendust Bluetooth®.

Lisateabe saamiseks vt jaotist "Telefoni sidumine ja ühendamine".

Nutitelefoni häältuvastuse kasutamiseks vajutage rooli juhtseadmel olevat nuppu *1* ja kuulete helisignaali, mis näitab, et hääletuvastus on sisse lülitatud.

# HÄÄLETUVASTUS

#### Hääletuvastuse aktiveerimine kopeerimise ajal

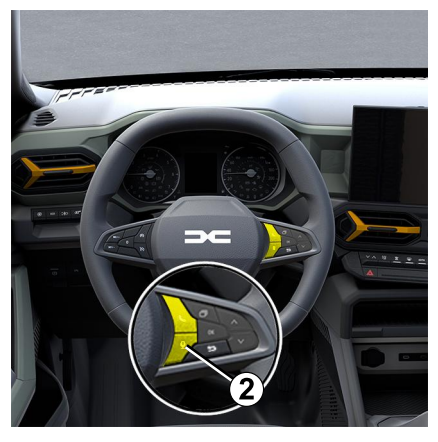

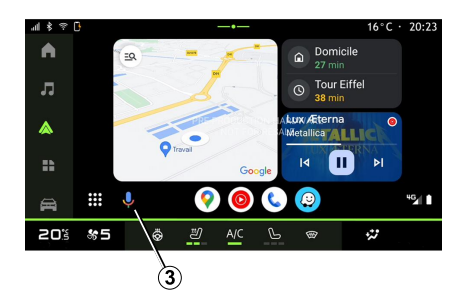

Ühendage nutitelefon nutitelefoni kloonimise kaudu multimeediumisüsteemiga.

Lisateabe saamiseks vt jaotist "Telefoni ühendamine ja ühenduse katkestamine" ja "Android Auto".

CarPlav™.

Nutitelefoni hääletuvastuse kasutamiseks vajutage:

 Vajutage korraks oma sõiduki roolil asuvat hääletuvastusnuppu 2;

või

- vajutades "Kopeerimine"

 $(\mathbf{b})$ maailmarežiimis 🛆 hääletuvastuse nupule 3;

või

- andes häälkäskluse:
  - "Ok Google" või "Hey Google", asukohas "Android Auto™"
    - kopeerimine

või

- "Dis Siri" või "Say Siri", asukohas

"CarPlay™" kopeerimine €

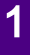

# NAVIGATSIOON

#### Sissejuhatus

2

- Navigeerimisele pääseb juurde:
- navigatsioonirakendusest;
- paralleelsest navigeerimisest

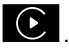

Navigatsioonirakendus

(olenevalt seadmest)

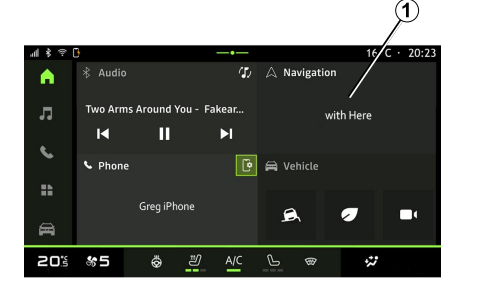

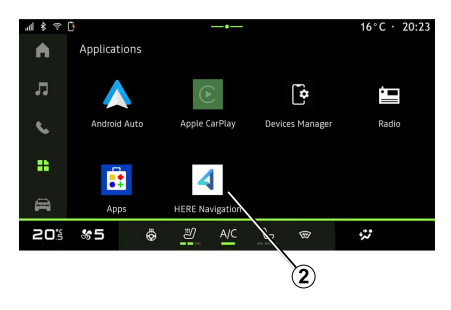

Navigeerimisrakendus on saadaval alates:

 "Avakuva" maailmarežiimi navigeerimisvidin 1;

 – navigeerimisrakendusele 2 pääseb ligi maailmarežiimist "Rakendused"

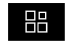

Navigatsioonirakendus on ühendatud navigatsioon, mis sisaldub kaheksaaastases andmeplaanis ia on multimeediumsüsteemi eelinstallitud.

See sisaldab ajakohast ühendatud navigeerimist, et saaksite kasutada järgmisi funktsioone.

- kaardi uuendamine:
- liiklus reaalajas;
- hääljuhtimine;

- huviväärsused:
- kiirusepiirangute kuvamine:
- hooned 3D-vaates:
- üksikasjalik vaade ristmikest;
- suurenenud valvsusalad:

- sihtkoha ajalugu ja otseteed teie "Kodu" ja "Töö" aadresside jaoks:

- ...

Märkus: navigeerimisrakendust arendatakse pidevalt ja seda saab värskendada või alla laadida "Rakendused" maailmarežiimist

"Rakendused"

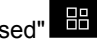

#### Paralleelse navigeerimise

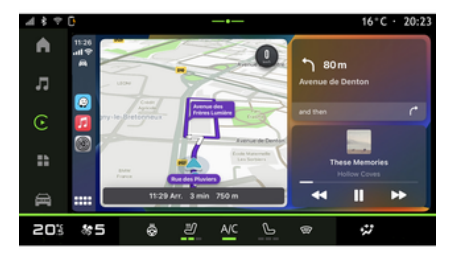

Kopeerimist kasutavat navigeerimist saab lubada rakendusest "Android

# NAVIGATSIOON

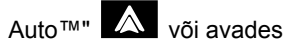

maailmarežiimis "Rakendused"

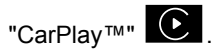

Kopeerimist kasutav navigeerimise puhul on teil vaja smartphone olla ühenduses multimeediumsüsteemiga.

Lisateabe saamiseks lugege jaotist "Android Auto™, CarPlay™".

#### Navigeerimisekraan näidikuplokis

(olenevalt seadmest)

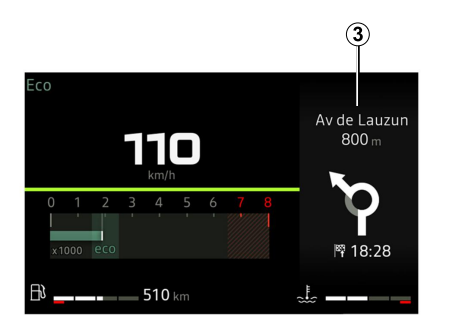

Navigeerimise kuvamiseks armatuurlaual 3 saate kasutada kloonimist.

Näidikuploki seadete kohta täiendava teabe saamiseks lugege sõiduki kasutusjuhendit.

# HELIALLIKAD

#### Sissejuhatus

| 네 \$ 두 | 0        |                              |      |     |   |             | 16°           | C · 20:23 |
|--------|----------|------------------------------|------|-----|---|-------------|---------------|-----------|
| •      | *        | Bluetooth                    |      |     |   | 0           | L 111         | Source    |
| _      |          |                              | Albu |     |   |             |               | Paylist   |
| 73     | Nor      | Snow Fire<br>AllttA · Facing |      |     |   |             | Ó             |           |
| 5      | -<br>Gk) | Memories<br>Odesza - Moo     |      |     |   |             |               |           |
| ==     | 1        | Hey !<br>Stephen Walki       |      |     |   |             |               |           |
| A      |          | Iceland<br>Petit Riscuit     |      |     |   | AllttA - Fa | e<br>cing Gia | Ш         |
| 205    | *        | 5 Ö                          | IJ   | A/C | С | ®           | **            |           |

"Heli" maailmarežiimist saate valida heliallika, mida soovite kuulata, vajutades "Allikad" 1.

Audioallikat saate ka valida, kasutades roolisamba juhtseadist. Lisateabe saamiseks vaadake jaotist "Juhtseadiste tutvustus".

Heliallikad võivad olenevalt varustustasemest erineda.

#### Ekraan "Heliallikad"

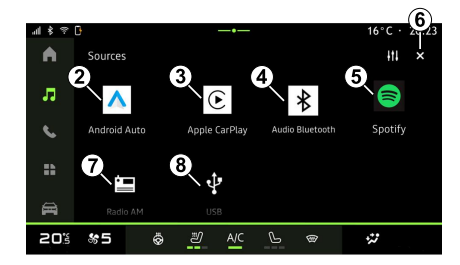

- 2. Allikas "Android Auto™".
- 3. Allikas "CarPlay™".
- 4. Allikas "Bluetooth® audio".
- 5. Allikas "Rakendus".
- 6. Väljumine ekraanilt "Heliallikas".
- 7. Allikas "Raadio".
- 8. Allikas "USB" (USB-port).

#### « Android Auto™ »

Kasutage seda allikat nutitelefoni kopeerimise funktsiooni abil muusika kuulamiseks nutitelefonist, kui sõiduk on varustatud rakendusega "Android Auto™". Lisateavet vt jaotistest "Android Auto™, CarPlay™" ja "Muusika".

#### « CarPlay™ »

Kasutage seda allikat nutitelefoni kopeerimise funktsiooni abil muusika kuulamiseks nutitelefonist, kui sõiduk on varustatud teenusega "CarPlay™". Lisateabe saamiseks vt jaotist "Android Auto™, CarPlay™".

#### "Bluetooth® audio"

Seda allikat saab kasutada muusika kuulamiseks nutitelefonist Bluetooth®ühenduse abil. Lisateabe saamiseks vt jaotisi "Muusika" ja "Telefoni ühendamine ja ühenduse katkestamine".

#### "Rakendus"

Kasutage seda allikat, et kuulata muusikat muusika voogedastuse rakenduste kaudu ja pääseda juurde oma helirakendustele, mis on alla laaditud rakenduse "Rakendused" kaudu. Lisateavet vt jaotistest "Muusika" ja "Rakenduse haldus".

#### « Raadio »

Seda allikat saate kasutada raadio kuulamiseks. Lisateabe saamiseks vt jaotist "Raadio".

# HELIALLIKAD

#### "USB" (USB-pesa)

Kasutage seda allikat muusika kuulamiseks USB-mälupulgalt. Lisateavet vt jaotisest "Muusika".

#### Märkus.

 Süsteem ei pruugi mõningaid vorminguid tuvastada;

 USB-ajam peab olema FAT32 või NTFS vormingus ning minimaalselt 8 GB mahuga ja maksimaalselt 64 GB mahuga.

#### Sissejuhatus

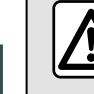

3

Turvalisuse tagamiseks kohandage istmeid ainult siis, kui sõiduk seisab.

Roolisamba juhtseadisel olevat nuppu kasutades saab salvestatud jaama valida ja olenevalt valitud režiimist raadiojaamu kerida. Täiendava teabe saamiseks lugege "Juhtseadiste sissejuhatuse" peatükki.

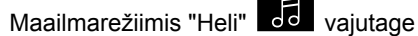

nuppu *3* allika "Raadio" valimiseks. Allikale "Raadio" pääseb ligi ka

maalimarežiimist "Rakendused"

Saate valida heliallika, sirvida jaamu ja muuta valiku režiimi ("Nimekiri", "Lemmikud"), kasutades rooli juures asuvat juhtseadet. Lisateabe saamiseks lugege peatükki "Juhtseadiste tutvustus".

#### Ekraan "Raadio"

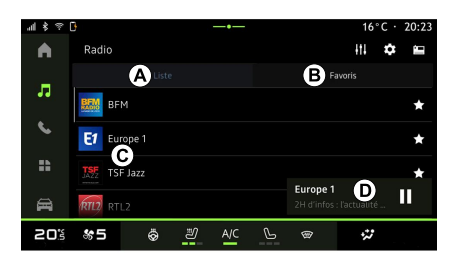

- A. režiimi "Loend" sakk.
- B. režiimi "Lemmikud" sakk.
- C. Olemasolevate jaamade loend.

**D.** Parajasti mängiva raadiojaama esitusala ja juurdepääs täisekraanile. Parajasti mängiva muusikapala täisekraanil kuvamiseks vajutage sellele alale.

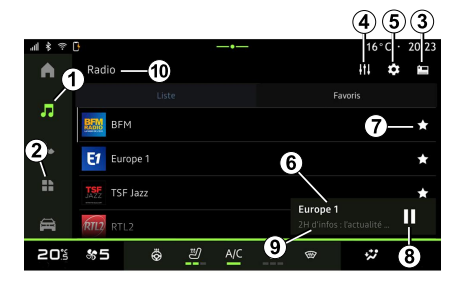

1. Sisenege maailmarežiimi "Heli"

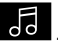

2. Sisenege maailmarežiimi

"Rakendused"

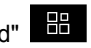

3. Juurdepääs heliallikale "Allikad".

4. Sisenege menüüsse "Heli seaded".

**5.** Sisenege menüüsse "Raadio seaded".

- 6 Hetkel kuulatav raadiojaam.
- *7.* Salvestage jaam asukohta "Lemmikud".
- **8.** Peatage praeguse jaama raadio/ taasesitus.

*9.* Praeguse jaama nimi ja sagedus. Tekstiteave (raadio logo, laulja, muusikapala jne).

10. Kuulatava heliallika "Allikad" tüüp.

**Märkus:** osa teabest on saadaval ainult teatud raadiojaamade puhul.

#### Täisekraanil kuvamine E

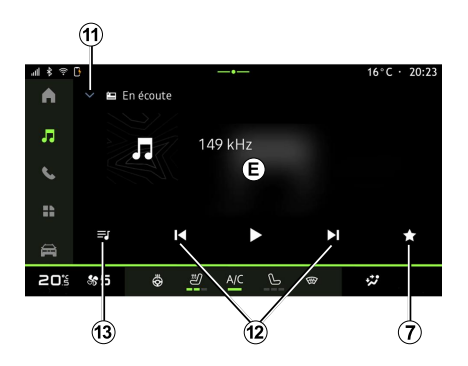

*D* alal parajasti mängiva raadiojaama täisekraanil kuvamiseks vajutage sellele alale.

Täisekraanil kuvamise *E* minimeerimiseks vajutage *11*.

#### Raadiosagedusala valimine

Järgmiste lainepikkuste määramiseks vajutage nuppu **5**.

— « FM » :

- « Alternatiivne sagedus (AF) » ;
- « Piirkond ».
- "DAB" (maapealne digiraadio).
  - « Vahetamine(DAB  $\leftrightarrow$  FM) » ;
  - "Piltide automaatne kerimine".

#### Raadiosaade

Saate sõltuvalt kuulatavast jaamast üksikasjalikku ülevaadet praegu mängitavatest programmidest ja järgmise 24 tunni jooksul mängitavatest programmidest.

Nende programmide loendi kuvamiseks vajutage nuppu *13*.

**Märkus:** see funktsioon on saadaval ainult siis, kui raadiojaamal on versioon DAB.

#### Raadiojaama otsing

Saate otsida raadiojaamu praeguses raadio lainealas tähestikulises järjekorras: liikuge edasi või tagasi järgmisele jaamale, vajutades nuppe **12**.

#### Raadijaamade lisamine lemmikutesse "Lemmikud" ja nende sealt eemaldamine

Kuvades täisekraanil või "Loend" režiimis vajutage nuppu 7, et lisada

praegune raadiojaam jaotisse "Lemmikud" või see sealt eemaldada.

# Režiim "Loend" A

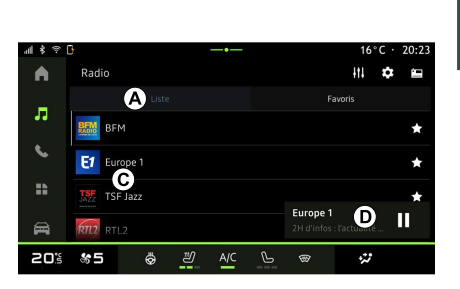

3

See režiim võimaldab otsida ja vaadata multimeediumisüsteemi hõivatud ja tähestikulises järjekorras olevaid jaamu.

Kõigi jaamade loetlemiseks nipsake kiiresti loendit  $\boldsymbol{C}$ .

Valige nimekirjast kuulatav raadiojaam.

Parajasti mängivat raadiojaama kuvatakse minipleieril **D**. Parajasti mängiva raadiojaama täisekraanil kuvamiseks vajutage sellele alale.

Kui "FM" sagedusribal olevad raadiojaamad ei kasuta süsteemi RDS või kui sõiduk asub viletsa raadioleviga

piirkonnas, ei ilmu ekraanile jaama nimi ja logo, vaid ainult sagedus.

Märkus: osa teabest on saadaval ainult teatud raadiojaamade puhul.

# "Lemmikud" režiim B

| al \$ ≑ [  | 3     | <b></b> • |                    | 16°C · 20:23   |
|------------|-------|-----------|--------------------|----------------|
| •          | Radio |           |                    | 11 <b>\$</b> 🖴 |
|            |       |           | BFavoris           |                |
|            | DEM   | -         | TEE                | 6710           |
| <u>s</u> . | RADIO | E         |                    | RILL           |
|            | BFM   | Europe 1  | TSF Jazz           | RTL2           |
|            | -     | *         | Europe 1           | ОП             |
| E          | 14200 | voltage   | 2H d'infos : l'act | satité         |
| 205        | \$5   | ë ≝ A/C   | 6 👳                | **             |

See režiim võimaldab avada varem mällu salvestatud raadiojaamu.

Valige nimekirjast kuulatav raadiojaam.

Parajasti mängivat raadiojaama kuvatakse minipleieril **D**.

# Menüü "Raadio seaded" 5

| 4890 | 3      |            |    |     |   | 16°C · 20: |
|------|--------|------------|----|-----|---|------------|
| •    | < Rég  | lages radi | 0  |     |   |            |
| л    | FM     |            |    |     |   |            |
|      | DAB    |            |    |     |   |            |
|      | 📑 Radi | io AM      |    |     |   |            |
| 8    |        |            |    |     |   |            |
| 20%  | 85     | ō          | IJ | A/C | Ŀ | 2          |

Menüüst "Raadio seaded" *5* pääseb juurde järgmistele raadiofunktsiooni seadetele:

- « TA/I-Traffic »;
- « FM »;
- "DAB" (olenevalt seadmest);

– "i-teade" (sõltuvalt varustusest ja riigist);

- "AM raadio" (olenevalt seadmest).

#### "TA/I-Traffic" (liiklusteave)

Kui see funktsioon on sisse lülitatud, võimaldab sõiduki audiosüsteem kuulata saadavat liiklusteavet (olenevalt riigist), kui FM-raadiojaamad neid edastavad. Peate seejärel valima raadiojaama sageduse, mis liiklusteavet edastab. Kui kuulate teist heliallikat (USB, Bluetooth®), katkestatakse selle tegevus automaatselt, kui uus liiklusteave vastu võetakse.

#### « FM »

Seadete alt saate lülitada sisse või välja järgmisi elemente.

- « Alternatiivne sagedus (AF) » ;
- « Piirkond ».

#### « Alternatiivne sagedus (AF) »

FM-raadio sagedus võib olenevalt geograafilisest asukohast muutuda.

Geograafilist piirkonda vahetades sama raadiojaama kuulamise jätkamiseks lülitage sisse funktsioon Alternatiivne sagedus (AF).

Audiosüsteem jälgib automaatselt sageduste muudatusi ilma katkestusteta.

Märkus. Kõik raadiojaamad seda võimalust ei paku.

Halvad levitingimused võivad vahel põhjustada sageduste juhuslikke ja ebameeldivaid kõrvalekaldeid. Sel juhul lülitage sageduste muutmise automaatne häälestamine välja.

#### « Piirkond »

Kui režiim "Piirkond" on aktiveeritud, vahetub raadio signaali taseme

langemisel uuele sagedusele, vahetades välja jaama, mida varem kuulasite.

#### Märkus.

 samas piirkonnas asuvad jaamad edastavad mõnikord erinevaid programme või kasutavad erinevaid raadiojaama nimesid;

 mõned raadiojaamad edastavad piirkondlikel sagedustel. Sel juhul:
 kui "Piirkond" on aktiveeritud: süsteem ei lülitu uue piirkonna saatjale, vaid vahetab tavapäraselt algse piirkonna saatjate vahel;

 Kui "Piirkond" on inaktiveeritud: süsteem lülitub uue piirkonna saatjale, isegi kui edastatav programm on erinev.

#### « DAB »

(olenevalt seadmest)

Seadete alt saate lülitada sisse või välja järgmisi elemente.

- « Vahetamine(DAB  $\leftrightarrow$  FM) »;

"Piltide automaatne

kerimine" (olenevalt seadmest);

#### « Vahetamine(DAB $\leftrightarrow$ FM) »

Kui see funktsioon on sisse lülitatud ja parajasti mängiva jaama DAB vastuvõtt on vilets, lülitub raadio automaatselt samaväärsele jaamale FM (kui on saadaval). Audiosüsteem lülitub automaatselt tagasi digijaamale DAB niipea, kui vastuvõtt on saadaval.

**Märkus:** see funktsioon on saadaval ainult siis, kui raadiojaamal on FM- ja DAB-versioonid.

#### "Piltide automaatne kerimine"

Kui see funktsioon on lubatud ja praegune jaam DAB seda võimaldab, kerib slaidiprogramm täisekraanil kuvades üle kogu ekraani.

#### « i-teade »

(sõltuvalt varustusest ja riigist)

Kui see funktsioon on sisse lülitatud, võimaldab see automaatselt kuulata uudiseid niipea, kui teatud DAB raadiojaamad neid edastavad.

Kui te valite seejärel mõne teise heliallika, katkestab valitud programmitüübi edastamine teiste allikate esitamise.

Seadetest saab lülitada sisse või välja teadaanded järgmiste teemade kohta:

- "Hädaolukord";
- "Avarii";
- "Maanteeliiklus";
- "Ilm"
- "Uudised"
- "Sündmus";
- "Sport";
- "Mitmesugust";

#### « Heli seaded » 4

Ikooniga *4* saate reguleerida heliseadeid.

Rohkema teabe saamiseks olemasolevate seadete kohta vaadake jaotist "Heli seaded".

# MUUSIKA

#### Sissejuhatus

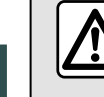

3

Sõiduohutuse tagamiseks seadistage neid asendeid ainult siis, kui auto seisab.

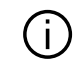

Audioallikat saate vahetada, kasutades nuppu roolisamba juhtseadisel.

| ≈ \$ lh | 0        |                              |             | -•   |   |                         | 16°                  | C · 20:23 |
|---------|----------|------------------------------|-------------|------|---|-------------------------|----------------------|-----------|
| •       | *        | Bluetooth                    |             |      |   | c                       | × ##                 | Source    |
|         |          |                              | Albı        |      |   |                         |                      | Paylist   |
|         | Nor      | Snow Fire<br>AllttA · Facing |             |      |   |                         | Ó                    |           |
| 6       | (Gk)     | Memories<br>Odesza - Moo     |             |      |   |                         |                      |           |
| *       | -        | Hey !                        |             |      |   |                         |                      |           |
| 8       | <b>.</b> | Iceland<br>Petit Riscuit     | ng • Monste | icat |   | Snow Fir<br>AllttA - Fa | <b>e</b><br>cing Gia | Ш         |
| 203     | \$       | 5 Ö                          | IJ          | A/C  | Ь | ®                       | **                   |           |

Kuulatava heliallika valimiseks

vajutage maailmarežiimis "Heli"

Saate valida muusikapalade kuulamiseks ja kaustade sirvimiseks heliallika, kasutades rooli juures asuvat juhtseadet. Lisateabe saamiseks lugege peatükki "Juhtseadiste tutvustus".

Heliallikad võivad olenevalt varustustasemest erineda. Multimeediumiekraanil kuvatakse ja on võimalik valida ainult saadaolevaid allikaid.

#### Märkus.

 sõltuvalt kasutatavast heli voogedastuse rakendusest võivad ekraani juhtseadised muutuda;

 Süsteem ei pruugi mõningaid vorminguid tuvastada;

 USB-ajam peab olema FAT32 või NTFS vormingus ning minimaalselt 8 GB mahuga ja maksimaalselt 64 GB mahuga.

#### Menüü "Allikad"

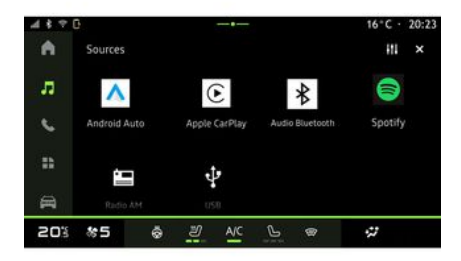

Menüüst "Allikad" **1** saab valida muusikat mitmest saadavalolevast allikast.

Valige multimeediumisüsteemiga ühendatud allikas järgmisest nimekirjast:

- « Raadio » ;
- "USB" (USB-pesa);
- "Bluetooth® audio";
- « Podcasts » ;
- « CarPlay™ » ;
- « Android Auto<sup>™</sup> » ;
- voogesituse rakendus;

- ...

Heliallikad võivad olenevalt varustustasemest erineda.

# MUUSIKA

**Märkus:** "Rakenduste" kaudu saab paigaldada muid meediaallikaid ja need ilmuvad olemasolevate allikate loendisse. Rakenduse paigaldamise kohta rohkema teabe saamiseks lugege peatükki "Rakenduste haldamine".

#### Režiim "Mängimine"

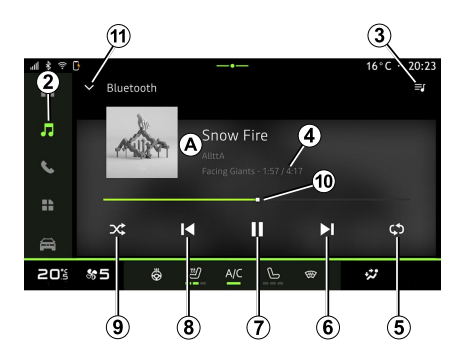

**A.** Teave parajasti mängiva muusikapala kohta (pealkiri, esitaja nimi, albumi pealkiri ja kaanepilt, kui allikas seda edastab).

2. Sisenege maailmarežiimi "Heli"

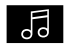

3. Praeguse esitusloendi kuvamine.

4. Mängitava muusikapala aeg ja pikkus.

**5.** Lülitage sisse/välja muusikapala kordamine korra või pidev kordamine.

6. Järgmise muusikapala esitamine.

7. Muusikapala peatamine ja taastamine.

*8.* Lühike vajutus: praeguse muusikapala algusesse naasmine.

Lühike vajutus (3 sekundi jooksul pärast esimest lühikest vajutust): esitab eelmist muusikapala.

**9.** Muusikapalade suvalises järjekorras esitamise sisse- ja väljalülitamine.

**10.** Praegu mängitava muusikapala edenemise riba.

*11.* Tagasiminek minipleieriga nimekirjarežiimi.

#### Märkus.

 valida saab mängitava muusika täisekraanil *A* või minipleieril *B* kuvamise vahel;

 Olenevalt telefonist ja voogedastuse muusikarakendusest ei pruugi mõned funktsioonid saadaval olla.

#### "Bluetooth®", "USB" ja heli voogesituse rakendus

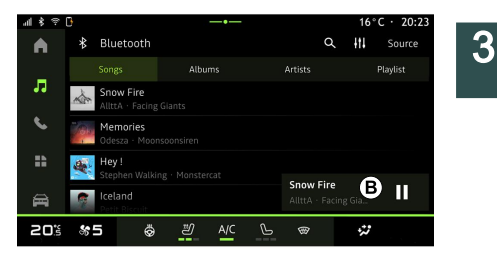

"Bluetooth® heli", "USB" heliallikast või voogedastuse muusikarakendusest pääseb ligi kategooriate kaupa korraldatud esitusloenditele:

- « Artistid » ;
- « Albumid » ;
- « Laulud » ;
- « Playlists » ;
- ...

Parajasti mängivat muusikapala kuvatakse minipleieril **B**. Parajasti mängiva muusikapala esitusrežiimis **A** kuvamiseks vajutage sellele alale.

#### "Otsimine"

(Sõltuvalt "Allikad" tüübist)

# MUUSIKA

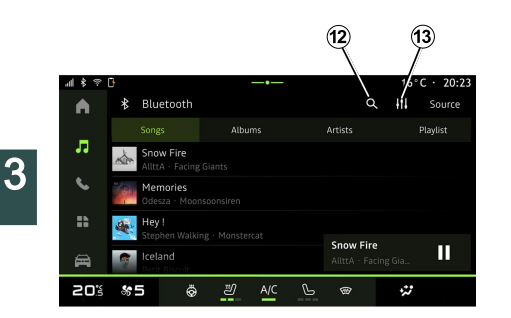

Rohkema teabe saamiseks olemasolevate seadete kohta vaadake jaotist "Heli seaded".

Ikooni "Otsi" 12 (saadavus võib valiku

"Allikad" maailmarežiimi "Heli" tüübist erineda) vajutades saad otsida:

- muusikapala pealkirja;
- albumit;
- esitajat;
- esitusnimekiri;

- ...

Sisestage nimi kasutades klaviatuuri.

Niipea, kui sisestatakse esimesed tähed, pakub multimeediumisüsteem seotud nimesid.

Valige tulemuste nimekirjast nimi.

#### "Heli reguleerimine" 13

Ikooniga *13* saate reguleerida heliseadeid.

# AUDIOSEADED

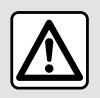

Sõiduohutuse tagamiseks seadistage neid asendeid ainult siis, kui auto seisab.

#### Sissejuhatus

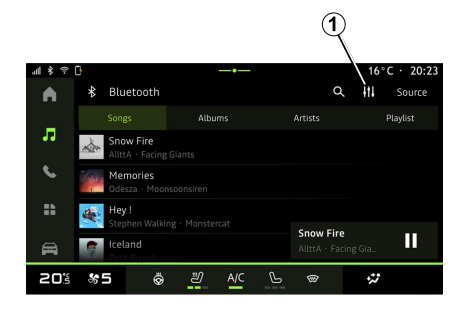

Ikoonilt **1** saab reguleerida järgmisi heliseadeid:

- « Õhkkond » ;
- « Heli ».

# « Õhkkond »

(olenevalt seadmest)

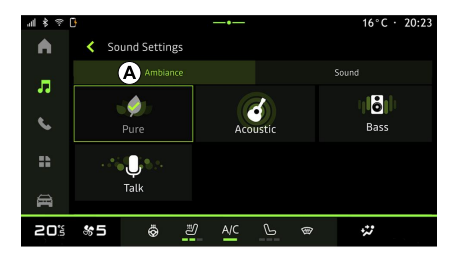

Sakist **A** saab valida ühe järgmistest heliekvalaiseritest:

- "Puhas";
- "Akustiline";
- "Bass";
- "Kõne".

Märkus: muusika ekvalaiserite saadavus sõltub seadmest.

#### « Heli »

(olenevalt seadmest)

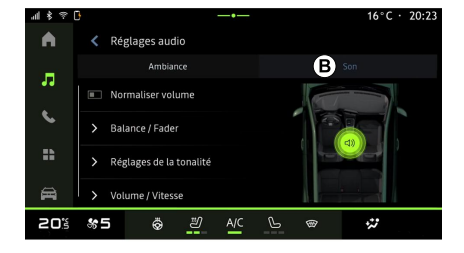

3

Sakilt *B* saab reguleerida järgmisi seadeid:

- « Tasakaal/tasakaalustus » ;
- « Heli kontrollimine » ;
- « Maht/kiirus » ;
- « Helitugevuse normaliseerimine ».

# AUDIOSEADED

#### « Tasakaal/tasakaalustus »

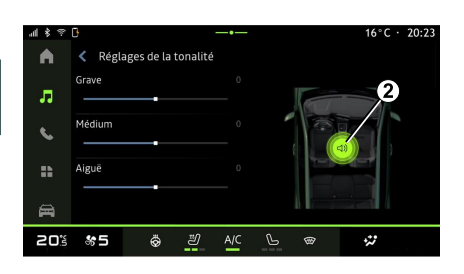

See funktsioon võimaldab seadistada heli jaotumist. Vajutage "Keskendat." või "Esiosa", et optimeerida heli jaotuvust kõigile sõidukis olijatele või tagaistujate mugavuse huvides (heli on taga summutatud ning ees keskmisel tugevusel).

Kui te puudutate ekraani või kui on valitud režiim "Käsitsi", saate hakata seadistama, liigutades sihtkohta *2*.

#### « Heli kontrollimine »

Selle funktsiooni abil saab heli tasakaalustada:

- lülitage sisse/välja "Bassivõimendi";
- « Bass » ;
- « Keskmine » ;
- 34 Heli/multimeedia

- « Kõrged toonid » ;

- ...

#### « Maht/kiirus »

Selle funktsiooni abil saab reguleerida helitugevust automaatselt olenevalt sõiduki kiirusest. Vajutage helitugevust "Maht/kiirus" ja seejärel reguleerige tundlikkust või lülitage täielikult välja, kasutades kursorit tasemeribal "Maht/ kiirus".

#### « Helitugevuse normaliseerimine »

Selle funktsiooni abil saab hoida erinevate heliallikate vahel pideva helitugevuse.
## Telefoni ühildamine ja lahutamine

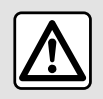

Turvalisuse tagamiseks kohandage istmeid ainult siis. kui sõiduk seisab.

## Sissejuhatus

See funktsioon võimaldab ühildada telefoni multimeediumsüsteemiga.

Menüüsse "Uue seadme sidumine" pääseb juurde järgneva kaudu:

 maailmarežiimis "Telefon" vajutage "Loo ühendus Bluetooth® abil" (kui ühtegi telefoni pole ühendatud);

 maailmarežiim "Rakendused" seejärel "Seadmehaldur";

 Maailmarežiim "Sõiduk" "Seaded", seejärel "Bluetooth®";

– maailmarežiimis "Telefon"

vaiutage ikoonile "Seaded" seejärel "Seadmehaldur" (kui telefon on juba ühendatud);

50 maailmarežiimis "Heli" vaiutage "Loo ühendus Bluetooth® abil" (kui ühtegi telefoni pole ühendatud):

teavituskeskuses ikooni "Seaded" all

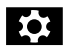

, seejärel "Bluetooth®".

Märkus. Kui multimeediasüsteemiga ei ole ühendatud ühtegi telefoni, on mõned menüüd välja lülitatud.

Telefoni ühildamine annab multimeediumsüsteemile ligipääsu teie telefoni funktsioonidele.

Multimeediumsüsteem ei salvesta teie kontaktide või isiklike andmete koopiaid.

Et multimeediasüsteem saaks juhtida telefoni. mille varustuses on "dual SIM", konfigureerige telefon kasutama vaikimisi kasutatavat SIM-kaarti. Lugege oma telefoni kasutusiuhendit.

### Märkus.

 enne paaristamist veenduge, et telefoni Bluetooth® on sisse lülitatud ja seadke seisundiks "nähtav";

- telefoni paaristamise ajal peab sõiduk paigal seisma.

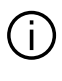

Ühilduvate telefonide loendi kohta lähemalt lugemiseks vaadake heakskiidetud esinduse kodulehte.

## Telefoni ühildamine

Käed-vabad-komplekti kasutamiseks paaristage oma telefon Bluetooth® multimeediumisüsteemiga.

Lisateavet telefoni nähtavuse oleku sisselülitamise kohta vt telefoni kasutusjuhendist.

Telefon võib küsida luba kontaktide ja kõnelogi, sõnumite jms jagamiseks. Lubage jagamine, kui soovite avada seda teavet multimeediumsüsteemis.

Vajutage maailmarežiimis "Telefon"

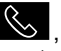

, seejärel "Ühenda kasutadesBluetooth®" või

## 

maailmarežiimist "Rakendused" seejärel multimeediumsüsteemist "Seadmehaldur":

- ekraanile ilmub teade, mis pakub telefoni paaristamist.

- vajutage nupule "Uue seadme sidumine". Multimeediasüsteem otsib läheduses asuvaid nähtavaid telefone. millel on sisse lülitatud Bluetooth®;

 valige soovituste loendist oma telefon või valige telefonis multimeediumsüsteem.

Nii multimeediasüsteemi ekraanile kui ka telefoni ilmub teade, mis kutsub teid sidumistaotlusega nõustuma, kui pakutud kood on telefonis ja multimeediasüsteemis identne

Kui telefon on multimeediasüsteemiga seotud, saate valida teenused, mida soovite kasutada funktsiooni "Seadmehaldur" kaudu, Lisateabe saamiseks vt jaotist "Telefoni ühendamine ja ühenduse katkestamine".

Märkus. Telefon on ühendatud sidumise ajal kasutatud profiiliga. Telefon ei pruugi teistes kasutajaprofiilides kättesaadav olla.

## Uue telefoni ühildamine

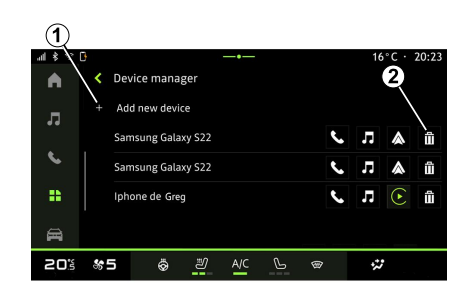

Sakist "Seadmehaldur" saab multimeediumisüsteemiga paaristada uue telefoni:

- vajutage ikoonile 1 "Uue seadme sidumine":

 valige pakutavast nimekiriast uus telefon ja viige paaristamine lõpule.

Saate lisada ka uue telefoni alalt

"Sõiduk" E, "Seaded",

"Bluetooth®", "Uue seadme sidumine", seejärel valige soovituste loendist uus telefon ja viige sidumisprotsess lõpule.

Uus telefon on nüüd

multimeediumisüsteemiga paaristatud. Seotavate telefonide arv ei ole piiratud.

## Telefoni lahutamine

Menüüst "Seadmehaldur" saab telefoni multimeediumisüsteemist lahti ühendada:

- lahti ühendamiseks vajutage telefonis olevale ikoonile 2:
- vaiutage kinnitamiseks "Jah".

## Telefoni ühendamine ja lahti ühendamine

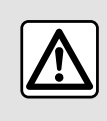

Turvalisuse tagamiseks kohandage istmeid ainult siis. kui sõiduk seisab.

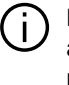

Mõned seaded on saadaval ainult siis. kui sõiduk seisab paigal.

## Telefoni ühendamine

Telefon peab enne ühendamist olema seotud. Lisateabe saamiseks vt jaotist "Telefoni sidumine ja sidumise katkestamine".

Märkus. Kui multimeediasüsteemiga ei ole ühendatud ühtegi telefoni, on mõned menüüd välja lülitatud.

Telefoni ühendamine annab multimeediumsüsteemile ligipääsu teie telefoni funktsioonidele. Multimeediumsüsteem ei salvesta teie kontaktide või isiklike andmete

koopiaid. Et multimeediasüsteem saaks juhtida

telefoni, mille varustuses on "dual SIM", konfigureerige telefon kasutama vaikimisi kasutatavat SIM-kaarti Lugege oma telefoni kasutusjuhendit.

## Automaatne ühendus

Pärast multimeediasüsteemi käivitamist otsib see lähedal (kuni 10 kaugusel) aktiveeritud Bluetooth®-iga seotud telefone. Süsteem kuvab automaatselt ühendatud telefoni andmed (telefoniraamat, muusika ine).

Märkus, Telefoni automaatsel multimeediumsüsteemiga ühendamisel kuvatakse andmed (telefoniraamat, SMS, kontaktid jne) ainult juhul, kui telefoni multimeediumsüsteemiga ühildamise ajal lubati andmete jagamine. Lisateabe saamiseks vt jaotist "Telefoni sidumine ja sidumise katkestamine".

### Käsitsi ühendus

Telefoni saab käsitsi multimeediumisüsteemiga ühendada või sellest lahti ühendada, kasutades menüüd "Bluetooth®", millele pääseb liai:

– ala "Sõiduk" 🛱 seaded. seejärel "Bluetooth®":

- teavituskeskus, "Seaded" ia seeiärel "Bluetooth®".

Paaristatud telefonide nimekirja kuvamiseks valige menüüs "Bluetooth®" "Paaristatud seadmed"

Valige teenused ja telefon, mida soovite ühendada, ja veenduge, et selle Bluetooth® oleks sisse lülitatud.

Märkus, Kui telefoni ühendamisel on kõne pooleli, suunatakse see automaatselt ümber sõiduki kõlaritesse.

#### Teenuseandmete haldamine

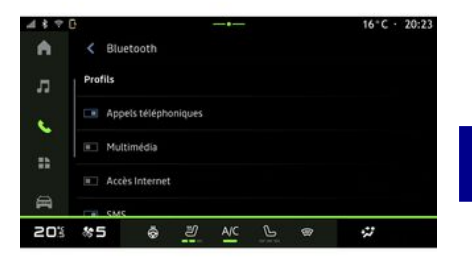

Telefoniraamatule, muusikale ja internetiühendusele multimeediumisüsteemi kaudu juurdepääsemiseks tuleb "Ühildatus seadmed" menüüs "Profiilid" lubada andmete jagamine, mis on saadaval menüüs "Bluetooth®". Vaiutage "Ühildatud seadme" nime, seeiärel aktiveerige/deaktiveerige teenused, mida soovite kasutada:

- "Telefonikõned": kõnede tegemine ja vastuvõtmine;

- "Multimeedia": juurdepääs muusikale:

- "Internetiühendus": avage internetiühenduse jagamine Bluetooth®-i kaudu (vt peatükki "Süsteemi seaded"):

- "SMS": saatmine ja vastuvõtmine SMS;

- "Kontaktide jagamine":

telefoniraamatu ja kõnelogi avamine;

- ...

**Märkus:** Kui funktsiooni ikoon on esile tõstetud, tähendab see seda, et funktsioon on sisse lülitatud.

4

Kui kasutate internetiühenduse teenust, saab andmeedastuse kiirendamiseks kasutada oma telefoni internetiühendust "Pääsupunkti ja ühenduse jagamise" WIFI kaudu (võib olla tasuline ja mobiilsidefirma seatud piirangutega).

## « Seadmehaldur »

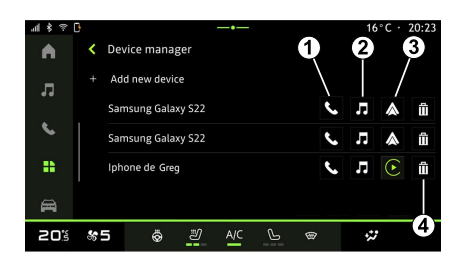

Vajutage alal "Rakendused" seejärel "Seadmehaldur" ning valige pakutavast nimekirjast oma telefon ja sisse- või väljalülitatavad telefonifunktsioonid:

- « Telefon » 1;
- "Muusika" 2;
- nutitelefoni kopeerimise rakendus 3;
- telefoni 4 lahti ühendamine.

#### Märkus.

 kui funktsiooni ikoon on esile tõstetud, tähendab see seda, et funktsioon on sisse lülitatud;

 teatud telefonid võivad lubada andmete automaatset ülekannet. Pääsete asukohale "Seadmehaldur" ligi kasutades ikooni "Seadmehaldur", mis asub vidina "Telefon" "Avakuva" alal.

## Ühendatud telefoni vahetamine

Valige režiimist "Seadmehaldur" juba paaristatud ja seadmete nimekirjas oleva teise telefoniga ühendatavad teenused.

**Märkus.** Ühendatud telefoni vahetamiseks peate olema enne ühildanud mitut telefoni.

## Telefoni lahtiühendamine

Menüüst "Bluetooth®" valige "Seotud seadmed" ja vajutage telefoni lahtiühendamiseks "Katkesta ühendus".

**Märkus.** Kui teil on telefoni lahtiühendamise ajal kõne pooleli, suunatakse see automaatselt tagasi telefoni.

# Telefonikõne

## "Telefoni" maailmarežiim

Vajutage maailmarežiimis "Telefon"

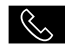

**Märkus:** kõne tegemiseks peab telefon olema multimeediumsüsteemiga ühendatud.

Lisateabe saamiseks vt jaotist

"Telefoni ühendamine ja ühenduse katkestamine".

## Helistamine

| 4 \$ ₹    | 0                         |          |         | 16°C · 20:23 |
|-----------|---------------------------|----------|---------|--------------|
|           | <b>N</b> ohone            | ß        | e       | Ô *          |
| IJ        | Récents                   | Contacts | Favoris | Clavier      |
|           | Plus anciens              |          |         |              |
| <b>\$</b> | Enorah Lane<br>Mobile, 29 |          |         |              |
| *         | My Lane 🖌 Mobile,         |          |         |              |
| A         | Simon Mak                 | >        |         |              |
| 20%       | <b>%</b> 5 ö              | 휜 A/C    | Ŀ @     | *            |

Võite alustada kõnet, valides:

number kõnelogist, avades
 "Hiljutised kõned" saki *A*;

- telefoniraamatu kontakt kontaktide menüüst *B*;
- kontakt lemmikutest "Lemmikud" menüüst *C*;
- numbriklaviatuuri nupud "Klaviatuur" menüüst *D*.

## Ekraan "Kõne toimub"

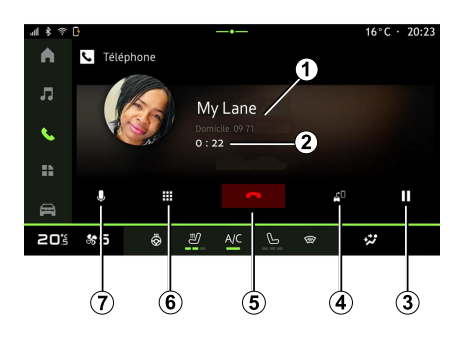

- 1. Kontakti nimi ja telefoninumber.
- 2. Praeguse kõne kestus.
- 3. Praeguse kõne ootele panemine.
- 4. Kõne suunamine telefonile.
- 5. Kõne lõpetamine.

*6.* Klaviatuuri avamine numbri valimiseks.

7. Mikrofoni sisse- ja väljalülitamine.

## Kõne vastuvõtmine

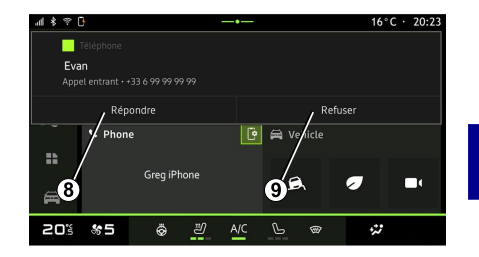

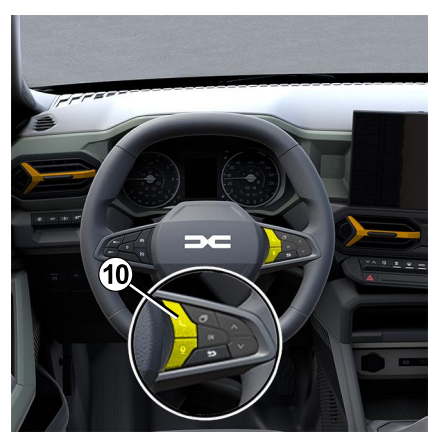

Kõne vastuvõtmisel kuvatakse "Vastuvõetud kõned" ekraan ja see kuvab järgmist teavet:

Δ

- kontakti nimi (eeldusel et number on telefoni lemmiknumbrite hulgas või telefoniraamatus):

- helistaja number (kui number ei ole teie telefoniraamatus):

- "Eranumber" (kui numbrit ei ole võimalik kuvada).

#### "Vasta"

Kõnele vastamiseks vajutage roolil iuhtseadist 10 või multimeediumisüsteemi ekraanil nuppu "Vasta" 8.

#### "Keeldu" kõnest

Kõnele vastamata jätmiseks vajutage kaks korda roolil juhtseadist 10 või vajutage multimeediumisüsteemi ekraanil nuppu "Keeldu" 9.

Teile helistav inimene suunatakse kõneposti.

## Kõne ajal

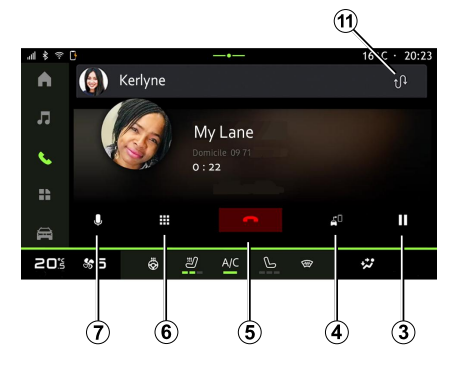

Kõne kestel võite:

- seadistada helitugevust, kasutades sõiduki roolisambal asuvaid iuhtseadiseid või multimeediumekraanil olevaid

helitugevuse nuppe:

lõpetada kõne, vajutades "Lõpeta

kõne" 5 või roolil olevale nupule 10:

- panna kõne ootele, vajutades nupule

3. Süsteemi kasutamise jätkamiseks vajutage uuesti nuppu 3;

 suunake kõne ühendatud telefonile. vajutades "Edasta telefonile" nuppu 4; - vastata teisele kõnele ja liikuda ühelt kõnelt teisele, vajutades nupule 11.

#### Märkus.

 kui vastate teisele sissetulevale kõnele, pannakse esimene kõne automaatselt ootele:

 kõne aial saab teise kõne küll vastu võtta, aga teist kõnet algatada ei saa.

iuurdepääs digiklaviatuurile

"Klaviatuur" nuppu 6 vajutades:

 lülitage mikrofon "Vaigista" nuppu 7 vaiutades sisse või välia.

Kõne ajal saab maailmarežiimi muuta käimasolevat kõnet lõpetamata.

Tagasipöördumiseks vajutage

# maailmarežiimi "Telefon"

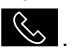

## Kõne lõpetamine

Käimasoleva kõne lõpetamiseks vajutage roolil juhtseadist 10 või multimeediumisüsteemi ekraanil nuppu "Lõpeta kõne" 5.

## Telefoniraamat

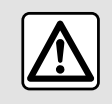

Turvalisuse tagamiseks kohandage istmeid ainult siis. kui sõiduk seisab.

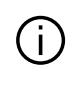

Mõned seaded on saadaval ainult siis, kui sõiduk seisab paigal.

## Menüü "Telefoniraamat"

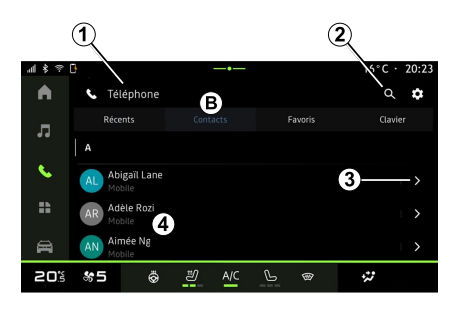

Multimeediumisüsteemi kaudu telefoniraamatule juurdepääsemiseks vajutage maailmarežiimis "Telefon"

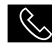

kontaktide sakile **B**.

Et multimeediumisüsteem saaks juhtida telefoni, mille varustuses on "dual SIM", konfigureerige oma telefon nii, et see võimaldab multimeediumisüsteemil pääseda ligi telefonis olevale õigele telefoniraamatule. 1. Telefon on ühendatud.

2. Kontakti otsimine nime või numbri järgi.

3. Üksikasjalikud kontaktandmed.

4. Ühendatud telefoni kontaktide nimekiri.

## Telefoniraamatu allalaadimine

Vaikimisi sünkroonitakse kontaktid automaatselt, kui vabakäeühendus on sisse lülitatud. Lisateabe saamiseks vt jaotist "Telefoni ühendamine ja ühenduse katkestamine".

**Märkus.** Telefoniraamatu avamiseks multimeediasüsteemi kaudu peab oma telefonis lubama andmete jagamise. Vt jaotist "Telefoni sidumine ja sidumise katkestamine" ja telefoni kasutusjuhendit.

## Kontaktid "Lemmikud"

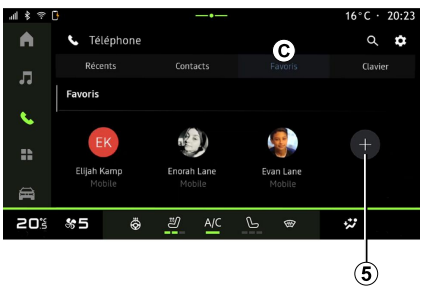

Maailmarežiimis "Telefon" vajutage "Lemmikud" sakile *C*"", et avada telefonis lemmikutesse salvestatud kontakt, või lisage käsitsi multimeediumsüsteemi "Kontaktide" loendist.

## Lisa "Lemmikud" kontakt

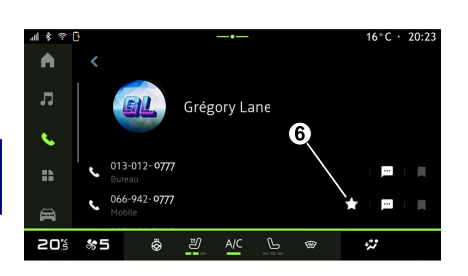

Vajutage "Lisa lemmik" *5* kontakti lisamiseks "Lemmikud" nimekirja ja järgige multimeediumiekraanil esitatud juhiseid.

Saate kontakti lemmiknumbri lisada ka, valides tärni *6*.

## Kontaktide otsimine

Saate otsida kontakti, sisestades tema nime või telefoninumbri.

Vajutage suurendusklaasile 2. Sisestage ekraanile kuvatavalt klaviatuurilt soovitud kontakti mõned numbrid või tähed. Telefoniraamat kuvab nimekirja kontaktidest, kelle nimi algab esimese sisestatud tähega.

## Konfidentsiaalsus

Multimeediumsüsteem ei salvesta teie kontaktide või isiklike andmete koopiaid.

Salastatuse huvides on iga alla laaditud telefoniraamat nähtav ainult siis, kui vastav telefon on komplektiga ühendatud.

# Kõnelogi

# Juurdepääs "Hiljutiste kõnede" ajaloole.

Kogu kõnede ajaloole juurdepääsemiseks vajutage

maailmarežiimis "Telefon" " "Hiljutiste kõnede" sakile **A**.

Kõneregistris kuvatakse kõned kõige hilisemast kõige varasemani.

## "Hiljutiste kõnede" menüü

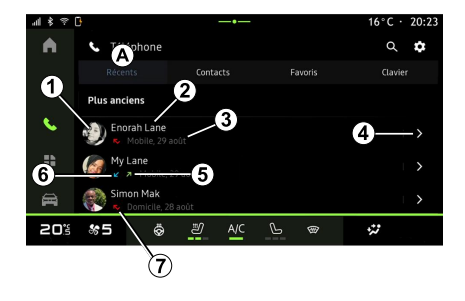

- 1. Numbrisilt.
- 2. Kontakti nimi või telefoninumber.
- 3. Kõne kellaaeg/kuupäev.
- 4. Ligipääs kontaktandmetele.
- **5.** Toimuv/väljaminev kõne (roheline ülespoole suunatud nool):

*6.* Sissetulev kõne (roheline allapoole suunatud nool).

7. Vastamata kõne (punane nool).

#### Märkus: olenevalt

multimeediumekraanist ei pruugi osa teavet olla saadaval.

## Kõneregistris liikumine

Kõnede nimekirjas edasi-tagasi kerimiseks libistage ekraanil üles-alla.

## Kõne tegemine kõneregistrist

Vajutage ühele kontaktile või numbrile, kellele helistada. Kõnet alustatakse automaatselt.

## Numbri valimine

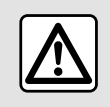

Turvalisuse tagamiseks kohandage istmeid ainult siis, kui sõiduk seisab.

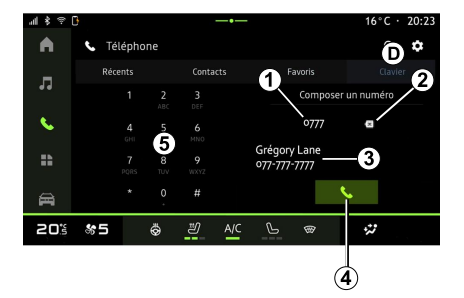

1. Valitud number.

- 2. Numbrite kustutamine.
- 3. Kontaktide soovitamine.
- 4. Helista.
- 5. Digitaalne klaviatuur.

#### Avage "Klaviatuur"

Maailmarežiimis "Telefon" vajutage sakil "Klaviatuur" D.

### Kõne tegemine numbri valimisega

Valige sakis "Klaviatuur" *D* klaviatuuri *5* abil number, seejärel vajutage kõne alustamiseks nupule *4*.

Alates esimesest sisestamisest pakub multimeediumsüsteem kontaktide nimekirja, kellel on sama numbrite seeria **3**.

Valige kontakt, kellele soovite helistada, seejärel vajutage kõne alustamiseks nupule **4**.

## Numbri valimine hääljuhtimise abil

Multimeediumsüsteemi sisseehitatud hääljuhtimise abil on võimalik numbrit hääldada. Selleks käivitage häälkäsklus ja öelge pärast helisignaali:

 "Helista", seejärel öelge telefoninumber, millele soovite helistada; või

 "Helista" ja seejärel kontakti nimi, kellele soovite helistada.

Multimeediumsüsteem kuvab teie antud numbri ja hakkab sellele helistama.

**Märkus:** kui teie kontaktil on mitu telefoninumbrit (töö, kodu, mobiiltelefon jne), saate valida. Näide: "Helista - Grégory - kodu".

Lugege häälkäskluste kohta lisateavet peatükist "Hääletuvastuse kasutamine".

# SMS

Olenevalt teie telefoni margist ja mudelist ei pruugi teatud funktsioonid töötada.

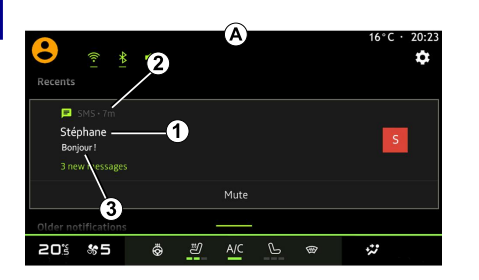

- 1. Sõnumisaatja nimi/number.
- 2. Vastuvõtuaeg;
- 3. Sõnumi algus.

Märkus. Sõnumite vaatamine ei ole sõidu ajal lubatud.

### Sisenege menüüsse "SMS"

Teavituskeskuses **A** saate multimeediumsüsteemi kaudu oma telefoni SMS-id avada. Telefon peab olema vabakäekomplektiga ühendatud. Peate ka lubama sõnumite edastamise (kasutades telefoni seadeid ja olenevalt mudelist), et kasutada kõiki selle funktsioone.

**Märkus:** sõltuvalt varustustasemest suudab multimeediumisüsteem lugeda ainult sõidu ajal vastu võetud SMS.

## SMS-i vastuvõtmine

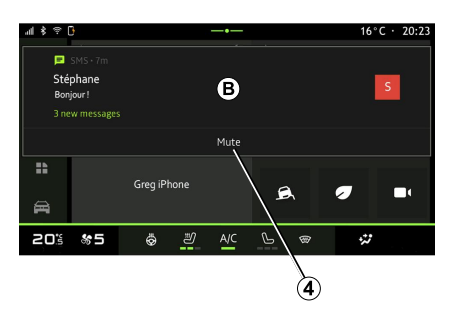

Multimeediumsüsteem annab uue SMS-i vastuvõtmisest teada sõnumiga alas **B**, mida on näha mis tahes menüüs, mis on avatud.

Vestluse saab välja lülitada ja teadaanded peatada, vajutades nuppu 4.

Pärast telefoni ühildamist ja ühendamist, kui uus sõnum ilmub, on see vaikimisi multimeediumsüsteemis olemas.

Märkus: saadaval on üksnes telefoni ühildamise järel ja

multimeediumsüsteemiga ühendamise ajal vastuvõetud sõnumid.

# TELEFONI SEADED

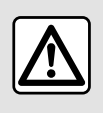

Turvalisuse tagamiseks kohandage istmeid ainult siis, kui sõiduk seisab.

Need funktsioonid on saadaval ainult siis, kui sõiduk seisab.

## Menüü "Seaded"

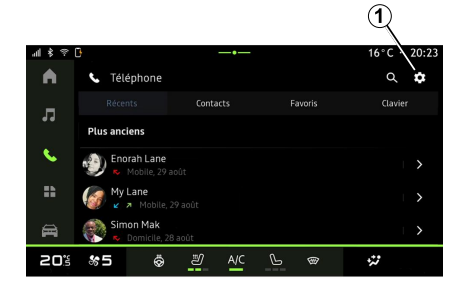

Kui telefon on süsteemiga ühendatud, vajutage maailmarežiimis "Telefon"

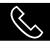

"Seadete" ikoonile

"Seadete" menüüs saate avada iäramised seaded:

- "Telefon on ühendatud":
  - "Aktiivne kõne":
  - "Konfidentsiaalsus":
- "Avaleht":
- "Kontaktide järjestus";
- « Seadmehaldur » :
- "Bluetooth® seaded";

## "Avaleht"

Selle seade abil saab valida sakki, mis kuvatakse, kui maailmarežiimi avaleht

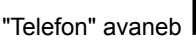

- "Hiljutised" (vaikimisi);
- "Kontaktid":
- « Lemmikud » :
- « Klaviatuur ».

## "Kontaktide järjestus"

Selle seade abil saab kuvada kontaktid tähestikulises järjekorras ja liigitada järgmiselt:

- "Eesnimi":
- « Nimi ».

Märkus. Valik jõustub järgmine kord, kui multimeediumsüsteem taaskäivitatakse.

## "Telefoni helin"

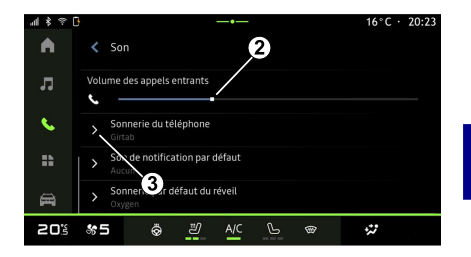

Valige alal "Sõiduk" menüüd "Seaded" ja seejärel "Heli", et:

- reguleerida "Sissetuleva kõne helituaevust" 2:

valida "Telefoni helina" tüüpi 3.

Lisateabe saamiseks lugege peatükki "Süsteemi seaded".

# JUHTMEVABA LAADIJA

## Induktsioonlaadimise ala

Väga oluline on, et telefoni laadimise ajal ei jäetaks induktsioonlaadimisalale **1** ühtegi eset (USB-seade, SD-kaart, käivituskaart, krediitkaart, ehted, võtmed, mündid jne). Enne telefoni asetamist induktsiooniga laadimisalale **1** eemaldage telefoni ümbriselt kõik magnet- ja pangakaardid.

Induktsioonlaadimise alale
 jäetud esemed võivad üle kuumeneda. Soovitatav on panna need teistesse panipaikadesse (kindalaegas, päikesesirm jne).

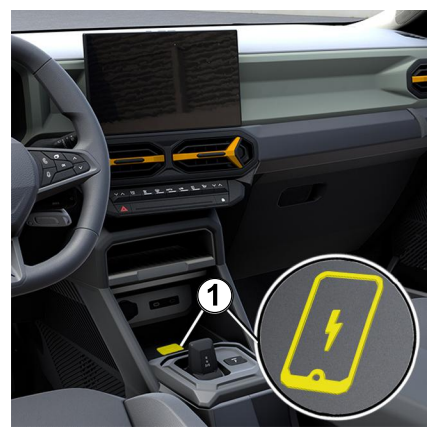

Telefoni ilma juhtmeta laadimiseks saab kasutada induktsiooniga laadimisala **1**.

Kui sõiduk on vastavalt varustatud, näidatakse laadimisala (olenevalt sõidukist):

- seotud sümbol;

ja / või

 laadimise olekut kuvatakse ekraanil automaatselt seni, kuni telefon on laadimiseks ettenähtud alal.

Ala asub on eri sõidukitel erinevas kohas. Lisateavet vt sõiduki kasutusjuhendist.

#### Märkus.

 induktsioonlaadimine käivitatakse süüte sisselülitamisel või mootori käivitamisel;

 veenduge, et telefon ühilduks induktsioonlaadimisega. Ühilduvate telefonide loendi kohta lisateabe saamiseks võtke ühendust heakskiidetud esindusega;

 optimaalse laadimise tagamiseks on soovitatav eemaldada telefonilt enne laadimist kaitseümbris;

 optimaalseks laadimiseks peab kogu nutitelefoni pind kokku puutuma maksimaalse laadimisala pinnaga ja asuma võimalikult keskel.

## Laadimine

Asetage telefon

induktsioonlaadimisalale 1. Laadimine algab automaatselt ja laadimise edenemine 2 kuvatakse ekraanil.

Laadimise saab katkestada, kui induktiivlaadimisalal *1* tuvastatakse mõni objekt või kui induktsioonlaadimise ala *1* kuumeneb üle. Kui temperatuur on langenud, käivitub telefoni laadimine varsti uuesti.

# JUHTMEVABA LAADIJA

## Laadimise edenemine

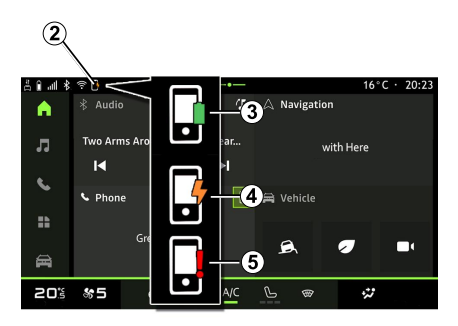

induktsioonlaadimisalas tuvastatakse metallobjekt;

 Vilgub kollaselt, millele on lisatud teade multimeediumekraanil ja helisignaal, kui auto peatub ja juht ukse avab;

 kollane või roheline on välja lülitatud, millele on lisatud teade multimeediumekraanil, kui laadimistsooni temperatuur on liiga kõrge.

Multimeediasüsteem teavitab teid telefoni laadimise olekust **2**.

- laetud 3;
- laadimine kestab 4;

laadimisalas on tuvastatud ese / ese kuumeneb üle / laadimine on katkestatud *5*.

**Märkus:** multimeediumsüsteem annab teada, kui telefoni laadimine katkestatakse.

Sõltuvalt seadmest teavitab laadimisala lähedal asuv värviline märgutuli teid ka laadimise olekust:

- roheline, kui laadimine on lõppenud;
- kollane, kui laadimine on pooleli;
- Vilgub kollaselt, millele on lisatud teade multimeediumekraanil, kui

# ANDROID AUTO™, CARPLAY™

## Nutitelefoni kopeerimine

Kui te kasutate "Android Auto™" rakendust või "CarPlay™" teenust, siis te kasutate oma nutitelefoni internetiühendust (mis võib kaasa tuua teie mobiilioperaatori kehtestatud tasud ja piirangud).

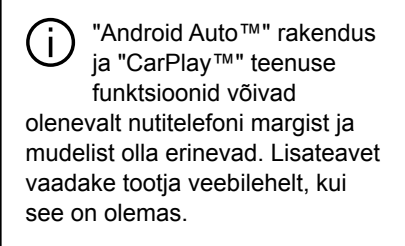

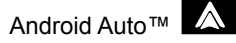

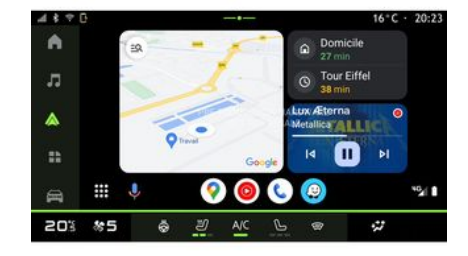

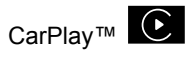

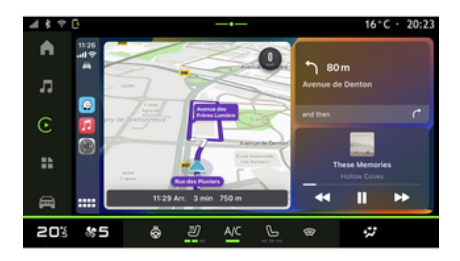

Selle funktsiooni abil saate kopeerida oma nutitelefoni, et kasutada osa selle rakendusi ja funktsioone multimeediumsüsteemi ekraanil, kasutades:

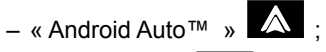

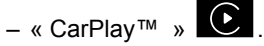

Märkus. Kui te kasutate rakendusi "Android Auto™" või "CarPlay™", saate avada nutitelefoni navigatsioonija muusikarakendusi.

Need rakendused asendavad multimeediumsüsteemi integreeritud sarnased rakendused, mis on juba käivitatud.

Kasutada saab ainult üht navigatsiooni, näiteks:

- « Android Auto<sup>™</sup> » ;
- « CarPlay™ » ;
- multimeediumsüsteemis olevat.

Märkus: rakenduse "Android Auto™" või teenuse "CarPlay™" kasutamise ajal töötavad teatud multimeediumsüsteemi funktsioonid taustal edasi. Näiteks kui käivitate "Android Auto™" või "CarPlay™" ja kasutate nutitelefoni navigatsioonirakendust ajal, kui multimeediumsüsteemis mängib raadio, mängib raadio edasi.

# ANDROID AUTO™. CARPLAY™

## SissejuhatusAndroid Auto™

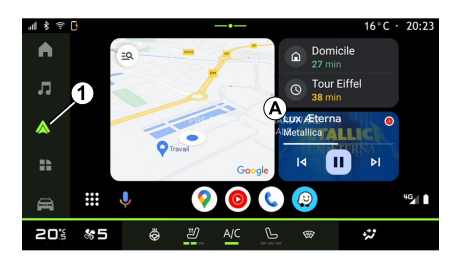

"Android Auto™" on rakendus, millega saab nutitelefoni

multimeediumsüsteemi ekraanile kloonida.

#### Märkus.

– "Android Auto™" rakendus töötab ainult juhul, kui nutitelefon on ühendatud sõiduki USB-pessa või juhtmevaba ühendusega Bluetooth®-i kaudu, et lubada oma süsteemiga automaatne WIFI-ühendus:

 rakenduse korralikult toimimiseks on soovitatav kasutada nutitelefoni tootja soovitatud USB-juhtmeid.

## Esimene kasutuskord

Kui te pole seda veel teinud, siis laadige alla ja paigaldage rakendus "Android Auto™" oma ühilduva nutitelefoni rakenduse allalaadimisplatvormi kaudu.

Ühendage nutitelefon multimeediumsüsteemi USB-pessa või ühendage telefon Bluetooth®-i abil, et käivitada automaatselt WIFI-ühendus.

Nõustuge oma nutitelefoni nõuetega. et rakendust saaks kasutada.

Märkus. Saate kontrollida ühilduvust oma nutitelefoni ia Androidi versiooniga kasutades teenust "Android Auto™": vaadake Google® dokumentatsiooni.

Multimeediumsüsteem soovitab teil kasutada "Android Auto™" teenust.

Rakendus käivitatakse multimeediumsüsteemis ja see peaks olema nähtav piirkonnast A. Nutitelefoni kloonimine asendab ala

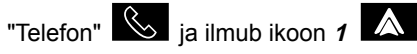

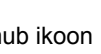

Kui ülaltoodud protseduur nurjub, korrake tegevust.

Pärast esmakordset kasutamist käivitub nutitelefoni kopeerimine automaatselt edasiste seansside jaoks.

Saate nutitelefoni kloonimise funktsiooni sisse/välia lülitada alalt

"Rakendused" . seeiärel "Seadmehaldur". või vaiutades kloonimise "Android Auto™" ikooni

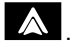

## Kloonist väliumine

"Android Auto™" traadita kloonist väliumiseks:

vaiutage nutitelefoni märguannete ekraanil nuppu "Väliu auto režiimist":

 saate nutitelefoni kloonimise funktsiooni sisse/välia lülitada. vajutades kloonimise "Android Auto™"

ikooni 🔊 või aktiveerides teenuse

"Telefon" asukohast "Seadmehaldur":

vajutage nutitelefoni

kloonrakenduste hulgas heakskiidetud esinduse rakendust.

# ANDROID AUTO™. CARPLAY™

## SissejuhatusCarPlay™

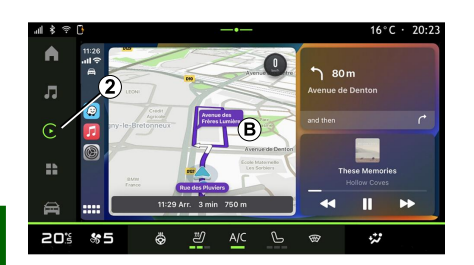

"CarPlay™" on nutitelefoni juba installitud teenus, millega saate kasutada osa nutitelefoni rakendusi multimeediumsüsteemi ekraani kaudu.

#### Märkus.

5

 Teenus "CarPlay™" toimib ainult juhul, kui SIRI teenus on sisse lülitatud ia kui nutitelefon on ühendatud sõiduki USB-pessa või juhtmevaba ühendusega Bluetooth®-i kaudu, et lubada automaatne ühendus süsteemiga WIFI kaudu;

 rakenduse korralikult toimimiseks on soovitatav kasutada nutitelefoni tootja soovitatud USB-juhtmeid.

## Esimene kasutuskord

Ühendage nutitelefon multimeediasüsteemi USB-pessa või ühendage telefon Bluetooth®-i abil. et lubada automaatne WIFI-ühendus süsteemiga.

Multimeediumsüsteem soovitab teil:

- lubada ühenduse ja andmete jagamise;
- looge tulevaste seansside jaoks \_ automaatselt ühendus teenusega "CarPlay™".

Märkus: kui te ei luba multimeediumsüsteemil neid valikuid meelde jätta, kuvatakse meeldetuletussõnum iga kord, kui käivitate.

Nõustuge oma nutitelefoni nõuetega. et rakendust saaks kasutada

#### Teenus käivitatakse

multimeediumsüsteemis ja see peaks olema nähtav piirkonnast B. Nutitelefoni kopeerimine asendab ala

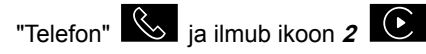

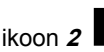

Kui ülaltoodud protseduur nurjub, korrake tegevust.

Saate nutitelefoni kloonimise funktsiooni sisse/välja lülitada alalt

"Rakendused" . seeiärel

"Seadmehaldur", või vajutades

kloonimise "CarPlay™" ikooni

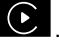

## Kloonist väljumine

"CarPlav™" traadita kloonist väliumiseks:

 lülitada välja nutitelefoni WIFI-i funktsiooni:

 saate nutitelefoni kloonimise funktsiooni sisse/välja lülitada, vajutades kloonimise "CarPlay™"

ikooni Või aktiveerides teenuse

sukohast "Telefon" "Seadmehaldur":

vajutage nutitelefoni

kloonrakenduste hulgas heakskiidetud esinduse rakendust.

50 - Rakendused

# ANDROID AUTO™, CARPLAY™

## Hääletuvastus

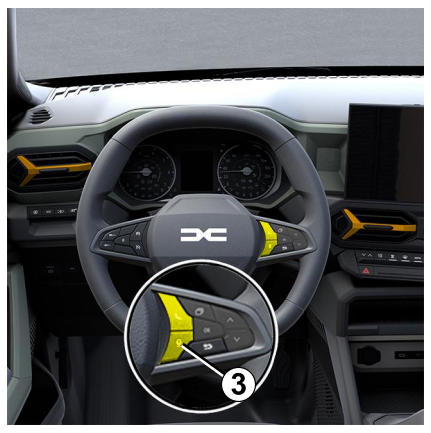

Hoidke all nuppu *3*, et lülitada sisse/ välja nutitelefoni hääletuvastuse funktsioon teatud rakenduste ja funktsioonide häälkäsklusega juhtimiseks.

Rohkema teabe saamiseks lugege peatükki "Hääletuvastuse kasutamine".

## Android Auto™

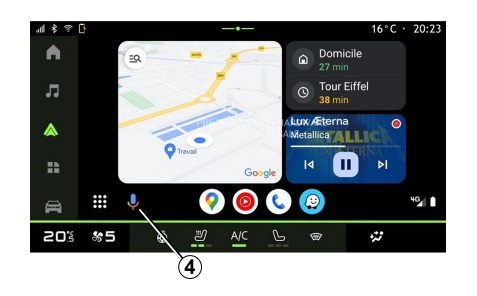

Kasutades "Android Auto™" kopeerimist saate juhtida ka osa nutitelefoni funktsioone:

- vajutades hääletuvastuse nupule 4;

– andes häälkäskluse "Ok Google" või "Hey Google".

#### CarPlay™

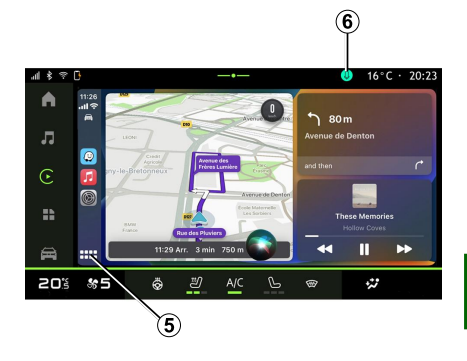

Kasutades "CarPlay™" kopeerimist saate juhtida ka osa nutitelefoni funktsioone: 5

- pika vajutusega nupule 5;

 häälkäskluse "Dis Siri" või "Say Siri" abil, kui sõiduki mikrofon on sisse lülitatud 6.

# **RAKENDUSTE HALDAMINE**

## "Rakendused" maailmarežiim

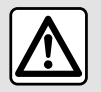

Sõiduohutuse tagamiseks seadistage neid asendeid ainult siis, kui auto seisab.

5

Osa seadeid on saadaval ainult siis, kui sõiduk seisab.

| ≈ \$ llu | 0            |        |               | -•  |                 |   | 16°C · 20: | 23 |
|----------|--------------|--------|---------------|-----|-----------------|---|------------|----|
| A        | Applications |        |               |     |                 |   |            |    |
| л        | $\wedge$     |        |               |     | <b>(*</b> )     |   |            |    |
| \$       | Android Auto |        | Apple CarPlay |     | Devices Manager |   | Radio      |    |
|          |              |        |               |     |                 |   |            |    |
| 20%      | \ <u>*</u> 5 | م<br>م | неке на       | A/C | ß               | 8 |            |    |
|          | 1            |        |               | -   |                 |   |            |    |

#### Saate "Rakendused" maailmarežiimist

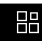

1 ligipääsu:

- oma multimeediumsüsteemi installitud rakendustele;
- nutitelefoni kopeerimisele;
- "Seadmehaldur";
- rakendustele;
- ...

Uudiste rakenduse saate alla laadida rakenduse "Rakendused" kaudu.

## Menüü "Rakendused"

Saate avada multimeediumsüsteemi paigaldatud rakendusi.

Kahel esimesel real kuvatakse vaikimisi eelpaigaldatud rakendused.

Kõik ülejäänud "Rakenduste" kaudu alla laaditud rakendused kuvatakse tähestikulises järjekorras.

Kui rakendus ei ole saadaval, siis seda ei kuvata.

Vajutage rakendusele, et see avada.

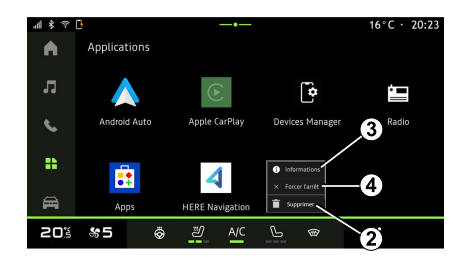

Rakenduse all hoidmisega saate:

- rakenduse "Kustuta" 2;

avada rakenduse teabe 3 (versioon, kehtivus või loomise kuupäev, nimi jne);

- sundida rakendust sulgema 4.

**Märkus:** kustutada võib ainult "Rakenduste" kaudu paigaldatud rakendusi.

## Valiku "Rakendused" seaded

Saate avada teabe "Rakendused" ja seaded menüüst "Seaded", mis asub:

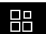

 maailmarežiim "Rakendused" seejärel rakendus "Seaded";

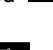

Maailmarežiim "Sõiduk" seejärel "Seaded";

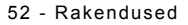

# **RAKENDUSTE HALDAMINE**

teavituskeskuses ikooni "Seaded" all, seejärel " .

## Jaotise "Rakendused" asukoht

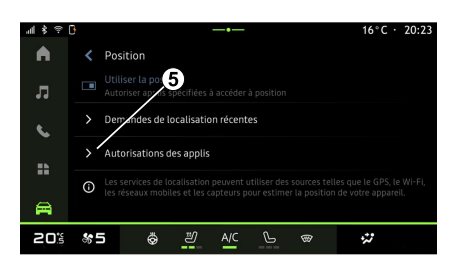

Valige menüüs "Seaded" "Asukoht", seejärel "Rakenduse load" *5*, et seadistada multimeediumsüsteemi paigaldatud rakenduste asukoha load.

## "Rakendused ja teavitused"

Pääsete menüü "Seaded" suvandist "Rakendused ja teavitused" juurde multimeediumsüsteemi paigaldatud suvandi "Rakendused" teabele ja seadetele:

- "Kõikide rakenduste kuvamine";
- "Vaikimisi rakendused";
- "Rakenduste load";

- "Rakendustele antud juurdepääsu eriõigused".

## "Kõikide rakenduste kuvamine"

Saate avada teabe kõikide rakenduste kohta, mis teie multimeediumsüsteemis on:

- rakenduste nimi;
- rakenduste suurus;
- rakenduste versioon;
- rakenduse kehtivus või loomise kuupäev;

- ...

#### "Vaikimisi rakendused"

Saate avada vaikimisi rakendused, mida kasutatakse järgmiseks:

- avalehel;
- abi;
- SMS;
- telefonis;
- navigatsioonisüsteem.

Saate ka seadistada rakenduse juurdepääsulingi avamise.

## "Rakenduste load"

Rakenduste kasutusõigused saate avada järgmistel eesmärkidel:

- "Füüsiline aktiivsus";
- "Kalender";
- "Kaamera";
- "Keha andurid";

- "Kontaktid";

- ...

# "Rakendustele antud juurdepääsu eriõigused"

Rakendustele antud juurdepääsu eriõigused, mida kasutatakse järgmiseks, saate sisse/välja lülitada:

- "Süsteemi seadete muutmine";
- "Teavituste juurdepääs";
- "Juurdepääs tipptaseme SMS-idele";
- "Kasutajateabe juurdepääs";
- "WIFI juhtimine".

5

# **MY DACIA**

## Sissejuhatus

Rakenduse "My Dacia" korral kasutatakse telefoni internetiühendust (mis võib olla tasuline ja mobiilioperaatori piirangutega).

Teie "My Dacia" kliendikonto on saadaval veebilehel **https://my.dacia.fr** või kui laadite oma nutitelefoni "My Dacia" rakenduse.

#### Märkus.

 Rakendus "My Dacia" on pidevas arendamises. Ühendage regulaarselt, et tugevdada oma kontot uute funktsioonidega.

 rohkem teavet ühilduvate telefonide kohta saate, kui võtate ühendust esindusega või külastate veebilehte https://my.dacia.fr;

 lisateabe saamiseks võtke ühendust autoriseeritud edasimüüjaga või vaadake paketti https://my.dacia.fr vastaval veebisaidil.

"My Dacia" kliendikontol saate sõidukiga suhelda ja hankida teavet, näiteks:

vaadata oma sõiduki teavet;

 avada intervjuude ajalugu ja kalender ning määrata kohtumisi;

leida sõiduki parkimiskoht;

 aktiveerida kaugelt sõiduki helipasun ja tuled;

vaadata ja hallata oma lepingut ja teenuseid;

avada sõiduki E-Guide;

– leida lähim firma esindus;

looge/muutke "PIN-kood" "My Dacia";

- ...

#### Märkus.

mõned funktsioonid olenevad
sõiduki varustusest, teenuselepingute
tellimusest ja asukohariigi seadustest;
osa funktsioone on saadaval ainult
nutitelefonis "My Dacia" rakenduse
kaudu;

 Sõiduki kaugjuhtimise lubamiseks peavad teenused olema aktiveeritud. Vaadake lõiku teemal "Teenuste aktiveerimine";

## Ühendatud teenused "My Dacia"-s

#### Elektrisõidukitel

Saate oma "My Dacia" rakenduses kasutada ühendatud teenuseid, näiteks:

 kontrollida aku laetuse taset ja laadimise olekut;

seadistada laadimist;

 kliimaseadme või soojendussüsteemi käivitamiseks/ programmeerimiseks;

- ...

**Märkus.** Laadimise, kliimaseadme ja soojenduse programmeerimise funktsioonid on olemas ainult osal sõidukitel. Täiendava teabe saamiseks pidage nõu volitatud esindusega.

## "My Dacia" kasutajakonto loomine

"My Dacia" funktsioonidele juurdepääsemiseks peate looma veebilehel või rakenduses "My Dacia" kasutajakonto.

Veebilehel:

- vajutage avalehel "Loo konto";

sisestage konto loomiseks nõutav teave;

Rakenduses:

- valige rakenduse peamenüüst "Registreeru";
- sisestage konto loomiseks nõutav teave;

Kinnitusmeil saadetakse teie esitatud e-posti aadressile.

"My Dacia" konto loomise lõpetamiseks klõpsake kinnituskirjas toodud lingile.

# **MY DACIA**

**Märkus.** Sama kasutajanime ja salasõna saate kasutada veebis kasutajakontole sisselogimiseks.

# Rakenduse "My Dacia" konto sünkroonimine sõidukiga.

Rakenduse "My Dacia" kasutamiseks ja sõidukiga suhtlemiseks peate rakenduse "My Dacia" sõidukiga sünkroonima. Sünkroonimine toimub rakenduse käivitamisel automaatselt.

#### Märkus.

kui soovite rakenduse "My Dacia" oma sõidukiga sünkroonida, peate olema sõidukis kohal, pargitud alasse, kus on internetiühendus, ja sõiduki multimeediumsüsteemi sisse lülitama;
ühendus kontoga "My Dacia" on saadaval ainult administraatori profiilist;

 kui rakendus "My Dacia" ei ole sõidukiga sünkroonitud, ei ole teil võimalik oma teenuselepingutele ligi pääseda.

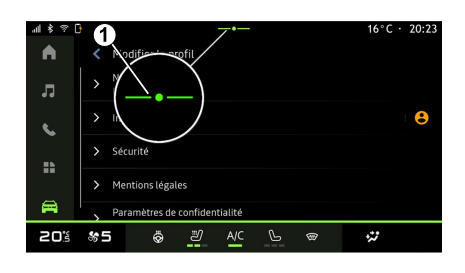

Teavituskeskuses (juurdepääsuks vajutage 1) valige oma "Profiil" ja "My Dacia" konto ning järgige multimeediasüsteemi ekraanil olevaid juhiseid.

Kui teie "My Dacia" konto on multimeediasüsteemiga seotud, toimub sünkroonimine rakenduse käivitamisel automaatselt.

# Sõiduki registreerimine "My Dacia" kontol

Kui olete oma konto "My Dacia" sõidukiga sünkrooninud, toimub registreerimine automaatselt.

Samuti võite oma sõiduki registreerida "My Dacia" konto kaudu, kasutades oma kontot "My Dacia" ja klõpsates valikul "Lisa sõiduk" ja lisades oma sõiduki VIN (valmistajatehase tähis) või registreerimisnumbri käsitsi või seda skannides.

### Teenuse uuendamine

Teenuste uuendamiseks, kui need hakkavad aeguma, minge oma "My Dacia" kontol sakile "Renault CONNECT store" ja valige "Minu teenused".

Seejärel klõpsake "Uuenda" ja järgige üksikasjalikke juhiseid.

# SÕIDUKI LAENAMINE JA LOOVUTAMINE

## Sõiduki laenamine

## Õigusteave

Sõiduki laenutamisel on teil kohustus (luaeae seotud teenuste üldisi müügitingimusi) teavitada isikut, kellele te sõidukit laenate, et sõiduk on ühendatud ning kogub isiklikku teavet nagu sõiduki asukoht.

## Andmete koaumine

Sõiduki andmete kogumise võib ajutiselt peatada.

Selleks valige ajal, kui sõiduk on käivitatud ja keskmisel ekraanil kuvatakse turvalisuse ja konfidentsiaalsuse aken, andmete kogumise peatamiseks "OFF".

Teenused keelatakse, välia arvatud funktsioonid, mis on nõutavad või seotud turvalisusega, näiteks automaatne hädaabikõne avarii korral.

## Sõidukist loobumine

Sõidukist loobumisel peate teavitama uut ostjat, et sõiduk on ühendatud ja kogub isikuandmeid, näiteks sõiduki asukohta.

## Isikliku teabe kustutamine

Sõidukist loobumise korral (nt edasimüük. ost). on oluline kustutada kõik sõidukis ja väliaspool sõidukit salvestatud isikuandmed

Selleks lähtestage pardasüsteem ja kustutage sõiduk oma "Mv Dacia" kontolt

#### Süsteemi lähtestamine

Selleks lülitage sõiduki multimeediumsüsteem sisse.

Valige alal "Sõiduk" 🛱 , "Seaded". "Süsteem". "Lähtestamise valikud" ja seeiärel"Taasta tehaseseaded" (kustuta andmed).

Märkus. Süsteemi on võimalik lähtestada ainult administraatori profiililt.

#### Oma Mv Dacia kontolt sõiduki kustutamine

Sõidukist loobumisel on vaja see ka oma "My Dacia" kontolt kustutada.

Selleks logige oma "My Dacia" kontole. valige virtuaalses garaažis vastav sõiduk ja klõpsake kodulehe all suvandile "Kustuta see sõiduk".

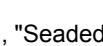

## Menüü "Juhtimisassistent"

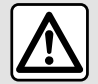

Need funktsioonid pakuvad täiendavat sõiduabi.

Seetõttu, mistahes olukorras, juht peab olema alati valvas ja vastutama oma tegude eest (juht peab alati olema valmis pidurdama).

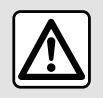

Sõiduohutuse tagamiseks seadistage neid asendeid ainult siis. kui auto seisab.

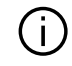

Mõningaid seadeid tuleb muuta käivitatud mootoriga, et need salvestuksid multimeediumsüsteemi.

## Sissejuhatus

Sõidukil on juhtimisabid, mis pakuvad sõidu ajal lisaabi.

Lisateavet vt sõiduki kasutusjuhendist. Märkus: mõned ".luhtimisassistent"

Confort

6 0

16°C

Parking

\*\*

seaded on saadaval ainult siis, kui sõiduk seisab.

# Sisenege menüüsse "Juhtimisassistent"

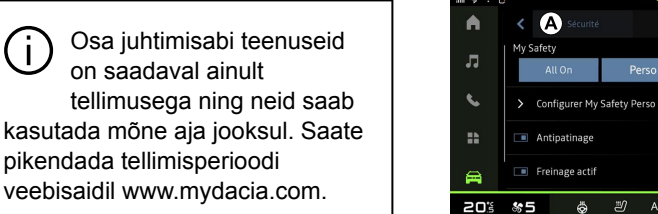

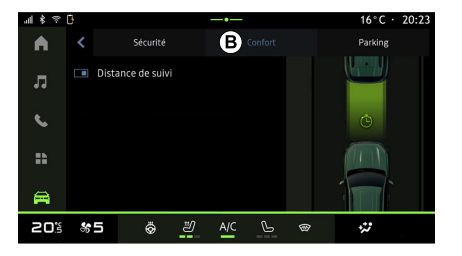

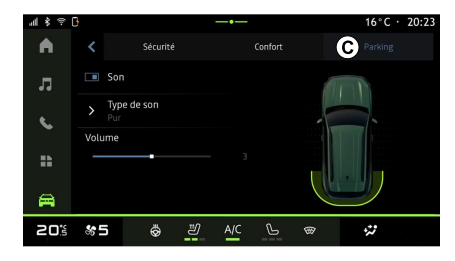

Valige alal "Sõiduk" . seeiärel valige "Juhtimisassistent", seejärel ohutusega seotud juhtimisabi sakk

"Turvalisus" A või mugavusega seotud iuhtimisabi sakk "Muqavus" B.

Sakk "Parkimine" C on mõeldud parkimisabi jaoks.

Lisateavet saki "Parkimine" C kohta leiate iaotisest "Parkimisabi".

## « Turvalisus »

"Turvalisus" A

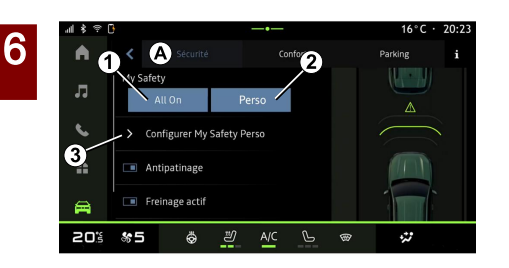

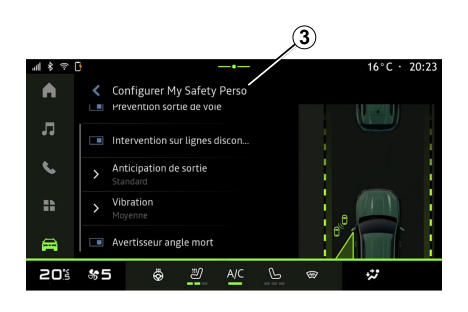

Saate ohutusega seotud juhtimisabi sisse/välia lülitada ia/või seadistada kasutades "Turvalisus" sakki A:

- "Kõik sees" 1:
- « Perso » 2 :
- « Seadistage My Safety Perso » 3 :
  - « Kiiruse ületamise helihoiatus » :
  - « Piirangu muutmise heli » ;
  - « Rea vahetuse ennetamine »;
  - "Toimingud katkendjoonte puhul";
    - « Sõidurajalt lahkumise ennetamine » :
    - « Vibra tugevus » ;

 "Sõidureast kõrvalekaldumise hädaolukorras ennetamine":

- « Pimeda koha hoiatus » :
- « Juhi jälgimise alarm » ;
- « Veojõukontroll » ;
- « Aktvn pidurd.» ;

- « Hoiatuse ootus » :
- « Pimeda koha hoiatus » :

- ...

Märkus: funktsioon aktiveeritakse, kui aktiveerimise/deaktiveerimise nupp on esile tõstetud

## "Minu ohutus"

### "Kõik sees" 1

Kui Minu ohutuses on "Kõik sees" aktiveeritud, aktiveeritakse kõik teie ohutusabiyahendid, Sõiduki käivitumisel lülitub see süsteem alati sisse.

Minu ohutuse funktsiooni "Kõik sees" saab aktiveerida ka siis, kui vajutate

üks kord oma sõiduki juhtnuppu

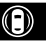

Lisainfo saamiseks vaadake oma sõiduki kasutusjuhendis iaotisse "Minu ohutus".

#### « Perso » 2

Kui Minu ohutus "Perso" funktsioon on sisselülitatud, aktiveeritakse turvalisuse abivahendid, mille olete konfigureerinud ja kohandanud kasutades valikut "Seadistage My Safety Perso" 3.

Minu ohutuse funktsiooni "Perso" saab aktiveerida ka siis, kui vajutate kaks

kord oma sõiduki juhtnuppu

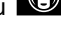

Lisainfo saamiseks Diliiti kohta,

vaadake oma sõiduki kasutusjuhendis jaotisse "Minu ohutus".

#### « Seadistage My Safety Perso » 3

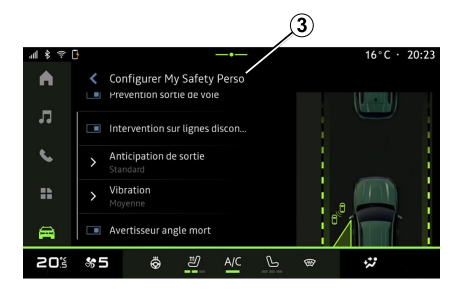

Sellest menüüst saate valida ja/või konfigureerida funktsioone, mida soovite sisse lülitada, kui aktiveerite jaotises Minu ohutus valiku "Perso":

- « Kiiruse ületamise helihoiatus » ;
- « Piirangu muutmise heli » ;
- « Rea vahetuse ennetamine » ;
- "Toimingud katkendjoonte puhul";
  - « Sõidurajalt lahkumise ennetamine » ;

– « Vibra tugevus » ;

 - "Sõidureast kõrvalekaldumise hädaolukorras ennetamine";

- « Pimeda koha hoiatus » ;
- « Juhi jälgimise alarm » ;
- ...

#### « Kiiruse ületamise helihoiatus »

See funktsioon hoiatab juhti helimärguandega, kui sõiduk ületab lubatud kiirusepiirangut.

## « Piirangu muutmise heli »

See funktsioon hoiatab juhti helimärguandega, kui lubatud kiirusepiirang muutub.

## « Rea vahetuse ennetamine»

See funktsioon võimaldab rooliratta vibreerides (või helimärguandega, sõltuvalt varustusest) juhti hoiatada, kui sõiduk kaldub sõidurajalt kõrvale ja ületab joont (pidev või katkendlik), ilma et suunatuled oleksid aktiveeritud.

Lisateabe saamiseks vt sõiduki kasutusjuhendist jaotist "Sõidurajalt lahkumise hoiatus".

## "Toimingud katkendjoonte puhul"

See funktsioon korrigeerib sõiduki trajektoori, kui sõiduk kaldub sõidurajalt välja ja ületab külgjoone, ilma et suunatuled oleks sisse lülitatud ja kui on otsene kokkupõrke oht (nt sõiduraja vahetamisel on oht tabada teist sõidukit, ilma et suunatuled oleksid sisse lülitatud).

Saate valida soovitud sõiduki süsteemi tundlikkuse:

- « Varajane » ;
- « Standardne » ;
- « Hiline ».

Võite valida ka soovitud vibratsiooni intensiivsuse:

- « Madal » ;
- « Standardne » ;
- « Kõrge ».

#### "Sõidureast kõrvalekaldumise hädaolukorras ennetamine"

See funktsioon võimaldab kokkupõrke ohu korral (nt sõiduraja vahetamisel on oht tabada teist sõidukit, ilma et suunatuled oleksid sisse lülitatud) juhti rooliratta vibratsiooni (või häälmärguandega, sõltuvalt varustusest) kaudu hoiatada, kui sõiduk kaldub sõidurajalt välja ja ületab külgjoone (pidev või katkendlik), ilma et suunatuled oleksid sisse lülitatud.

Lisateabe saamiseks vt sõiduki kasutusjuhendist jaotist "Sõidurajalt lahkumise hoiatus".

6

## « Pimeda koha hoiatus »

See funktsioon hoiatab juhti, kui teine sõiduk asub pimedas nurgas.

Rohkema teabe saamiseks lugege sõiduki kasutusjuhendist peatükki "Pimeala hoiatus".

## « Juhi jälgimise alarm »

See funktsioon tuvastab juhi reaktsiooni aeglasemaks muutumise. See võtab arvesse:

- rooli järsku ja juhuslikku liikumist;
- sõidurajal püsimise abi hoiatuse sagedast aktiveerumist.

See funktsioon teavitab juhti helisignaaliga ja kuvab armatuurlauale hoiatusteate, mis soovitab juhil pausi teha.

Rohkema teabe saamiseks lugege oma sõiduki kasutusjuhendist peatükki "Juhi valvsuse hoiatus".

### « Veojõukontroll »

Süsteem piirab veorataste libisemist ja kontrollib sõidukit kohaltvõtmisel, kiirendusel või pidurdusel.

Märkus: saate lülitada funktsiooni sisse/välja ka teavituskeskusest, vajutades juhtnupu otseteed "Veojõukontroll". Lisateavet leiate oma sõiduki kasutusjuhendi jaotisest "Juhtimisabi ja korrigeerimisseadmed".

### « Aktvn pidurd. »

Sellest menüüst saate aktiveerida/ deaktiveerida "Aktiivne pidurdamine" funktsioon. Saate valida ka hoiatuspäästiku tundlikkuse vajutades "Hoiatuse ootus":

- « Varajane » ;
- « Standardne » ;
- « Hiline ».

Rohkema teabe saamiseks lugege sõiduki kasutusjuhendi peatükki "Täiustatud turvalisus".

## « Mugavus »

## "Mugavus" B

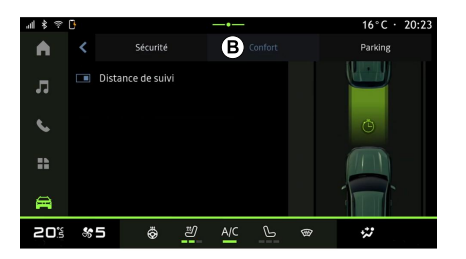

Saate mugavusega seotud juhtimisabi sisse/välja lülitada ja/või seadistada kasutades "Mugavus" sakki **B**:

- « Purjetamine » ;
- « Järgmine distants » ;
- ...

**Märkus:** funktsioon aktiveeritakse, kui aktiveerimise/deaktiveerimise nupp on esile tõstetud.

#### « Purjetamine »

See funktsioon võimaldab kütuse säästmiseks aeglustusfaasides vähendada mootoriga pidurdamist ning

lubab teil kauem ilma gaasi lisamata edasi liikuda ja säästa seeläbi kütust.

Lisainfo saamiseks vaadake jaotisesse "Nõuanded sõiduki juhtimiseks, säästlik sõitmine" oma sõiduki kasutusjuhendis.

## « Järgmine distants »

See funktsioon hoiatab juhti, kui ta on teisele sõidukile liiga lähedal.

Rohkema teabe saamiseks lugege oma sõiduki kasutusjuhendist peatükki "Ohutu kauguse hoiatus".

# PARKIMISABI

## Menüü "Parkimis- assist"

## Sissejuhatus

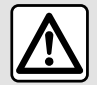

Need funktsioonid pakuvad täiendavat sõiduabi.

Seetõttu, mistahes olukorras, juht peab olema alati valvas ja vastutab nende manöövrite eest (juht peab alati olema valmis pidurdama).

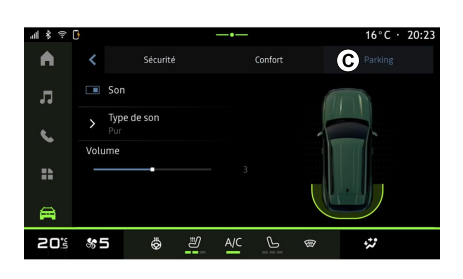

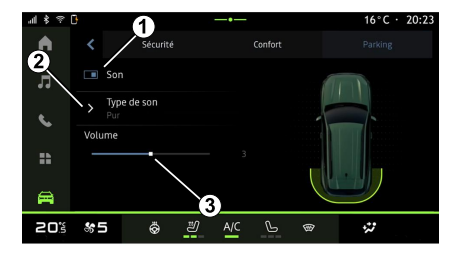

6

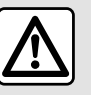

Sõiduohutuse tagamiseks seadistage neid asendeid ainult siis, kui auto seisab.

Sõiduki varustusse kuuluvad parkimisabid, mis pakuvad lisaabi parkimisel.

Olenevalt varustusest, saate alalt

"Sõiduk" vajutada menüüsse "Parkimis- assist" sisenemiseks menüüd "Juhtimisassistent", seejärel sakki "Parkimine".

Lisateavet vt sõiduki kasutusjuhendist.

Valige maailmarežiimis "Sõiduk" menüü "Juhtimisassistent" ja seejärel sakk "Parkimine" *C*. Kasutage seda menüüd parkimisabi seadete kuvamiseks. Lisainfo saamiseks vaadake "Parkimis- assist" jaotisesse sõiduki kasutusjuhendis.

- 1. « Heli ».
- 2. « Heli tüüp ».
- 3. « Helitugevus ».

## « Heli » 1

Parkimisabi hoiatussignaalide sisse või välja lülitamiseks vajutage "Heli" **1**.

Võite muuta järgnevaid seadeid:

 "Heli tüüp" 2: valige pakutavate hulgast helisignaali tüüp;

 "Helitugevus": reguleerige takistuse tuvastamise hoiatust helitugevust heliriba "Helitugevus" *3* kasutades.

# TAGURDUSKAAMERA

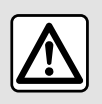

Sõiduohutuse tagamiseks seadistage neid asendeid ainult siis. kui auto seisab.

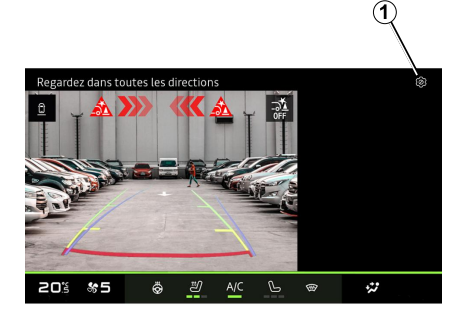

Kui sisse on pandud tagurpidikäik. lülitatakse sisse sõiduki tagaosas asuv tagurduskaamera, et edastada vaade sõiduki tagant multimeediumekraanile.

Kui tagurduskaamera kuvatakse multimeediumsüsteemi ekraanile. saate avada seaded, vajutades

"Seadete" ikoonile

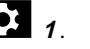

Tagurduskaamera kohta lisateabe saamiseks lugege sõiduki kasutusiuhendit.

#### Märkus.

- veenduge, et kaamerad poleks variatud (mustuse, muda, lumega ine); - tagurduskaamera ekraan ei ole enam saadaval (see on asendatud musta ekraaniga), kui sõiduki kiirus on ligikaudu 10 km/h; olenevalt kohalikest eeskirjadest.

### "Pildi seaded"

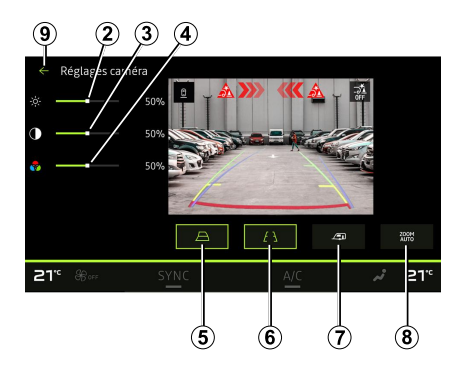

Saate reguleerida järgmisi seadeid:

- heledus 2:
- kontrast 3:
- värv 4.

Seadetest väljumiseks vajutage 9.

## "Gabariidid"

Saate aktiveerida või inaktiveerida:

- liikuvad juhtjooned 5 näitavad sõiduki traiektoori olenevalt rooli asendist:

- fikseeritud juhtjooned 6 näitavad vahemaad sõiduki taga:

- haagise liikuvad juhtjooned 7 näitavad haagise trajektoori olenevalt rooli asendist.

## "Automaatne suurendus"

Saate "Automaatse suurenduse" 8 sisse või välja lülitada.

# MITMEVAATELINE KAAMERA

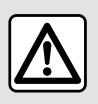

See funktsioon on täiendav abivahend, mis kuvab teie sõiduki ümbrust. Seega ei või

see funktsioon mingil juhul asendada juhi valvsust ega vastutust.

Juht peab alati olema tähelepanelik sõidu ajal tekkivate ootamatuste suhtes. Jälgige manööverdamisel alati, et te ei sõidaks otsa väikesele või kitsale objektile (laps, loom, lapsevanker, jalgratas, kivi, post jne).

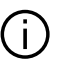

Ekraan näitab ümberpööratud tagavaate pilti.

Jooned on tasasele maapinnale projitseeritud kujutis. Seda teavet ei tohi järgida, kui kujutis asetub vertikaalsele või maapinnale toetuvale esemele. Ekraani äärel asuvad esemed võivad olla moonutatud. Liiga heleda valguse korral (lumi, päike jne) võib kaamera eraldusvõime olla häiritud

#### Sissejuhatus

Sõidukil on neli kaamerat, mis asuvad ees, külgmiste uste peeglite küljes ja sõiduki taga, et pakkuda teile keeruliste manöövrite ajal lisaabi.

Kaamerad saadavad multimeediumekraanile nelja erinevat vaadet, mis võimaldavad näha sõiduki ümbrust.

Rohkema teabe saamiseks lugege oma sõiduki kasutusjuhendist peatükki "Mitmevaateline kaamera".

**Märkus:** veenduge, et kaamerad poleks varjatud (mustuse, muda, lumega, jne).

### Kasutamine

Kui tagumine käik on sees, kuvab tagumine kaamera multimeediumekraanile sõiduki taga oleva ala.

Teil on samuti võimalus valida, millist vaadet multimeediumekraanil kuvatakse, minnes üle manuaalrežiimile.

## Kaamera valik

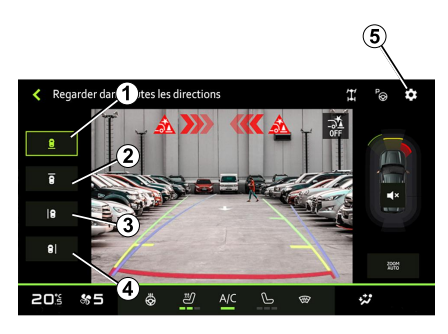

Soovitud kaamera käivitamiseks valige see multimeediumekraanilt:

- 1 sõiduki taga oleva ala vaade;
- *2* sõiduki ees oleva ala vaade;

*3* sõidukist paremale vasakule jääva ala vaade;

# MITMEVAATELINE KAAMERA

*4* sõidukist paremale jääva ala vaade.

#### Seaded

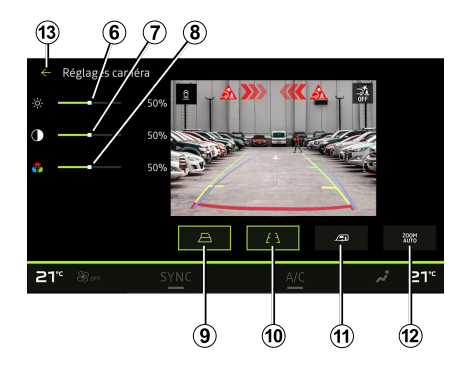

Seadete nimekirja kuvamiseks vajutage maailmarežiimis "Seaded"

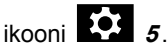

Saate reguleerida heleduse *6*, kontrasti *7* ja värvi *8* seadeid.

Saate aktiveerida või inaktiveerida:

liikuvad juhtjooned **9** näitavad sõiduki trajektoori olenevalt rooli asendist;

– fikseeritud juhtjooned *10* näitavad vahemaad sõiduki taga;

 haagise liikuvad juhtjooned 11 näitavad haagise trajektoori olenevalt rooli asendist; – "Automaatne suurendus" *12*.
 Seadetest väljumiseks vajutage *13*.

# KOGU TEE TEAVE

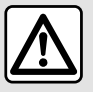

Need funktsioonid pakuvad täiendavat sõiduabi.

Seetõttu, mistahes olukorras, juht peab olema alati valvas ja vastutab nende manöövrite eest (juht peab alati olema valmis pidurdama).

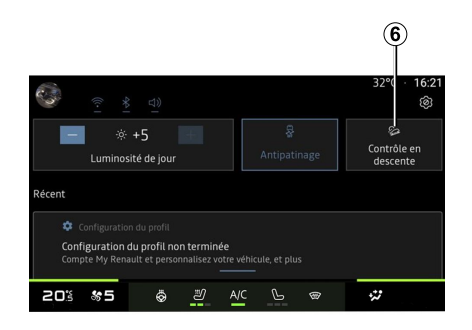

 ▲ \$ \* 6
 →→
 16\*C + 20:23

 ▲ < All road info</td>
 ↓
 ↓

 ↓
 ↓
 ↓

 ↓
 ↓
 ↓

 ↓
 ↓
 ↓

 ↓
 ↓
 ↓

 ↓
 ↓
 ↓

 ↓
 ↓
 ↓

 ↓
 ↓
 ↓

 ↓
 ↓
 ↓

 ↓
 ↓
 ↓

 ↓
 ↓
 ↓

 ↓
 ↓
 ↓

 ↓
 ↓
 ↓

 ↓
 ↓
 ↓

 ↓
 ↓
 ↓

 ↓
 ↓
 ↓

 ↓
 ↓
 ↓

 ↓
 ↓
 ↓

 ↓
 ↓
 ↓

 ↓
 ↓
 ↓

 ↓
 ↓
 ↓

 ↓
 ↓
 ↓

 ↓
 ↓
 ↓

 ↓
 ↓
 ↓

 ↓
 ↓
 ↓

 ↓
 ↓
 ↓

 ↓
 ↓
 ↓

 ↓
 ↓
 ↓

 ↓
 ↓
 ↓

 ↓
 ↓
 ↓

 ↓
 ↓
 ↓

 ↓
 ↓
 ↓

 ↓
 <td

Järgmistele osadele ligipääsemiseks vajutage maailmarežiimis "Sõiduk"

- World World valikut "Kogu tee teave":
- süsteemi "Kallakult laskumise kontroll (HDC)" aktiveerimine/ deaktiveerimine (olenevalt seadmest) 1;

**Märkus:** saate lülitada sisse/välja ka teavituskeskusest, vajutades juhtnupu otseteed **6**.

- otsetee menüüsse
   "Kaamera" (olenevalt seadmest) 2;
- nelikveoga mudelite (4WD) *3* esi ja tagasilla jõumomendi jaotumine;
- põikisuunaline kaldemõõtur 4;
- pikisuunaline kaldemõõtur 5.

Lisateavet funktsiooni "Kallakult laskumise kontroll(HDC)" kohta leiate sõiduki kasutusjuhendi jaotisest "Juhtimisabi ja korrigeerimisseadmed".

# REHVIRÕHK

Turvalisuse tagamiseks kohandage istmeid ainult siis, kui sõiduk seisab.

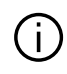

Lisateavet rehvirõhu kohta vt sõiduki kasutusjuhendi jaotisest "Rehvirõhu jälgimise süsteem".

Vajutage maailmarežiimis "Sõiduk"

valikule "Sõiduk", seejärel sakile "Rehvirõhk", et kontrollida rehvirõhu olekut ja lähtestada jälgimissüsteem "Rehvirõhk" 1

Näidik armatuurlaual teavitab rehvirõhu häiretest.

## Rehvirõhu olek TPW-süsteemiga

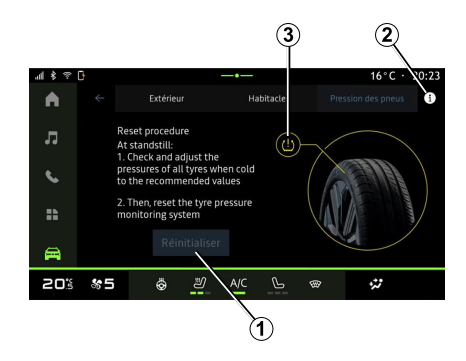

Multimeediasüsteemis saate kontrollida rehvirõhu olekut.

Sümbol 3 kasutab rehvirõhu oleku näitamiseks värve:

 roheline – rehvirõhk on õige või viimasest lähtestamisest alates sama:

Oranž – ühe rehvi rõhk on ebapiisav.

Lisateabe saamiseks sõidukisse paigaldatud kontrollsüsteemi "Rehvirõhk kohta vajutage ikooni 2.

Kontrollsüsteemi "Rehvirõhk" lähtestamise asukoht 1.

## Näitude nullimine

See funktsioon võimaldab uuesti lähtestada, vajutades nuppu "Lähtesta" 1

Lähtestamine tuleb teha, kui sõiduk seisab ia süüde on sisse lülitatud.

Käivitage lähtestamise toiming. vajutades "Jah" või naaske rehvirõhu olekule, vajutades "Ei".

Kui lähtestamine on lõpetatud, ilmub ekraanile kinnitusteade.

6

# **MY DRIVING**

## Menüü "My driving"

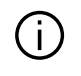

Mõned seaded on saadaval ainult siis, kui sõiduk seisab paigal.

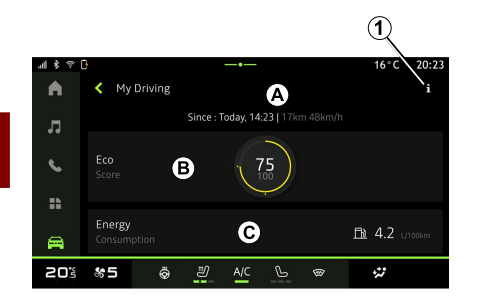

Alal "Sõiduk" vajutage valikut "My driving", et pääseda ligi järgnevale informatsiooni ja funktsioonidele.

alguskuupäev, läbitud vahemaa ja jooksva sõidu keskmine kiirus *A*;

- "Säästupunktid" B;
- "Energiatarbimine" C.

Pääsete sellele ligi kasutades ikooni "My driving", mis asub "Avakuva" ala

vidinas "Sõiduk".

Pääsete "Teabe" ikooni **10 1** kaudu juurde valikuga "My driving" seotud teabele.

#### Märkus.

Teave, mida saab menüü "My driving" kaudu avada, võib olenevalt sõiduki varustuse tasemest olla erinev.
kuvatavad andmed lähtestatakse automaatselt, kui mootor on olnud välja lülitatud vähemalt kaks tundi või kui vahetate valikut "Profiil".

# "Säästupunktid"

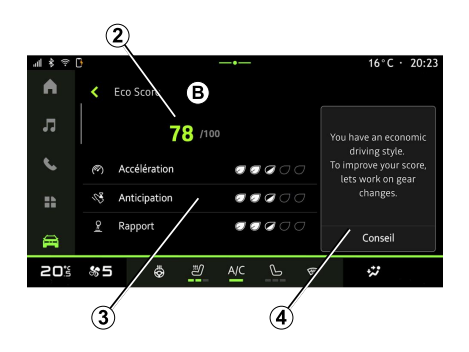

Saate vaadata "Säästupunktid" kuva režiimist **B** oma sõidukäitumist praegusel teekonnal seoses energiasäästmisega alates väljasõidust.

**Märkus:** kuvatavad andmed arvutatakse alates viimasest sõiduki andmete lähtestamisest, kas automaatselt, kui sõidukit pole kaks tundi kasutatud või kui muutub "Profiil".

Valides "Teabe" ikooni **11**, pääsete ligi "Säästupunktidega" seotud teabele.

#### Üldpunktid 2

Need andmed võimaldavad teil teada saada oma praeguse teekonna üldpunkte (0 kuni 100):

- punktid vahemikus 76 ja 100: "Palju õnne, olete öko-autojuht";
- punktid vahemikus 51 ja 75: "Teil on tavaline sõidustiil";
- punktid vahemikus 0 ja 50: "Teil on dünaamiline sõidustiil".

Üldine punktisumma arvutatakse alamkategooriate punktide põhjal.

# Alamkategooriate punktide arvutamine *3*

Alamkategooriate punktid annavad teie sõidukäitumisele hinnangu praegusel teekonnal, mis põhineb järgmistel kriteeriumidel:

# **MY DRIVING**

- "Kiirendus" hindab teie käitumist seoses kiirenduse ja kiirusega;
- "Ennetus", hindab teie prognoosimise võimet ja järsu pidurdamise vältimist;
- "Käiguvahetus" hindab teie käikude vahetamist seoses armatuurlaual kuvatava käiguvahetusnäidikuga;

Märkus: see hinnang on saadaval ainult manuaalkäigukastide puhul.

## Sõitmise nõuanded ja sõidustiil 4

See teave annab alamkategooriate punkte kasutades teile sõidustiilile hinnangu, mis aitab teil tõhusamalt sõita.

Lisafunktsioonidele juurdepääsemiseks vajutage "Nõuanne".

## « Energiatarbimine »

(olenevalt seadmest)

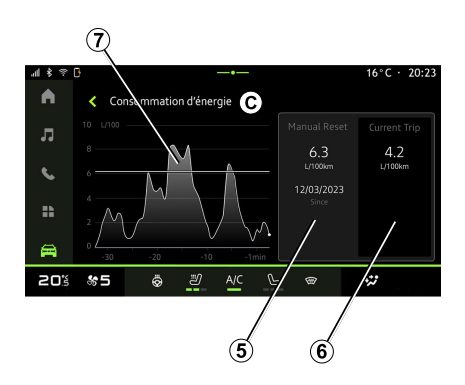

Saate näha "Energiatarbimine" vaate režiimist *C* oma sõidu kohta järgmist energiakulu puudutavat teavet:

- Praeguse teekonna andmed 5;
- Andmed alates viimasest
- lähtestamisest 6;
- Keskmise tarbimise areng 7.

Pääsete "Teabe" ikooni **kaudu** juurde valiku "Energiatarbimine" seotud teabele.

#### Praeguse teekonna andmed 5

Sõltuvalt versioonist võib saada järgmisi andmeid:

- "Keskmine kütusekulu";
- "Kaugus EV" elektrirežiimis läbitud vahemaa (hübriidsõiduk);

- ...

**Märkus:** kuvatavad andmed arvutatakse alates viimasest "Eco skoor" tarbimisinfo lähtestamisest, kas automaatselt, kui sõidukit pole kaks tundi kasutatud või muutes valikule "Profiil".

# Andmed alates viimasest lähtestamisest 6

Sõltuvalt versioonist võib saada järgmisi andmeid:

- "Keskmine kütusekulu";
- Sõiduteekond täielikul elektrirežiimil (hübriidsõiduk);
- Viimase lähtestamise kuupäev;

- ...

**Märkus:** kuvatud andmed lähtestatakse koos armatuurlaual olevate andmetega.

### Keskmise tarbimise areng 7

Graafik võimaldab vaadata teie keskmise tarbimise arengut minutis reisi viimase kolmekümne minuti jooksul.

Rida ja seotud väärtus vastavad keskmisele tarbimisele pärast viimast käsitsi lähtestamist.

**Märkus:** graafiku andmed lähtestatakse koos andmetega pärast viimast käsitsi lähtestamist.

# ÕHU KVALITEET

Vajutage alal "Sõiduk" Reference valikut "Õhu kvaliteet".

Saate kasutada seda menüüd sõitjateruumis tervisliku õhustiku ja õhukvaliteedi loomiseks, aktiveerides funktsioon "Õhupuhasti".

Kasutades teabeikooni **1**, kui sõiduk on liikumatu, saate avada teabe valiku "Õhu kvaliteet" kohta.

## « Õhupuhasti »

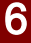

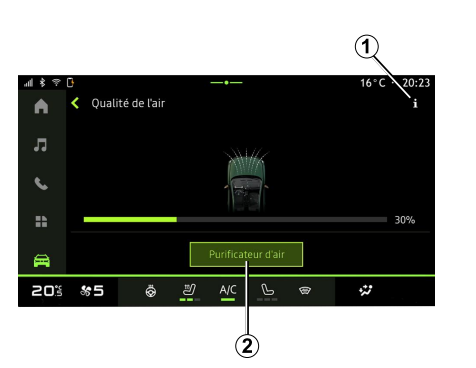

Saate käivitada õhupuhastustsükli, vajutades:

- nupule "Õhupuhasti" 2;

vidina "Õhu kvaliteet" nupp"Õhupuhasti", mis asub "Avakuva" alal

 $\widehat{\Box}$ 

Kui nupp "Õhupuhasti" on esile tõstetud, tähendab see, et õhupuhastustsükkel on pooleli (umbes viis minutit).
# Menüü "Elektriline"

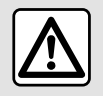

Turvalisuse tagamiseks kohandage istmeid ainult siis, kui sõiduk seisab.

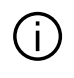

Mõne funktsiooni saadavus oleneb sõiduki tüübist (elektriline või hübriid).

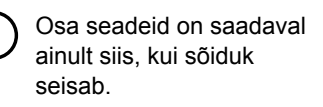

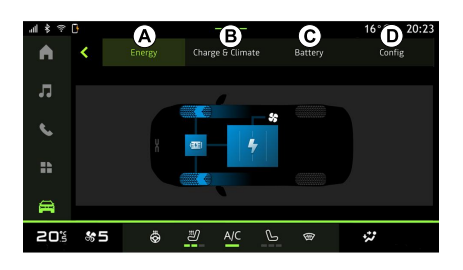

#### Saate alalt "Sõiduk" menüü "Elektriline".

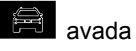

Pääsete sellele ligi kasutades ikooni "Elektriline", mis asub "Avakuva" ala

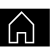

vidinas "Sõiduk".

Selle menüü abil saate kuvada ja määrata hübriid- või elektrisõidukiga seotud funktsioone.

Menüüs "Elektriline" saate kuvada järgmised sakid:

- "Energia" A;
- "Programmid" *B* (olenevalt seadmest);
- "Aku" C (olenevalt seadmest);
- "Seaded" D.

### « Energia »

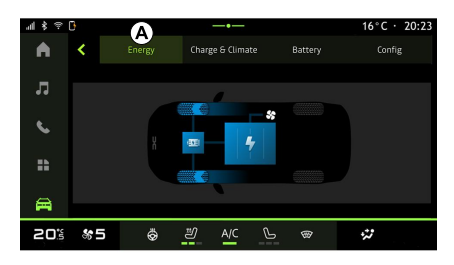

Sakis "Energia" **A** saate multimeediumsüsteemi abil kuvada sõiduki energiavoo.

**Märkus:** teave võib olenevalt sõidukimootorist (elektri või hübriid) erineda.

### « Programmid »

(olenevalt seadmest)

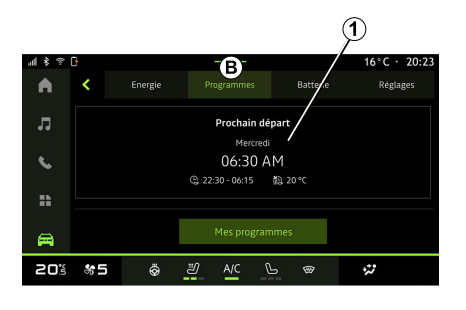

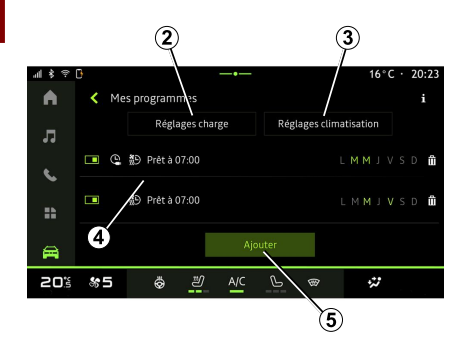

Saate määrata oma sõiduki mugavuse ja/või laadimisprogrammi sakis "Programmid" **B**, seejärel "Minu programmid" või "Lisa", kui ühtegi teist programmi pole määratud. Selles menüüs saate vaadata ja reguleerida:

- teave "Järgmine programm" 1
   kohta;
- laadimisprogrammidega 2 seotud aja seadistus;
- kliimaseadmetega 3 seotud kütte mugavuse seadistus (olenevalt seadmetest);
- jaotise "Minu programmid" 4
   salvestatud nimekiri ja seaded;
   aiakava "Lisa" 5.

Erinevate funktsioonide "Programmid" kohta täiendava teabe saamiseks

vajutage ikooni "Teave"

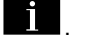

Pärast programmi lisamist saate vaadata teavet järgnevalt "Järgmine programm" 1, mis asub sakil "Programmid" *B*.

**Märkus:** laadimine algab, kui mootor on välja lülitatud, sõiduk on ühendatud toiteallikaga ja juurdepääs on lubatud. Rohkem teavet saate sõiduki kasutusjuhendi hübriidsõiduki või laadimissüsteemi jaotistest.

#### ajakava "Lisa"

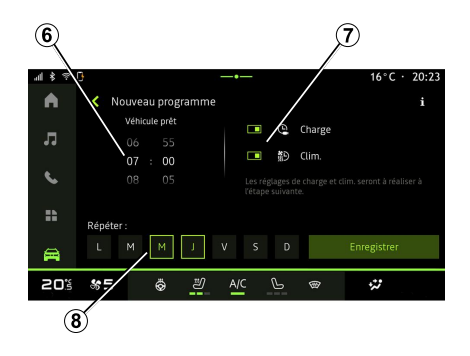

Saate salvestada kuni kolm ajakava.

Ajakava lisamiseks vajutage "Lisa" *5*, seejärel seadistage järgmine:

- sõiduki väljumisaja seadistamine 6;
- ajakava tüüp, kui tegemist on laadimis- ja/või kliimaseadmete ajakavaga 7;

 nädalapäev(ad), millal soovite ajakava *8* rakendada.

Vajutage kinnitamiseks "Salvesta".

### « Laadimise sätted » 2

| 4870        | }      |           |       |     |      |   |          |     | 16°C · 20:23                  |
|-------------|--------|-----------|-------|-----|------|---|----------|-----|-------------------------------|
| •           | ← I Ch | arge Plan | ifiée |     |      |   |          |     |                               |
| -           |        | Dét       | out   |     |      |   |          | Fin | l:                            |
| **          |        | 21 22 :   | 00    |     |      |   | 04<br>05 |     | 25<br>30                      |
| с.<br>С     |        |           |       |     |      |   |          |     | 35                            |
| ==          |        |           |       |     |      |   |          |     | sélectionnès.<br>se horaite e |
| <b>A</b>    |        |           |       |     | iave |   |          |     |                               |
| <b>50</b> 2 | 85     | ø         | 2     | A/C | G    | œ |          |     | 2                             |

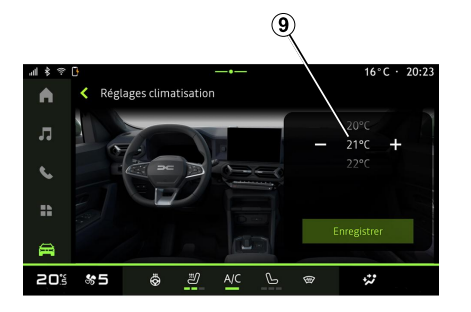

Määrake asukohast "Laadimise sätted" *2* laadimise algus- ja lõpuaeg, seejärel vajutage kinnitamiseks "Salvesta".

#### Märkus.

 kui algus- ja lõpuajad on samad, kestab ajakava 24 tundi;

 maksimaalse aku laetuse taset ei pruugita saavutada, kui laadimise ajakava periood on liiga lühike;

 laadimisprogrammi ajakava ei saa kinnitada, kui nädalapäeva pole valitud.

### « Kliimasätted » 3

(olenevalt seadmest)

Määrakse asukohast "Kliimasätted" 3 mugav salongi temperatuur 9, seejärel kinnitamiseks vajutage "Salvesta".

### Päevade määramine 8

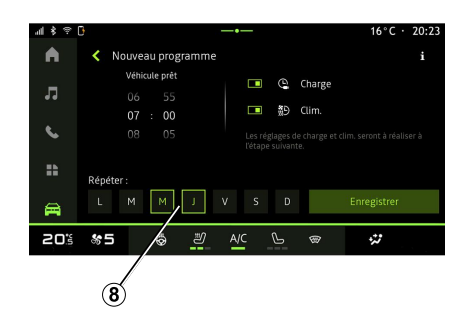

Valige päevad **8**, millele te soovite ajakava rakendada.

Kui päev on märgitud, tähendab see, et see on valitud.

Vajutage kinnitamiseks "Salvesta".

#### « Minu programmid » 4

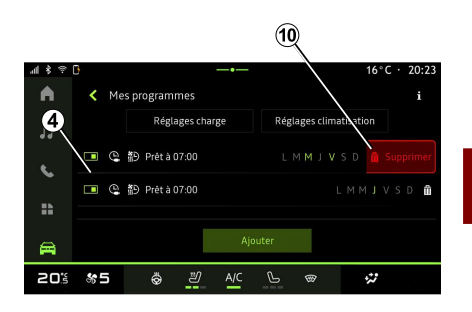

Loendist **4** on võimalik näha ülevaadet kõigist aktiivsetest laadimise ja/või soojenduse taseme ajakavadest.

Vajutage ühele programmidest, et seda kuvada, muuta või kustutada.

Ajakava saab kustutada vajutades kustutatava ajakava prügikasti ikooni **10**.

**« Aku »** (olenevalt seadmest) 6

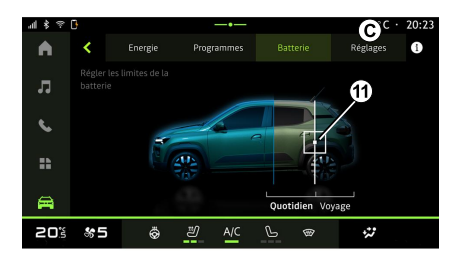

Sakist "Seaded" **D** saate avada järgmised seaded:

– « Jalakäija hoiatusheli » ;

#### - ...

#### « Jalakäija hoiatusheli»

Sõidu ajal saate valida jalakäija pasuna heli, et teavitada teisi liiklejaid, eriti jalakäijaid ja jalgrattureid oma kohalolust.

Rohkem teavet jalakäijapasuna kohta leiate sõiduki kasutusjuhendi peatükist "Elektrisõiduk".

Saate määrata sakis "Aku" *C* sõidukile maksimaalse aku laetuse taseme, liigutades nuppu *11*.

### « Seaded »

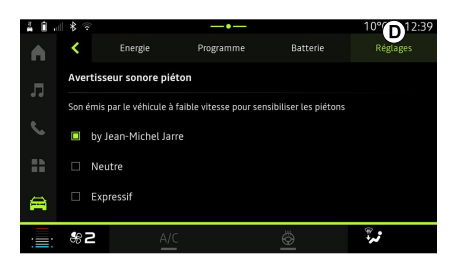

### Menüü "Sõiduk"

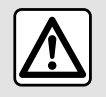

Sõiduohutuse tagamiseks seadistage neid asendeid ainult siis. kui auto seisab.

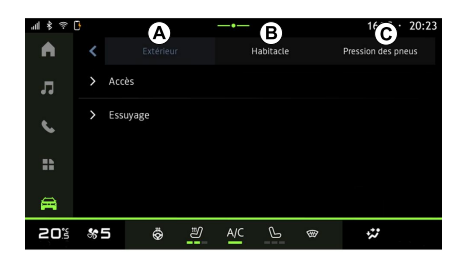

Valige alalt "Sõiduk" 🖻 menüü "Sõiduk".

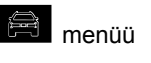

Selles menüüs saate kuvada iäramised sakid:

- "Välias" A:
- "Salong" B;
- "Rehvirõhk" C

Märkus: olemasolevad seaded võivad olenevalt varustuse tasemest olla erinevad.

### "Väljas" A

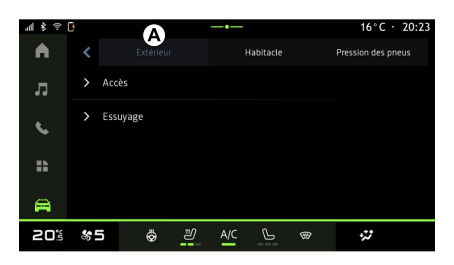

### « Juurdepääs »

Kasutage seda menüüd järgmiste valikute sisse-/väljalülitamiseks:

 – « Automaatne uste lukustamine sõitmise ajal » ;

- « Käed vaba lukustatud/ vabastatud » :

- « Hääletu režiim » ;

Märkus: osa suvandeid on saadaval ainult juhul, kui eelnevad funktsioonid on aktiveeritud.

 – "Juurdepääs ja käivitage telefonida" (digitaalne võti):

#### Märkus.

- ui funktsioon on välia lülitatud. ei saa te enam sellega seotud teavitusi:
- lisateavet vaadake sõiduki kasutusiuhendist.

### « Tere tulemast »

Kasutage seda menüüd järgmiste valikute sisse-/väljalülitamiseks:

- « Välise valgustuse järjestus » ;
- « Sisemine järjestikune heli » ;
- « Automaatne peeglite lahti voltimine » :
- « Sisevalgustus » :

- ...

#### « Sõidutuled »

Kasutage seda menüüd järgmiste valikute sisse-/väljalülitamiseks:

- "Kohanduv valgustus":
- « Liiklussuuna valik » :
  - « Vasak » :
  - « Parem ».

- ...

Märkus: osa suvandeid on saadaval ainult juhul, kui eelnevad funktsioonid on aktiveeritud.

7

#### « Pühkimine »

Kasutage seda menüüd järgmiste valikute sisse-/väljalülitamiseks:

 "Tagaklaasipuhasti tagasikäiguga": tagumise akna klaasipuhasti aktiveeritakse tagumise käigu sisselülitamisel;

**Märkus:** see funktsioon töötab ainult juhul, kui klaasipuhastid on sisse lülitatud.

- « Automaatne esiklaasipuhasti » ;
 - ...

# "Salong" B

| al\$? | 0 |       |              |    |     | ß         |   | 16°C         | : · 20:23 |
|-------|---|-------|--------------|----|-----|-----------|---|--------------|-----------|
| A .   |   |       | Extérieur    |    |     | labitacle |   | Pression des | pneus     |
| л     |   | Écrai |              |    |     |           |   |              |           |
| ¢.    |   | Modi  | fier widgets |    |     |           |   |              |           |
| ==    |   |       |              |    |     |           |   |              |           |
| #     |   |       |              |    |     |           |   |              |           |
| 205   | * | 5     | Ö            | IJ | A/C | P         | ® | **           |           |

« Ekraan »

Selle menüü abil saate sisse/välja lülitada suvandi "Automaatne heledus" (olenevalt varustusest) ja reguleerida järgmisi suvandeid:

- « Multimeedia: päevane heledus » ;
- « Multimeedia: öine heledus » ;
- « Salongi heledus » ;
- ...

**Märkus:** osa suvandeid on saadaval ainult juhul, kui eelnevad funktsioonid on aktiveeritud.

#### « Suunatule heli tugevus »

Selle menüü abil saate reguleerida sõitjateruumis näidikute helitugevust;

- « Madal » ;
- « Keskmine » ;
- « Kõrge ».

### « Muuda vidinaid »

Saate sellest menüüst muuta "Avakuva" või maailmarežiimi vidinaid

, mis on saadaval sõltuvalt teie sõiduki varustusest:

- « Navigeerimine » ;
- « Rehvirõhk » ;
- « Sõiduk » ;
- « Kuupäev ja kellaaeg » ;
- « Heli » ;
- ...

# "Rehvirõhk" C

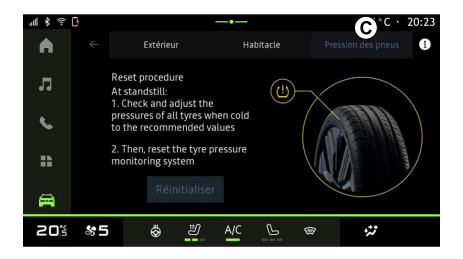

Selle menüü abil saate kontrollida rehvirõhu olekut ja selle lähtestada.

Rohkem teavet rehvirõhu kohta leiate

- jaotisest "Rehvirõhk";
- sõiduki kasutaja käsiraamatust.

# Menüü "Profiil"

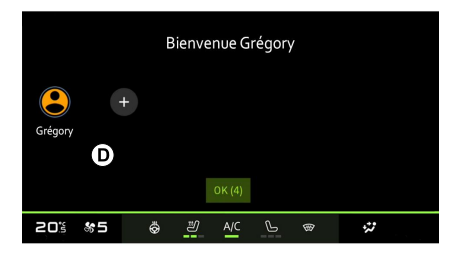

Kui multimeediasüsteem käivitatakse **D**, saate valida või lisada süsteemile ja sõidukile rakendatava kasutajaprofiili.

Valige soovitud kasutaja profiil.

Märkus. Profiili on võimalik muuta ainult siis, kui sõiduk seisab.

Teavituskeskusest pääseb menüüsse "Profiil" igal ajal, vajutades oma profiilis olevale pildile.

# Kasutajaprofiiliga seotud funktsioonid

Kasutaja profiili juurde salvestatakse järgmised parameetrid:

- süsteemi keel;
- "My Dacia" konto;

- ekraani seaded;
- uksepeegli seaded;
- heli seaded;
- ...

**Märkus.** esimesena loodud profiilist saab vaikimisi Administraatori profiil. Osa seadeid on saadaval ainult Administraatori profiili kaudu.

### Suvandi "Profiil" lisamine

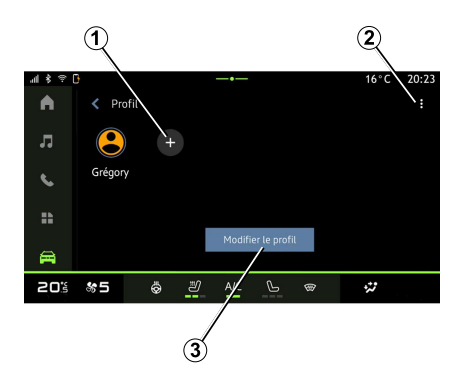

Uue suvandi "Profiil"" lisamiseks vajutage **1**, seejärel järgige multimeediaekraanil kuvatavaid juhiseid.

#### Märkus.

- saate lisada kuni viis suvandit "Profiil";
- iga kord, kui loote uue suvandi
- "Profiil", on vaja seda konfigureerida:

vaadake jaotist "Teenuste aktiveerimine".

#### Valiku "Profiil" seaded

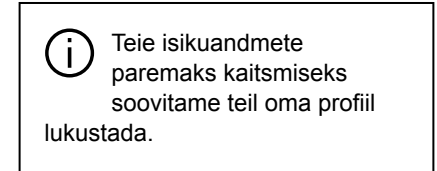

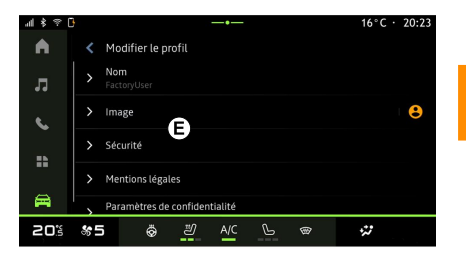

Teil on asukohast *2* juurdepääs järgmistele funktsioonidele:

- « Profiilide haldamine »;
- « Kontohaldus » ;
- « Kustuta profiil » ;
- « Külaliste profiil ».

Praeguse valiku "Profiil" muutmiseks vajutage "Muuda profiili" *3*, et pääseda ligi menüüle *E* ja muuta järgnevat:

- « Nimi » ;
- « Pilt » ;
- « Turvalisus » :
  - "Lukustusrežiimi valimine";
  - "Kustutage ID";
  - "Avage lukust profiil koos telefoniga".

Seda funktsiooni saab kasutada, et avada nutitelefoni kasutades oma "Profiil", juhul kui sõiduk on sellega varustatud.

Lisateabe saamiseks lugege peatükki "Süsteemi seaded".

- "My Dacia konto" (saadaval ainult Administraatori profiili kaudu);
- « Privaatsustingimused » ;
- « Privaatsuse sätted » :
  - « Nõustuge kõigrga » ;
  - « Keelduge kõigest » ;
  - « Kohanda ».

Täiendava teabe saamiseks lugege peatükki "Teenuste aktiveerimine".

#### Profiil « Külaline »

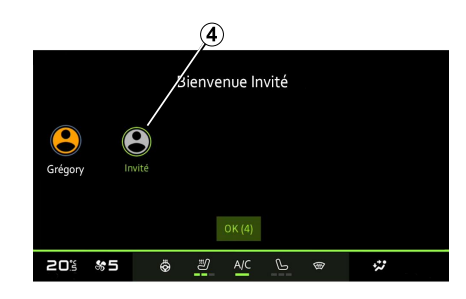

"Külaline" (GUEST) profiili saab kasutada, et pääseda ligi multimeedia süsteemide funktsioonidele nagu kasutaja profiil.

Sellele juurdeüääsemiseks vajutage käivitamise ajal **2**, seejärel "Külaliste profiil" või **4**.

Profiil "Külaline" lähtestatakse iga kord, kui süsteem taaskäivitatakse ja seaded ei ole salvestatud.

- ...

# SÜSTEEMI SEADED

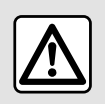

Sõiduohutuse tagamiseks seadistage neid asendeid ainult siis, kui auto seisab.

#### Menüü "Seaded"

| 4 \$ 7 0 |                         |       | 16°C | · 20:23 |
|----------|-------------------------|-------|------|---------|
| •        | < Paramètres            |       |      | ď       |
| л        | <ul> <li>Son</li> </ul> |       |      |         |
| C.       | Réseau et Internet      |       |      |         |
|          | \$ Bluetooth            |       |      |         |
|          | Position                |       |      |         |
| <b>A</b> | Confidentialité         |       |      |         |
| 203      | *5 & 2                  | A/C 🕒 | ·    |         |

Vajutage alal "Sõiduk" 🛱 valikut "Seaded".

Menüüsse "Seaded" jõuate ka teavitusalalt, kui vajutate ikoonile "Seaded".

Märkus.

 olemasolevad seaded võivad olenevalt varustuse tasemest olla erinevad;

Osa seadeid on saadaval, kui sõiduk seisab.

See menüü võimaldab seadistada järgmisi parameetreid:

- « Heli » ;
- "Võrk ja internet";
- « Bluetooth® » ;
- "Asukoht";
- "Konfidentsiaalsus";
- "Rakendused";
- "Teated";
- « Kuupäev ja kellaaeg » ;
- "Profiilid ja kontod";
- « Turvalisus » ;
- « Süsteem » ;
- « Ajakohasta » ;

- ...

#### « Heli »

Selle menüü abil saab määrata ja reguleerida järgmisi helitugevuse seadeid:

- « Meedia helitugevus » ;
- "Sissetuleva kõne helitugevus";
- « Alarmi helitugevus » ;
- "Teavituste helitugevus";
- "Navigatsiooni helitugevus";
- « Assistant'i helitugevus » ;
- "Telefoni helin";
- ...

### "Võrk ja internet"

Kui te kasutate telefonis ühenduse jagamist, siis te kasutate oma telefoni internetti WIFI-ühenduse kaudu (mis võib kaasa tuua teie mobiilioperaatori kehtestatud tasud ja piirangud).

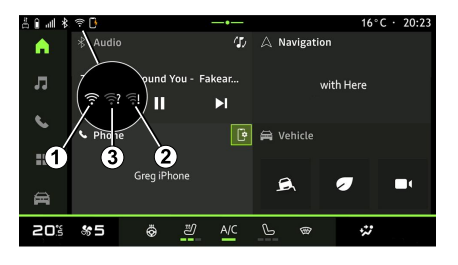

# SÜSTEEMI SEADED

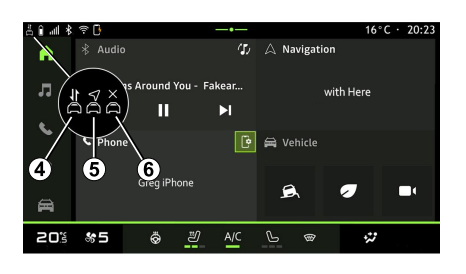

Selle menüü abil saab konfigureerida järgmised internetivõrgud:

- 7
- "Ligipääsupunkt":
  - "Pääsupunkt" sisse/välja lülitada;
  - pääsupunkti üksikasjad;
  - lülitage juurdepääsupunkt automaatselt sisse/välja;
  - ...
- « WIFI » :
  - lülitage sisse/välja multimeediumsüsteemi "WIFI", et kasutada interneti pääsupunkti;
  - kuva saadaolevad võrgud;
  - "Lisa võrk".
- "WIFI seaded";
- "Ühenduvus" annab järgmist teavet:
  - ühenduvuse andmed ja olek;
  - asukohas "Võrgutüüp";

- süsteemi ID;
- ...

Lisateavet andmete jagamise kohta vt jaotisest "Teenuste aktiveerimine".

Multimeedia süsteemi

"WIFI"aktiveerimisel teavitatakse teid selle staatusest ikooni kaudu staatuseribal:

- *1* "WIFI" sisselülitatud ja piiramatu ühendusega võrguga ühendatud;
- 2 "WIFI" sisselülitatud ja võrguga ühendatud, kuid internetijuurdepääsuta või piiratud ühendusega;

- 3 "WIFI" sisselülitatud, kuid võrguühenduseta.

**Märkus:** kui "WIFI" on välja lülitatud, ei kuvata olekuribal ikooni WIFI.

Andmete jagamise oleku teavet näete ka, kui vajutate olekuribal ikoonile:

- 4 "Nõustuge kõigrga", jagage kõiki andmeid;
- *5* "Keelduge kõigest": ei jaga mingeid andmeid;
- *6* "Kohanda", jagage ainult teie poolt lubatud andmeid.

Täiendava teabe saamiseks lugege peatükki "Teenuste aktiveerimine".

Märkus. Kui keeldute andmete jagamisest, ei kuvata olekuribal ikooni.

### « Bluetooth® »

Selle menüü abil saab reguleerida multimeediasüsteemi Bluetooth®-i funktsioone:

multimeediasüsteemi "Bluetooth®"-i sisse-/väljalülitamine;

- « Uue seadme sidumine ».

### "Asukoht"

Selle menüü abil saab reguleerida sõiduki asukoha seadeid:

- "Hiljutised asukoha päringud";
- "Rakenduste load".

#### « Rakendused »

Selle menüü abil saate seadistada multimeediumsüsteemi rakendusi.

- "Kõikide rakenduste kuvamine";
- "Vaikimisi rakendused";
- "Rakenduste load";

- "Rakendustele antud juurdepääsu eriõigused";

### « Kuupäev ja kellaaeg »

Selle menüü abil saab reguleerida multimeediasüsteemis kuupäeva ja kellaaega:

- "Määra ajavöönd automaatselt".
- "Määra ajavöönd" (käsitsi);
- "Kasuta 24-tunnist vormingut";

# SÜSTEEMI SEADED

### "Profiilid ja kontod"

Sellega saab avada multimeediumsüsteemi profiili menüü.

### « Turvalisus »

Selle menüü abil saab reguleerida multimeediasüsteemi turvaseadeid:

- "Lukustada profiili";

- "Kustutage ID";
- "Turvauuendus";
- "Avage lukust profiil koos telefoniga".

### « Süsteem »

Selle menüü abil saab reguleerida multimeediasüsteemi seadeid:

- "Keel ja sisestus";
- "Ühikud" (km või miili tunnis);

**Märkus:** spidomeeter ja osa armatuurlaual kuvatavast vahemaa teabest teisendatakse. Eelmisse režiimi naasmiseks toimige samamoodi.

- "Salvestusruum"
  - "Muusika ja audio";
  - "Muud rakendused";
  - "Failid";
  - « Süsteem ».
- "Üldine haldus";
- "Õigusteave";
- "Lähtestamise suvandid";

- ...

### « Ajakohasta »

Selles menüüs saate vaadata ja/või reguleerida: "Sõiduki uuendamine" Lisateabe saamiseks lugege jaotist "Ajakohasta".

# TEATED

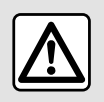

Turvalisuse tagamiseks kohandage istmeid ainult siis, kui sõiduk seisab.

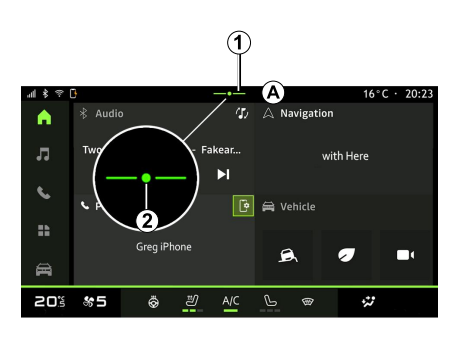

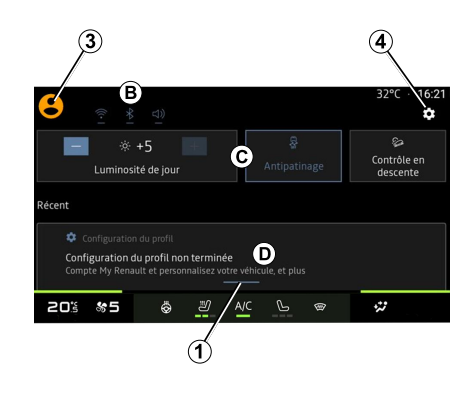

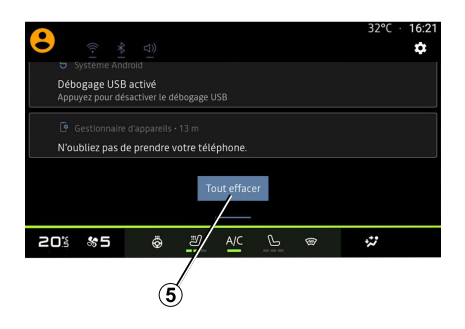

Teavituskeskus edastab sõidu ajal teavitusi ning funktsioone, soovitusi ja seadeid, näiteks:

 juurdepääs suvandile kasutaja "Profiil" 3;

- teenuste olek B:
  - rakenduse WIFI sisse- ja väljalülitamine;
  - rakenduse Bluetooth® sisseja väljalülitamine;
  - heli vaigistamine/taastamine.

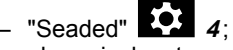

 ekraanivalgustuse reguleerimise ja sõiduki varustuse otseteed *C*;

**Märkus:** otseteede ja käsutüüpide olemasolu sõltub seadmest ning seda ei saa muuta.

- saadud teavituste loend D;
- hiljuti kasutatud rakendused;

- ..

Saate teavituste ja saadaolevate funktsioonide nägemiseks avada Teavituste keskuse, vajutades nuppu 1 või kiiresti pühkides multimeediumekraani alalt A vertikaalselt ekraani keskosa suunas.

Lugemata teavituse korral ilmub nupu *1* keskele sümbol *2*.

Kui vajutate **2**, avaneb automaatselt teavituskeskus ja te saate lugeda kõiki lugemata teavitusi, mille järel sümbol kaob.

Kui teavituskeskus on avatud, valige loendist *D* teavitus, et see avada.

Teavituse saab kustutada, kui pühite kiiresti horisontaalselt üle ekraani.

# TEATED

Teavituste kustutamiseks vajutage nupule *5*.

**Märkus:** mõni teavitus vajab nõutud toimingu lõpetamist, et seda saaks teavituskeskusest kustutada.

Teavituskeskusest väljumiseks vajutage valikut **1** või nipsake kiiresti ekraani allservast ekraani keskpunkti poole.

### Teavituse seaded

Menüüle "Rakendused ja teavitused" pääsete juurde kasutades seadete

ikooni **4** või alalt "Sõiduk" eejärel menüüst "Seaded".

Selle menüü abil saate seadistada multimeediumsüsteemi teavitusi.

Lisateavet menüü "Rakendused ja teavitused" kohta vt jaotisest "Süsteemiseaded".

# UPDATE

### Menüü "Sõiduki uuendus"

Mõned uuenduste installimised võivad muuta teie auto ajutiselt kasutamatuks. Sellisel juhul järgige ekraanil kuvatud juhiseid.

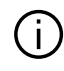

Sõiduk peab olema liikumatu, pargitud ning süüde peab olema väljas. Mõnel juhul ei saa sõidukit multimeediasüsteemi näidatud aja jooksul käivitada.

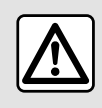

Turvalisuse tagamiseks kohandage istmeid ainult siis, kui sõiduk seisab.

Enne installimise alustamist parkige sõiduk liiklusest kaugele eemale ja rakendage

seisupidur.

Valige alal "Sõiduk" 📻 menüü

"Sõiduk". "Seaded". "Aiakohasta" ia seeiärel "Sõiduki uuendus". Selle menüü abil saab kuvada erinevat

liiki teavet ia uuendada sõiduki süsteeme, näiteks järgmisi:

- multimeediaseadmed:
- juhtimisabid;
- ...

Süsteem võib pakkuda uuendusi automaatselt. Ölenevalt sõiduki ühenduvusest saate uuendusi ka käsitsi otsida.

### Ekraan "Sõiduki uuendus"

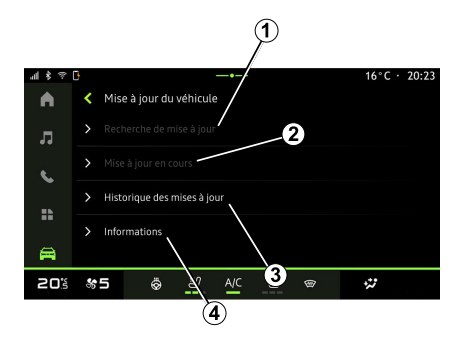

- 1. « Kontrollin uuendusi ».
- 2. « Uuendamine on pooleli ».

3. « Uuenduste ajalugu ».

4. « Teave ».

#### Märkus.

- kui uuendus on olemas, antakse sellest teada läbi teavituste. Vt jaotist "Teavituste haldamine":

 kui mõni uuendus on saadaval. algab allalaadimine automaatselt;

 uuendusi saab otsida ja alla laadida ainult siis, kui sõiduk asub mobiilse internetiga kaetud geograafilises piirkonnas. Lisateabe saamiseks lugege peatükki "Süsteemi seaded";

 Kui uuendus pole asukohariigis saadaval, pole menüüd "Kontrollin uuendusi" ja "Uuendamine on pooleli" saadaval.

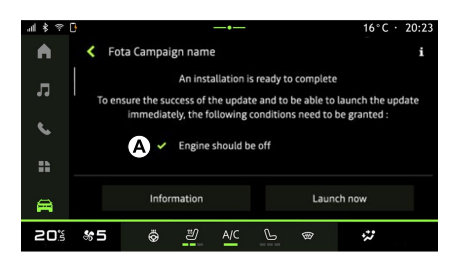

# UPDATE

Kui uuendus on installimiseks valmis. küsitakse installimise lõpuleviimiseks teie nõusolekut ja kinnitust.

Uuenduse käivitamiseks peavad multimeediumsüsteemi ekraanil A kuvatavad tingimused olema täidetud.

Järgige multimeediasüsteemi ekraanile ilmuvaid juhiseid.

#### Märkus.

 Olenevalt uuendusest võivad ekraanid olla välia lülitatud:

- osa paigalduste jaoks on vaja, et te sõidukist väljuksite ja sõiduki lukustaksite

Multimeediasüsteemi taaskäivitamise ajal kuvatakse teade, mis kinnitab, et uuendus on edukalt lõpetatud.

Tõrke korral lugege peatükki "Toimimishäired".

### « Kontrollin uuendusi »1

Uuendusi saate otsida ka otse. vajutades nuppu "Kontrollin uuendusi" 1

Kui olete multimeediasüsteemist otsinud, saate avada järgmise uuenduse, kui see on olemas.

Järgige multimeediasüsteemi ekraanile ilmuvaid juhiseid.

Uuendamine võib võtta mitu päeva, aga selle aja jooksul saate oma sõidukit tavapäraselt kasutada.

### « Uuendamine on pooleli » 2

Sellele menüüle pääseb ligi, kui uuendus on saadaval.

Kui uuendus on pooleli, vajutage

"Teabe" ikoonile , et pääseda iuurde uuenduse sisu teabele.

Märkus: kui "Uuendamine on pooleli" pole saadaval, siis "Kontrollin uuendusi" pole ligipääsetav.

### « Uuenduste ajalugu » 3

Seda menüüd saab kasutada uuenduste ajaloo ja oleku vaatamiseks

Varasemate uuenduste kohta teabe leidmiseks valige uuendus.

### « Teave » 4

See menüü võimaldab teil pääseda juurde uuendustega seotud teabele, vaadata "VIN"-koodi (sõiduki valmistajatehase tähis) jne.

#### Elektri- ja laetavate hübriidsõidukitega seotud erisused

Uuendamise ajal ei saa te (i) sõidukit ajutiselt kasutada ja laadimisfunktsioon on uuenduse installimise ajal keelatud.

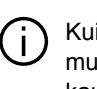

Kui te olete multimeediasüsteemi kaudu äsja süsteemiuuendusega nõustunud, siis lükatakse veoaku laadimine edasi või tühistatakse. Enne laadimisjuhtme sõidukiga ühendamist oodake, kuni uuendamine on tehtud.

Ärge alustage sõiduki laadimist uuenduse installimise ajal.

Järgige multimeediasüsteemi ekraanile kuvatud juhiseid.

#### Märkus.

- Uuendusi ei saa installida, kui sõiduk laadib alalisvoolu (DC) kasutades. Kui uuendus on pooleli, peab ootama selle

# UPDATE

uuenduse lõpuni, enne kui saate alustada sõiduki alalisvooluga laadimist. Kui laadimine on pooleli, saab uuendust küll käivitada, aga see toimub alles siis, kui laadimine on lõpetatud;

 Kui uuendus käivitatakse enne sõiduki vahelduvvooluga (AC) laadimist või selle ajal, siis laadimine katkestatakse ja see taastub pärast uuenduse lõpetamist automaatselt.

Lisateabe saamiseks vt sõiduki kasutusjuhendi jaotist "Elektrisõiduk: laadimine" või "Hübriidsõiduk: laadimine".

# Süsteem

| Süsteem                                                                  |                                                                                                    |                                                                                                    |  |  |  |  |
|--------------------------------------------------------------------------|----------------------------------------------------------------------------------------------------|----------------------------------------------------------------------------------------------------|--|--|--|--|
| Kirjeldus                                                                | Põhjused                                                                                               | Lahendused                                                                                                    |  |  |  |  |
| Kuva puudub.                                                             | Ekraan on säästurežiimil.                                                                              | Kontrollige, kas ekraan ei ole<br>säästurežiimil.                                                                                                    |  |  |  |  |
| Ekraan hangub.                                                           | Süsteemi mälu on täis.                                                                                 | Taaskäivitage süsteem, vajutades ja<br>hoides:<br>– multimeediumi Stop/Start-nuppu<br>(hoidke all, kuni süsteem taaskäivitub);<br>või<br>– Nupud "Mode" ja "Source" roolisamba<br>juhtseadise vasakpoolsel küljel (hoidke<br>all, kuni süsteem taaskäivitub). |  |  |  |  |
| Kaamerat kuvatakse ekraanil valesti.                                     | Kaamera on määrdunud ja see varjab<br>läätse.                                                          | Kontrollige, et kaameral ei oleks muda<br>ega mustust.                                                                                                    |  |  |  |  |
| Heli ei ole kuulda.                                                      | Helitugevus on minimaalne või pausi<br>peal                                                            | Suurendage helitugevust või lülitage<br>paus välja.                                                                                                    |  |  |  |  |
| Vasak- või parempoolsest kõlarist, ei<br>eest ega tagant, ei kosta heli. | Tasakaal või fader parameetrid ei ole korras.                                                          | Reguleerige Tasakaal või fader heli korralikult.                                                                                                    |  |  |  |  |
| Minu rakenduse "My Dacia" ühendatud teenused ei tööta.                   | Halb multimeedia süsteemi/telefoni<br>interneti levi.<br>Sünkroonimise probleem My Dacia<br>teenusega. | Liigutage sõiduk ja telefon kohta, kus on<br>internetiühendus.<br>Vaadake veebilehel https://renault-<br>connect.renault.com veebiabi.                                                                                                    |  |  |  |  |
| Teenused või rakendused ei tööta.                                        | Tellimus on peatatud.<br>Multimeediumsüsteemi internetiühendus<br>ei ole enam saadaval.                | Kontrollige oma tellimuse olekut<br>internetifirma portaalis, mille saate<br>avada oma "My Dacia" konto                                                                                                    |  |  |  |  |

| Süsteem |  |                                                                                                    |  |  |
|---------|--|----------------------------------------------------------------------------------------------------|--|--|
|         |  | lepingulehel (kõigepealt peate oma<br>sõidukis avama oma "My Dacia" konto).<br>Kasutage oma telefoni "Ligipääsu koht ja<br>ühenduse jagamine" funktsiooni, et<br>internetiühendusele ligi pääseda (v.t.<br>"Süsteemi seaded" jaotist). |  |  |

# Telefon

| Telefon                                              |                                                                                                    |                                                                                                    |  |  |  |  |
|------------------------------------------------------|----------------------------------------------------------------------------------------------------|----------------------------------------------------------------------------------------------------|--|--|--|--|
| Kirjeldus                                            | Põhjused                                                                                                   | Lahendused                                                                                                    |  |  |  |  |
| Heli ega helinat ei ole kuulda.                      | Mobiiltelefon ei ole ühendatud või<br>süsteemiga ühendatud.<br>Helitugevus on minimaalne või pausi<br>peal | Kontrollige, et mobiiltelefon on<br>süsteemiga ühendatud. Suurendage<br>helitugevust või lülitage paus välja.             |  |  |  |  |
| Kõnesid ei ole võimalik teha.                        | Mobiiltelefon ei ole ühendatud või<br>süsteemiga ühendatud.<br>Telefoni klahvid on lukustatud.             | Kontrollige, et mobiiltelefon on<br>süsteemiga ühendatud. Tehke telefoni<br>klahvid lukust lahti.                         |  |  |  |  |
| CarPlay™ või Android Auto™<br>dubleerimine ei toimi. | Telefon ei ole süsteemiga ühendatud või<br>ei ühildu sellega.                                              | Kontrollige telefoni ühilduvust nende<br>rakendustega. Kontrollige, et telefon<br>oleks süsteemiga korralikult ühendatud. |  |  |  |  |

# Update

| Update                                                                                  |                                                                                                    |                                                                                                    |  |  |  |  |
|-----------------------------------------------------------------------------------------|----------------------------------------------------------------------------------------------------|----------------------------------------------------------------------------------------------------|--|--|--|--|
| Kirjeldus                                                                               | Põhjused                                                                                                    | Lahendused                                                                                                    |  |  |  |  |
| Uue SW allalaadimine võtab väga palju<br>aega.                                          | Halb internetiühenduse levi.<br>Allalaadimine vajab miinimum tööaega.                                                                            | Liigutage sõiduk kohta, kus on<br>internetiühendus.<br>Tehke lisasõidufaase.                                                                                             |  |  |  |  |
| Uuenduse lõpuleviimist ei nõuta kunagi.                                                 | Sõiduk ei ole turvaliselt kinnitatud.                                                                                                    | Veenduge, et sõiduk seisaks (käsipidur<br>peal).                                                                                                    |  |  |  |  |
| Ekraanis on väljas, heli on kadunud,<br>mõned funktsioonid on uuenduse ajal<br>kadunud. | Uuendus on pooleli.                                                                                                    | Oodake, kuni uuendus lõpetab.                                                                                                    |  |  |  |  |
| Uuenduse lõpuleviimise taotlust ei ilmu.                                                | Uuenduse algusele järgneva kuu jooksul<br>vastus puudub.                                                                                         | Server taasalustab tööd hiljem. Saate<br>manuaalselt vaadata, kas uuendus on<br>veel saadaval.                                                                           |  |  |  |  |
| Uuendust ei saanud lõpule viia.                                                         | Uuendussüsteemi sisemine viga: teisi<br>funktsioone see ei puuduta.<br>Laadimise otsevoolud ei ühildu (omane<br>elektri- ja hübriidsõidukitele). | Pöörduge firma esindusse.<br>Enne otsevooluga laadimist oodake,<br>kuni uuendus on valmis.<br>Hoiatustulede kohta lisainfo saamiseks<br>vaadake sõiduki kasutusjuhendit. |  |  |  |  |
| Uuendust ei viidud lõpule vea tõttu ja<br>ekraanil on <b>STOP</b> hoiatustuli.          | Kriitiline viga.                                                                                                    | Sõidukit ei tohi taaskäivitada. Võtke<br>ühendust firma esindusega.<br>Hoiatustulede kohta lisainfo saamiseks<br>vaadake sõiduki kasutusjuhendit.                        |  |  |  |  |
| Uuendust ei viidud lõpule vea tõttu ja<br>ekraanil on 🍽 hoiatustuli.                    | Uuendamise tekkis viga (mittekriitiline).                                                                                                    | Võtke ühendust tunnustatud<br>edasimüüjaga, et olukord lahendada.                                                                                                    |  |  |  |  |

| Update |  |                                                                            |  |  |
|--------|--|----------------------------------------------------------------------------|--|--|
|        |  | Hoiatustulede kohta lisainfo saamiseks<br>vaadake sõiduki kasutusjuhendit. |  |  |

# **TÄHESTIKULINE INDEKS**

# Α

Allikas, 30 Allikas: heli, 24 Android Auto™ , Carplay™, 20, 30, 48

### В

Bluetooth®, 30

#### Е

ECO juhtimine, 68 Ekraan: menüü, 5 Ekraan: ooterežiim, 18 Ekraani juhtseadised, 8 Elektrisõiduk, 71 Elektrisõiduk: laadimine, 71 Energia säästmine, 68

#### F

Funktsiooninupud, 5

### Η

HDC : laskumisabi, 66 Helitugevuse reguleerimine, 45 Hääletuvastus, 20 Hääljuhtimine, 20 Häälsõnum(id), 43 Hübriid- ja elektrisõiduk, 71

### I

Isikuandmed: salvestamine, 10, 35, 41

### J

Juhtimisabi, 57 Juhtmevaba laadija: induktsioonlaadimine, 46, 46, 47

### Κ

Keskkonnakaitse, 68 Kõnele vastamine, 39 Kõnelogi, 42 Kõne lõpetamine, 39, 40 Kõne on ootel, 39 Kõne vastuvõtmine, 39 Kõne vastuvõtmine, 39 Kütusekulu, 68 Kütusesäästlikkus, 68

### L

Lülitid, 8, 14

### Μ

Menüü: avaleht, 19 Mitmevaateline kaamera, 64 Multimeediumekraan, 5 Multimeediumseadmed, 5 Multimeediumsüsteemi konfiguratsioon, 75

# TÄHESTIKULINE INDEKS

Multimeediumsüsteemi sisselülitamine, 18 Muusika, 30

# Ν

Nelikvedu (4WD), 66 Numbri sisestamine klahvistiku abil, 43 Numbri valimine, 39, 43 Nupud, 8, 14

### Ρ

Parkimisabi, 62

### R

Raadio: raadiojaamade automaatne salvestamine, 26 Raadio: raadiojaamade eelhäälestus, 26 Raadiojaama valimine: raadio kuulamine, 26 Rehvirõhk, 67 Rooli juhtseadised ja paneelid, 8

### S

Seaded, 45, 79 Seaded: kohandamine, 79 Seadete isikupärastamine, 19, 75 Seisuasend, 18 Seotud teenused, 10 smartphone kopeerimine, 20, 48 SMS, 44 SMS: SMS-i lugemine, 44 SMS: SMS-i vastuvõtmine, 44 Sõiduki kohandamise seaded, 75 Süsteem: uuendamine, 84

### Т

Tagurduskaamera, 63 Tagurduskaamera seaded: pildi seaded, 63, 64 Tagurduskaamera sisselülitamine: juhtjooned, 63, 64 Teavitused: soovitused ja teavitused, 15, 82 Telefoni lahtiühendamine, 36 Telefoni lahutamine, 35 Telefoni seaded: telefoni helin, 43, 45 Telefoni sidumine, 35 Telefoni ühendamine, 36 Tõrked, 87, 89, 90

### U

USB mälupulk, 30

### V

Vabakäerežiimis parkimine, 62 Wifi, 48, 79

#### 0

Õhu kvaliteet, 70

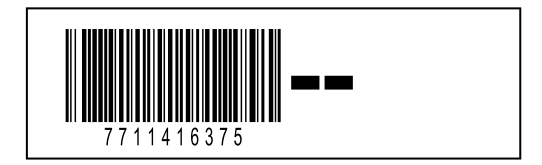

Osa nr 7711416375/Edition estonienne NW 1494-2 – 06/2024

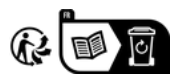